# TOMORROW starts here.

a fa fa CISCO

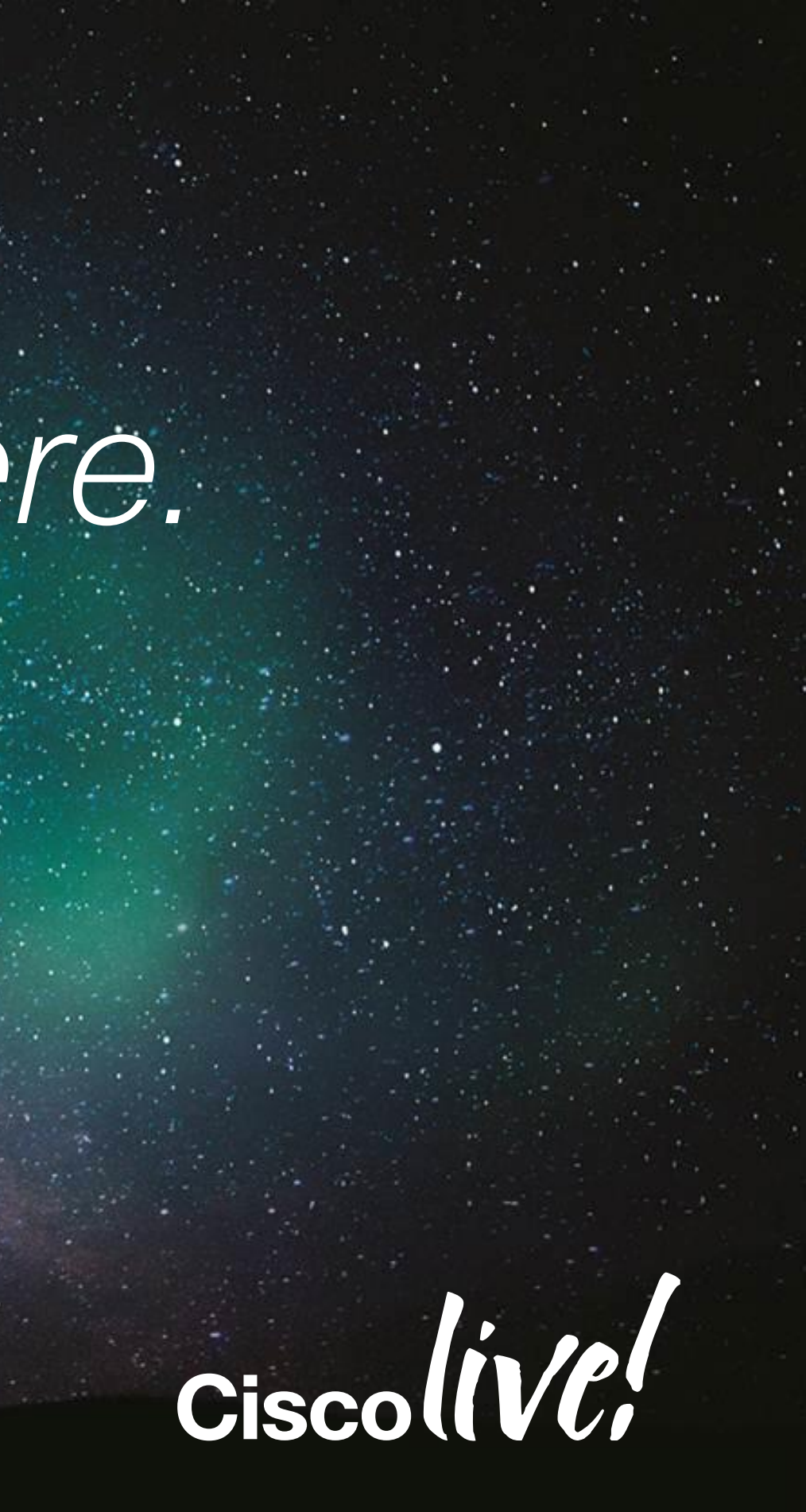

## Troubleshooting Cisco Jabber Clients BRKUCC-3661

Farbod Karami Unified Communications Engineer

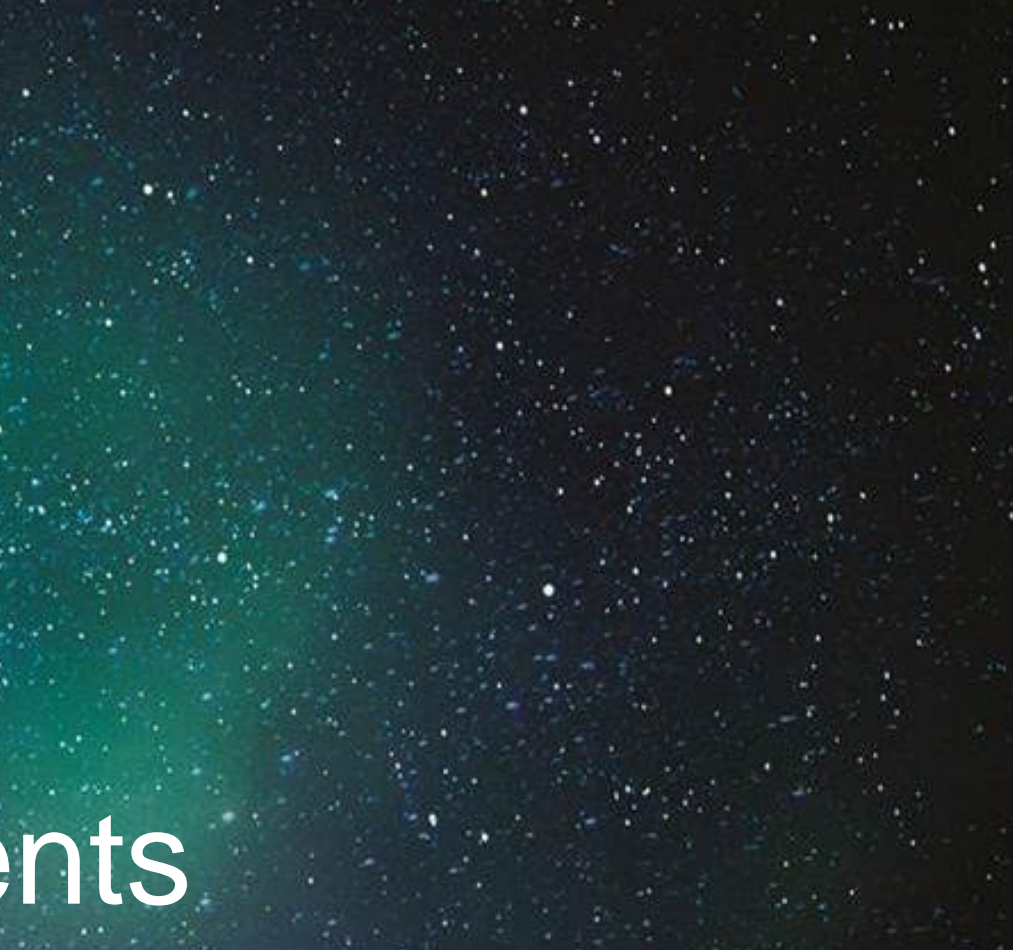

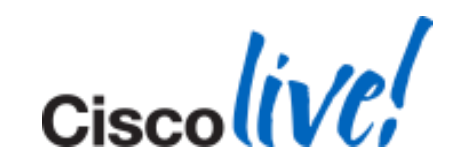

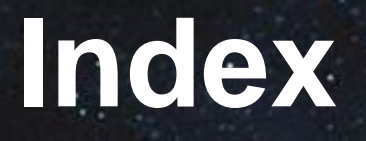

- Jabber Overview
- Jabber Configuration and Deployment
- Troubleshooting
- Common Issues

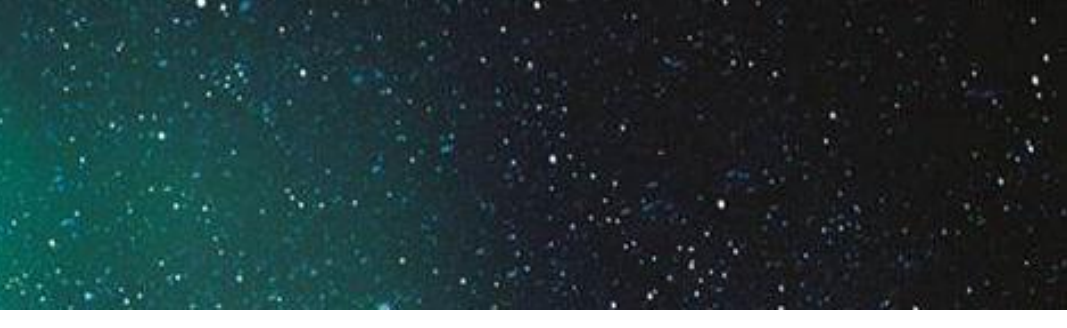

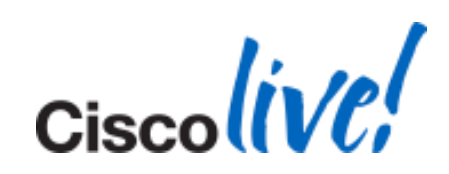

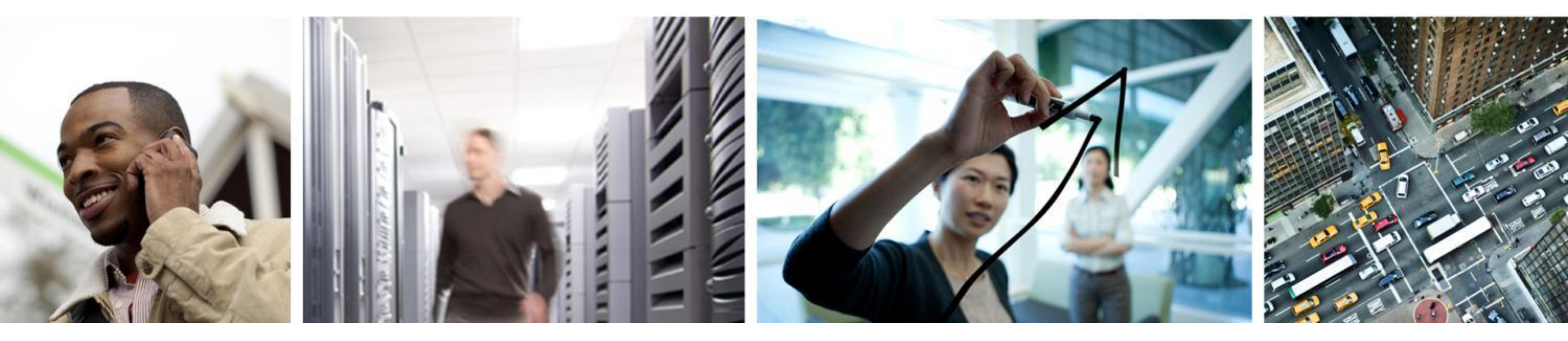

## Jabber Overview

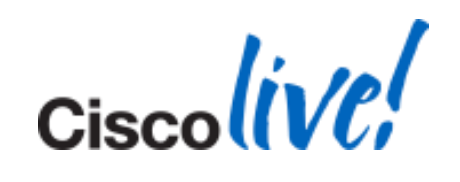

# **Cisco Desktop Client Evolution**

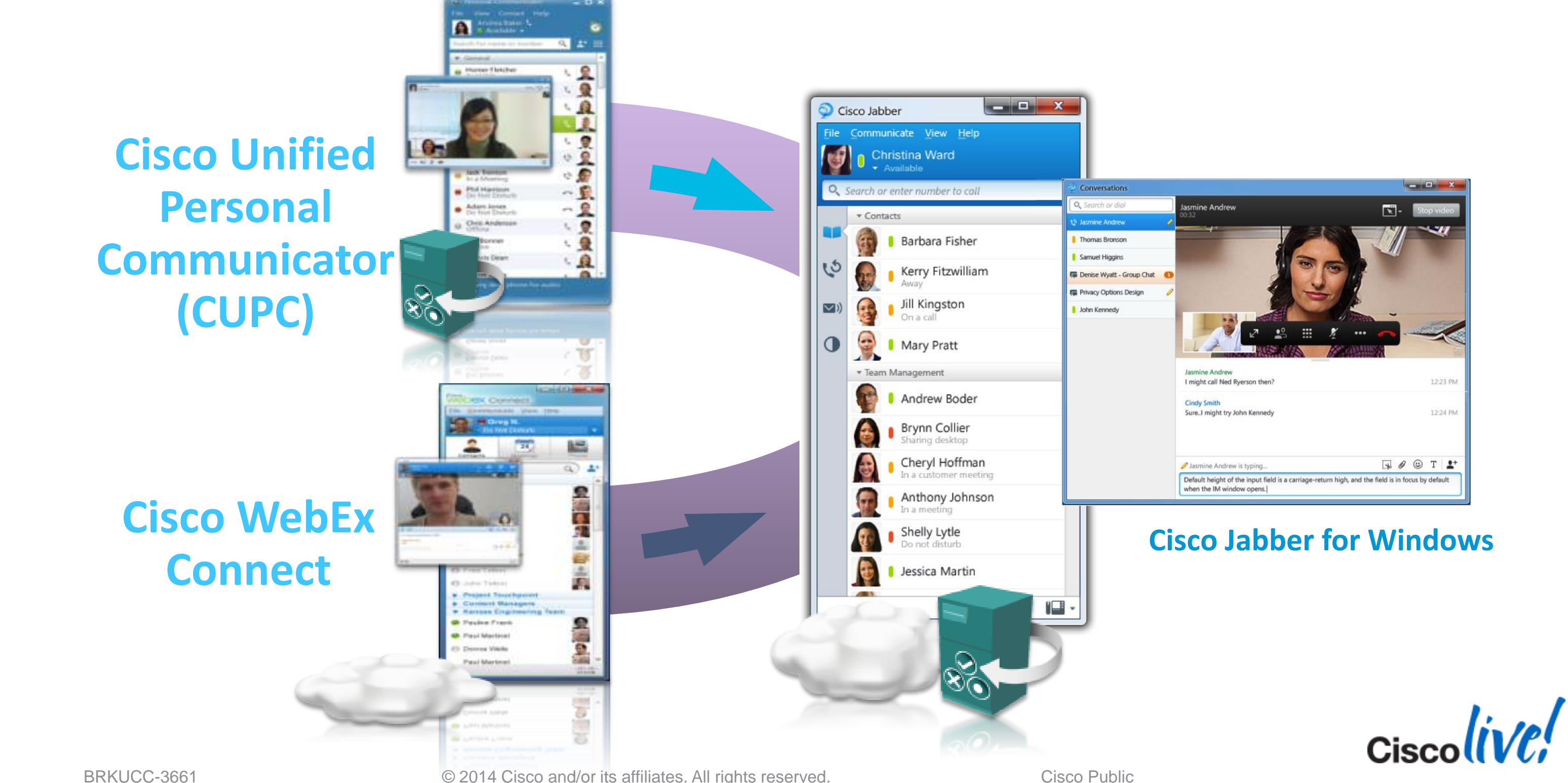

© 2014 Cisco and/or its affiliates. All rights reserved.

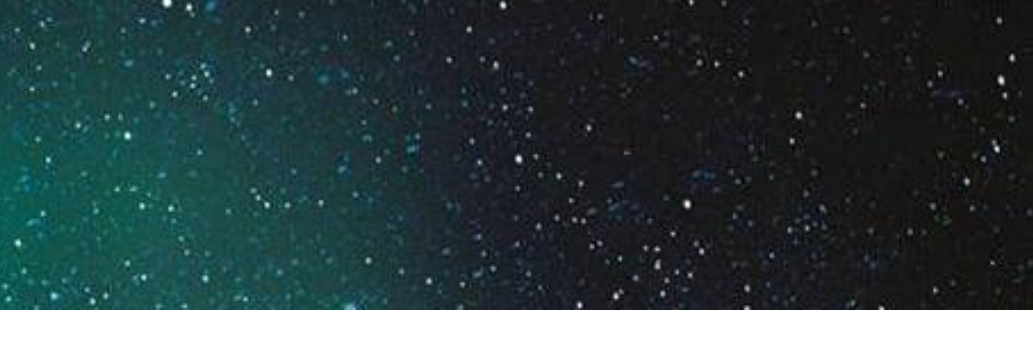

# Jabber Compatibility with UC Suit

| Jabber for Windows | CUCM                                     | CUPS             | <b>Unity Connection</b> | <b>Cisco WebEx Meeting</b> |
|--------------------|------------------------------------------|------------------|-------------------------|----------------------------|
| 9.6.x              | 8.0(1) and above                         | 8.0(3) and above | 8.5 and above           | 1.1 and above              |
| 9.2.x              | 7.1(4) and above<br>7.1(3) with COP file | 8.0(3) and above | 8.5 and above           | 1.1 and above              |
| 9.1.x              | 7.1(4) and above<br>7.1(3) with COP file | 8.0(3) and above | 8.0 and above           | 1.1 and above              |
| 9.0.x              | 7.1(4) and above<br>7.1(3) with COP file | 8.0(3) and above | 8.0 and above           | Not supported              |

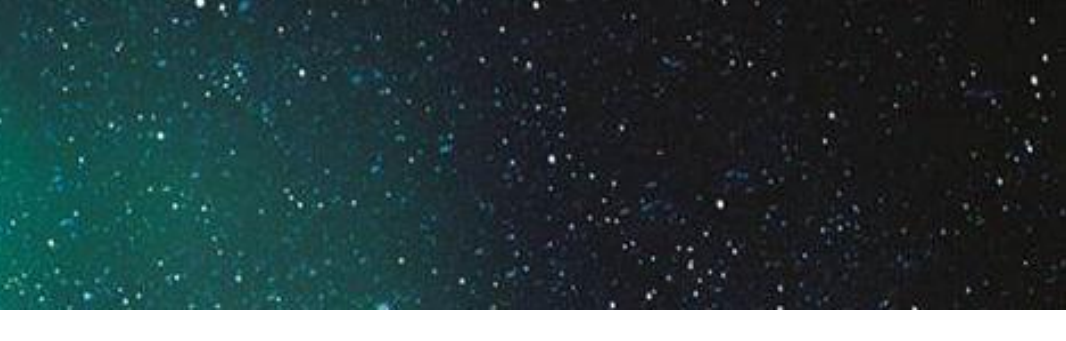

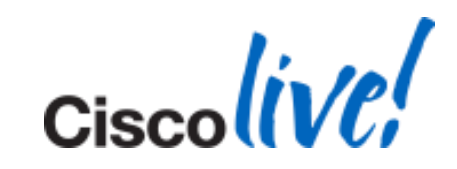

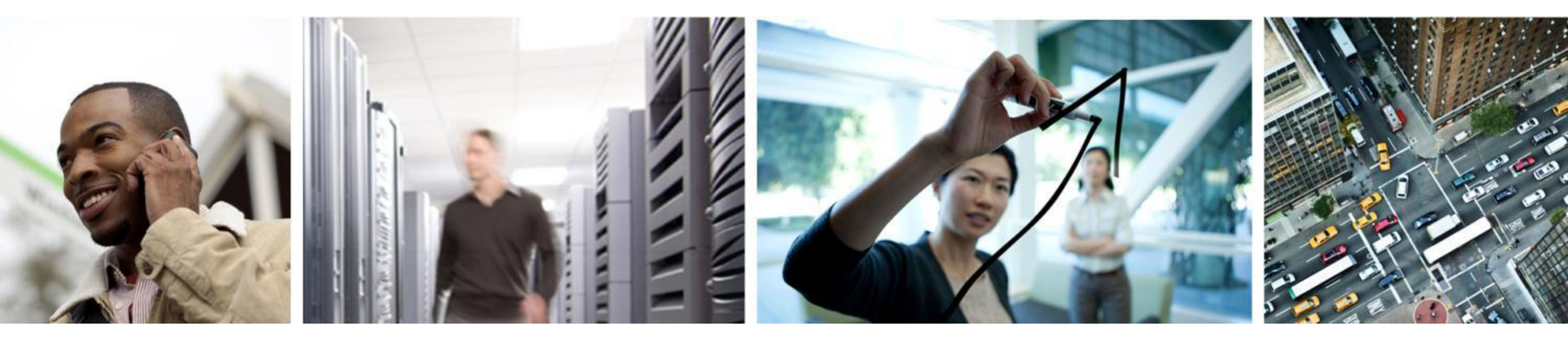

# Jabber Configuration and Deployment

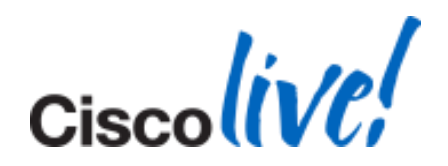

## BRKUCC-3661

## **Jabber Automatic Presence Server Discovery**

Requirements

- DNS Configured on CUPS Servers
- DNS Configured on Client Machines
- Client Machine is a Part of the Domain

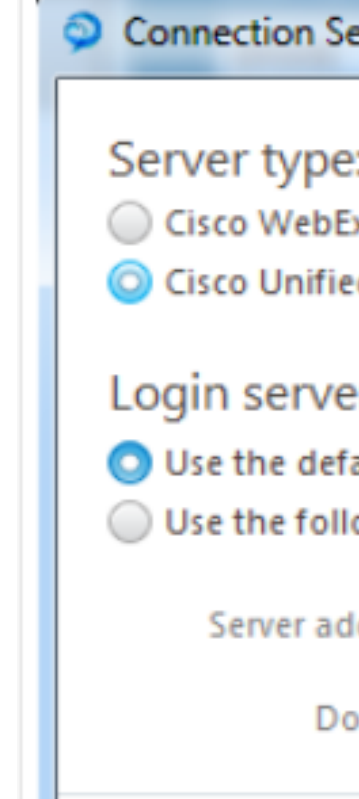

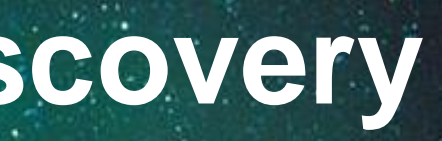

| ettings       |      |       | ×  |
|---------------|------|-------|----|
|               |      |       |    |
|               |      |       |    |
| x             |      |       |    |
| ed Presence   |      |       |    |
|               |      |       |    |
| er:           |      |       |    |
| ault server   |      |       |    |
| owing server: |      |       |    |
| idress:       |      |       |    |
| omain:        |      |       |    |
|               | Save | Cance | el |

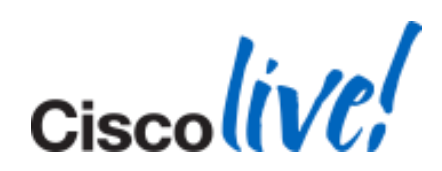

## **Jabber Automatic Presence Server Discovery**

Configuration

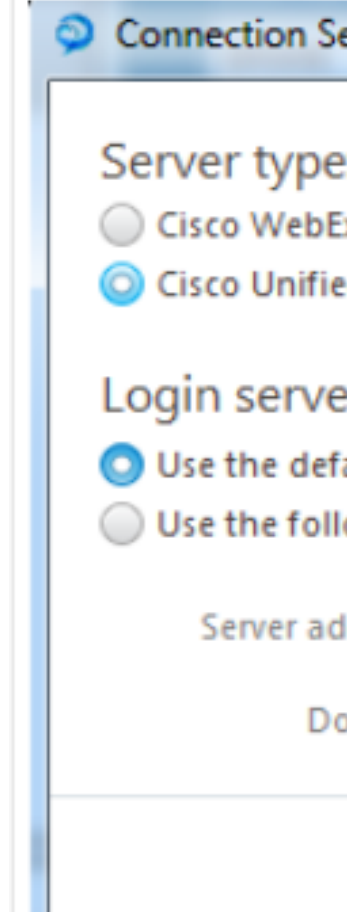

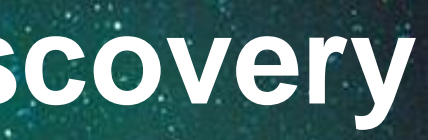

| ettings        |             |
|----------------|-------------|
|                |             |
| 2:             |             |
| Ex             |             |
| ed Presence    |             |
|                |             |
| er:            |             |
| ault server    |             |
| lowing server: |             |
| idress:        |             |
| omain:         |             |
|                | Save Cancel |

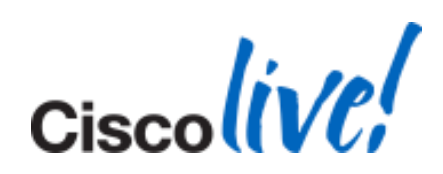

# **Jabber Automatic Presence Server Discovery**

| 🚊 DNS Manager                                                                                                    |      |                                                                                                    |                                                                                                  |
|----------------------------------------------------------------------------------------------------|------|----------------------------------------------------------------------------------------------------|--------------------------------------------------------------------------------------------------|
| File Action View Help                                                                                                    |      |                                                                                                    |                                                                                                  |
| 🗢 🔿   🚈 📊 🗱 📄 😫 🛛                                                                                                    |      |                                                                                                    |                                                                                                  |
| DNS                                                                                                    | Name | Туре                                                                                                    | Data                                                                                             |
| <ul> <li>ADTENNW</li> <li>ADTENNW</li> <li>Forward Lookup Zones</li> <li>msdcs.tennetwork.cor</li> <li>msdcs</li> <li>msdcs.tennetwork.cor</li> <li>msdcs</li> <li>msdcs<th>Name </th><th>Type<br/>Service Location (SRV)<br/>Service Location (SRV)<br/>Security<br/>domain.com<br/>tcp<br/>4443<br/>ce:<br/>domain.com</th><th>Data [0][1][8443] cup91tennw.te [20][0][8443] cup91subtnw [20][0][8443] cup91subtnw [n n n n n n</th></li></ul> | Name | Type<br>Service Location (SRV)<br>Service Location (SRV)<br>Security<br>domain.com<br>tcp<br>4443<br>ce:<br>domain.com | Data [0][1][8443] cup91tennw.te [20][0][8443] cup91subtnw [20][0][8443] cup91subtnw [n n n n n n |
|                                                                                                    | ОК   | Cancel Ap                                                                                                    | Ply Help                                                                                         |

## Configuration

- - Domain
  - Service: \_cuplogin
  - Protocol: \_tcp
  - Priority: 0
  - Weight: 1 for Pub, 2 for Sub
  - Port Number: 8443
  - Host Offering this service: Pub's FQDN.
- You will need to create another entry for Subscriber with weight as 2.

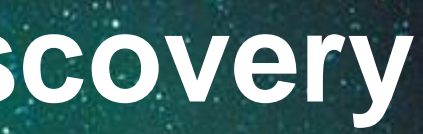

## Configure CUP Login SRV Records for **CUPS** Publisher and Subscriber

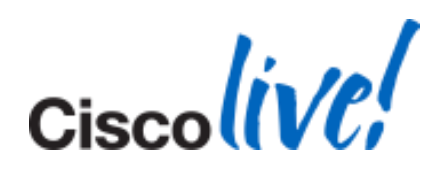

## **Jabber Automatic Presence Server Discovery**

| Administrator: Command Prompt - nslookup                                                               |
|----------------------------------------------------------------------------------------------------|
| Microsoft Windows [Version 6.1.7601]<br>Copyright (c) 2009 Microsoft Corporation. All rights reserved. |
| C:\Users\Administrator>nslookup<br>Default Server: localhost<br>Address: 127.0.0.1                     |
| > set type=srv<br>> _cuplogintcp. <mark>domain.com</mark><br>Server: localhost<br>Address: 127.0.0.1   |
| _cuplogintcp.tennetwork.com SRV service location:                                                      |
| priority = 0                                                                                           |
| = 1                                                                                                    |
| svr hostname = cup9pub.domain.com                                                                      |
| _cuplogintcp.tennetwork.com SRV service location:                                                      |
| priority = 0                                                                                           |
| = 2                                                                                                    |
| $= \frac{6443}{cun9sub} domain com$                                                                    |
| cup9pub.domain.com internet address = 10.201.216.70                                                    |
| cup9sub.domain.com internet address = 10.201.216.83                                                    |

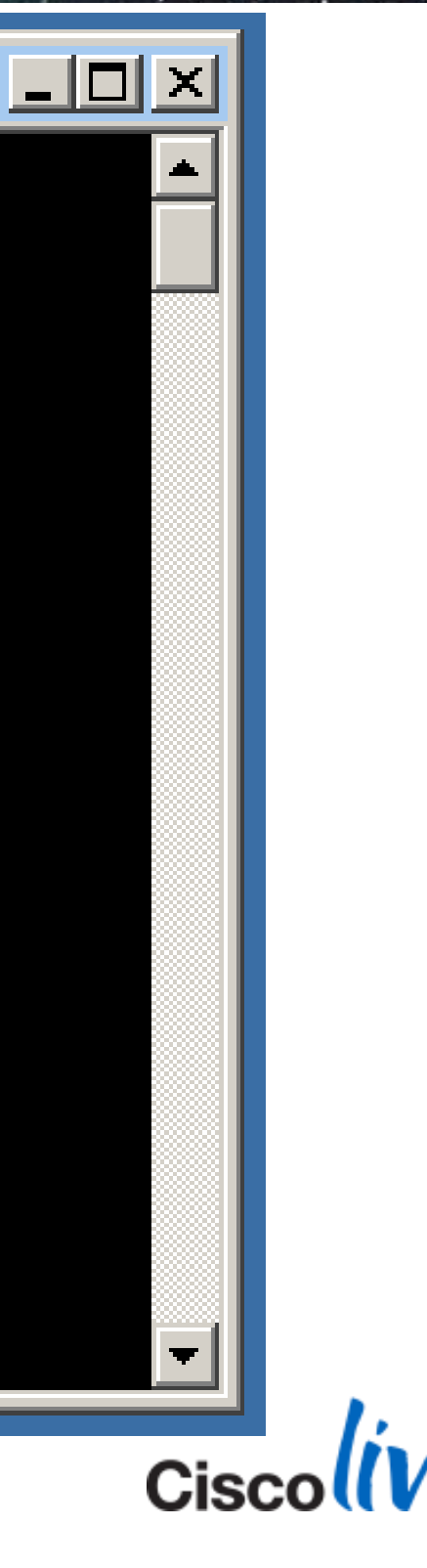

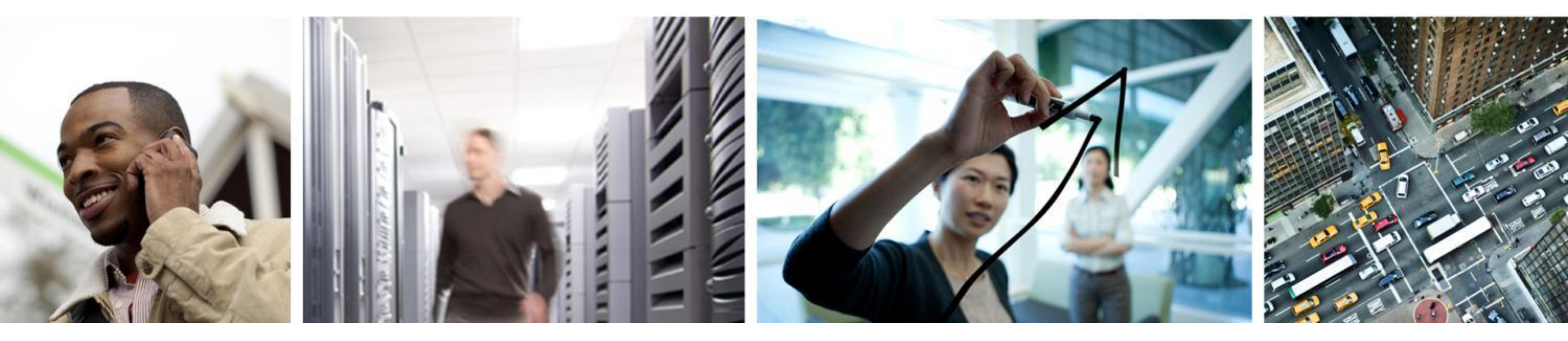

# Troubleshooting

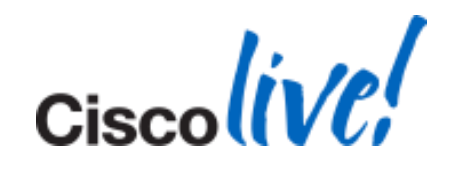

# Server Health

| Connection Statu      | s                      | x  | 🥥 o          | isco Jabber                             |
|-----------------------|------------------------|----|--------------|-----------------------------------------|
| Cisco Jabb            | er                     |    | <u>F</u> ile | <u>C</u> ommunicate <u>V</u> iew        |
| Version 9.1.0         | ) (11723)              |    |              | O Adam McKenzie<br>→ Available          |
| V Softphone           |                        |    | Q            | Search or enter number                  |
| Status:               | Connected              |    |              | ▼ Management                            |
| Address:<br>Protocol: | CCMCIP                 |    |              | Charles Hol                             |
| Device:               | CSFAMCKENZI            |    |              | Away                                    |
| Line:                 | 1101                   |    | رج           | Mukul Kuma<br>Do not distur             |
| Deskphone             |                        |    | <b>V</b> )   | Tanya Adam                              |
| Status:               | Not Connected          |    |              | ▼ Sales                                 |
| Address:              | (СП)                   |    |              |                                         |
| Protocol.             |                        |    |              | Anita Perez                             |
| Maisamail             |                        |    |              | Monica Che                              |
| Status:               | Connected              |    |              |                                         |
| Address:              |                        |    |              | Nancy Fox                               |
| Port:                 |                        |    |              | Sue Miller                              |
| Protocol:             | IMAR (ICP)             |    |              |                                         |
|                       |                        |    |              | <ul> <li>Technical Marketing</li> </ul> |
| V Presence            | Connected              |    |              | Neela Patel                             |
| Address:              | connected              |    |              | aylor Bard                              |
| Protocol:             | xmpp                   |    |              | Away                                    |
|                       |                        |    |              |                                         |
| Directory             |                        |    |              |                                         |
| Status:               | Last Connect Succeeded |    |              |                                         |
| Address:              |                        |    |              |                                         |
| Protocol:             | LDAP                   |    |              |                                         |
|                       |                        |    |              |                                         |
|                       |                        |    |              |                                         |
|                       | Copy Options Clos      | se |              |                                         |

© 2014 Cisco and/or its affiliates. All rights reserved.

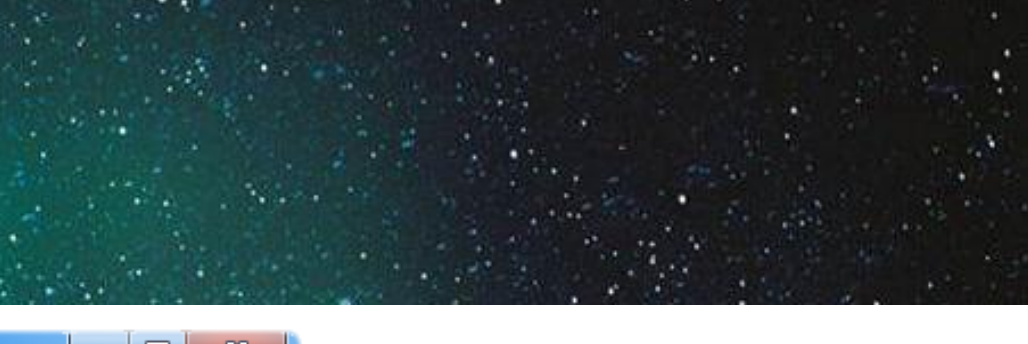

2

| w <u>H</u> elp |                      |      |
|----------------|----------------------|------|
| tie            | Report a problem     |      |
| ber            | Check for updates    |      |
|                | Show connection st   | atus |
| Iol            | Show error notificat | ions |
|                | About Cisco Jabber   |      |
| mar<br>turb    |                      |      |
| ams            |                      |      |
| ez             | _                    |      |
| heng           |                      |      |
| х              |                      |      |
| r              |                      |      |
| g              |                      |      |
| tel            |                      |      |
| rd             |                      |      |
|                |                      |      |
|                |                      |      |
|                |                      |      |
|                |                      |      |
|                |                      |      |
|                |                      |      |

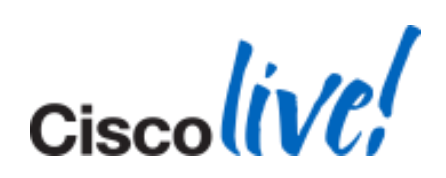

# **Troubleshooting Checklist**

- Detailed Description of Issue
- Include
  - Username
  - Phone numbers
  - Timestamps
  - Executed Actions
  - Phone Mode
- Generate a PRT

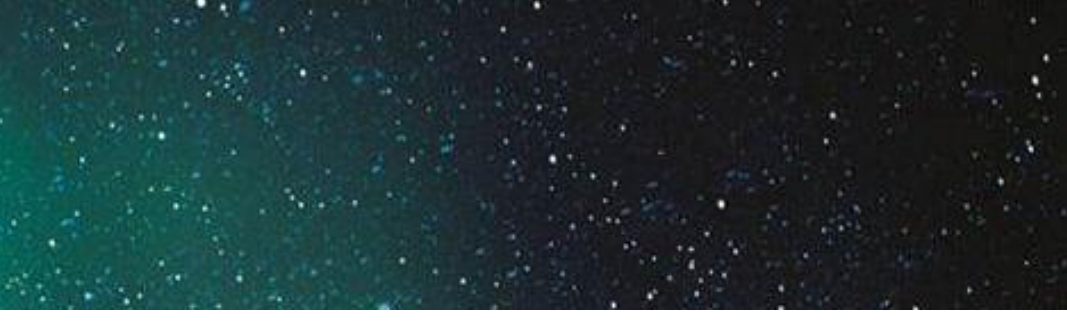

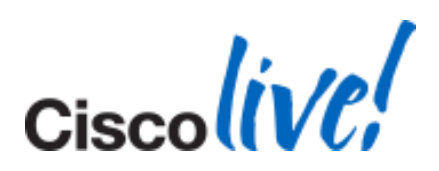

# **Problem Report Tool (PRT)**

- Creates a Problem Report ZIP File
- PRT is What Usually Cisco TAC Asks For
- Launched in Event of Unrecoverable Errors or a Crash
- Automatically Restarts the Relevant Processes After a Crash
- Or Manually Run PRT

| 强 Cisco Jabber Problem Reporting                                                                 |  |  |  |  |
|--------------------------------------------------------------------------------------------------|--|--|--|--|
| Please tell Cisco about your error 3/3                                                           |  |  |  |  |
| the Jabber log file from your computer. We will treat this report as confidential and anonymous. |  |  |  |  |
| Attachments                                                                                      |  |  |  |  |
| Include memory dump                                                                              |  |  |  |  |
| Attach File                                                                                      |  |  |  |  |
| Note that attachments might slow down the uploading process based on your network speed.         |  |  |  |  |
| Gathering System Information and creating Dump file.<br>This might take up to 1 minute!          |  |  |  |  |
| Back Next Send Report Save Report                                                                |  |  |  |  |

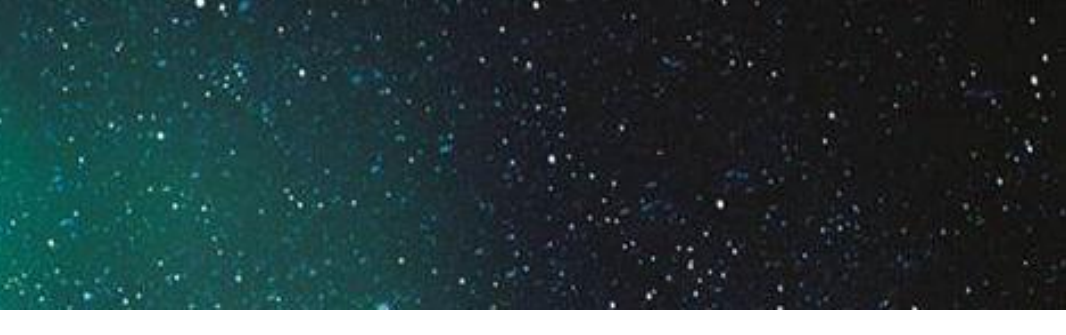

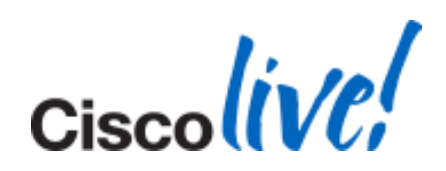

## **Generating a PRT Manually**

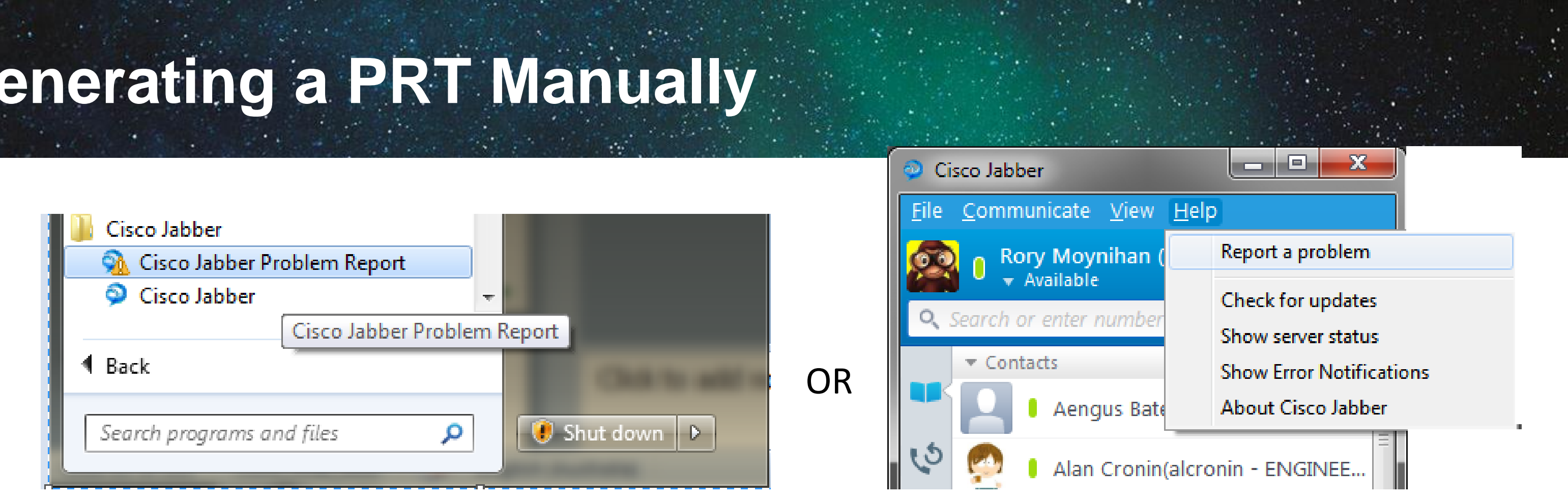

| 🐔 Cisco Jabber Problem Reporting                                                                                                    | <b>X</b>           |  |  |  |
|----------------------------------------------------------------------------------------------------|--------------------|--|--|--|
| Please tell Cisco about your error 1/3<br>We have created an error report that you can send to help us improve Cisco Jabber. It contains<br>the Jabber log file from your computer. We will treat this report as confidential and anonymous. |                    |  |  |  |
| Please select problem area                                                                                                    |                    |  |  |  |
| C Sign in / Sign out                                                                                                    | C Device Selection |  |  |  |
| Calls and Video                                                                                                    | C Chats            |  |  |  |
| Contact List and Search                                                                                                    | C Options          |  |  |  |
| C Outlook Integration                                                                                                    | C Presence         |  |  |  |
| C Voicemail                                                                                                    | ○ Share            |  |  |  |
| C Meetings                                                                                                    | C Performance      |  |  |  |
| C User Interface Enhancements                                                                                                    | C Other            |  |  |  |
| Back Next                                                                                                    |                    |  |  |  |

| Cisco Jabber Problem Reporting                                                                                                    |
|----------------------------------------------------------------------------------------------------|
| Please tell Cisco about your error 2/3<br>We have created an error report that you can send to help us improve Cisco Jabber. It contains<br>the Jabber log file from your computer. We will treat this report as confidential and anonymous. |
| Please select category: Select  Enter a short description of the problem:                                                                                                    |
| This is a description of the problem including date/time and steps to reproduce the issue                                                                                                    |
| Thank you for your feedback.                                                                                                    |
| Back Next                                                                                                    |

| Please tell Cisco about your error                                                                                                    |  |  |  |  |
|----------------------------------------------------------------------------------------------------|--|--|--|--|
| We have created an error report that you can send to help us improve Cisco Jabber. It contains the Jabber log file from your computer. We will treat this report as confidential and anonymous. |  |  |  |  |
| Attachments                                                                                                    |  |  |  |  |
| ✓ Include memory dump                                                                                                    |  |  |  |  |
| Attach File                                                                                                    |  |  |  |  |
| Note that attachments might slow down the uploading process based on your network speed.                                                                                                    |  |  |  |  |
|                                                                                                    |  |  |  |  |
| Gathering System Information and creating Dump file.<br>This might take up to 1 minute!                                                                                                    |  |  |  |  |
| Gathering System Information and creating Dump file.         This might take up to 1 minute!         Back       Next         Send Report       Save Report                                      |  |  |  |  |

# **Problem Report**

- Filename Format
  - PROBLEM\_FEEDBACK\_Cisco\_Jabber-17-14\_29\_1-27-2013.zip
- Memory Dump
- Relevant Log Files From %localappdata%\Cisco\Unified Communications\Jabber
- Configuration Details
- Network Settings
- Miscellaneous System Information
- User's Comments From Troubleshooting Checklist

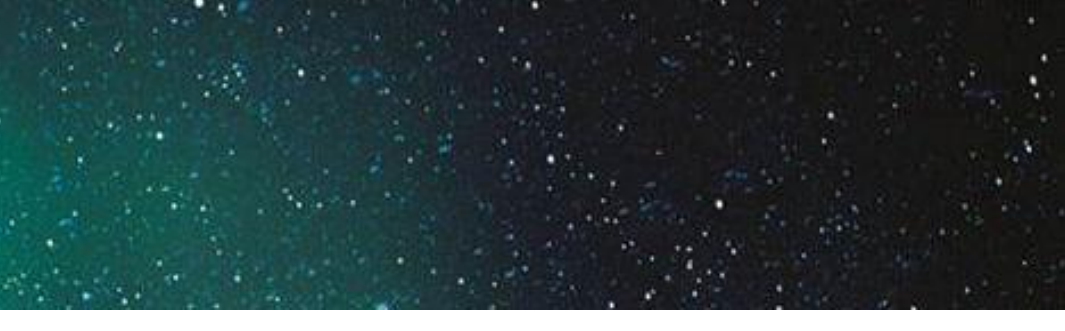

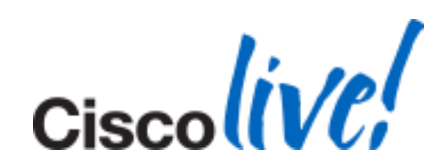

## Log Levels and Log Files

- Jabber Logs Stored in csf-unified.log
- Location of Log Files: %USERPROFILE%\AppData\Local\Cisco\Unified ommunications\Jabber\CSF\Logs
- Default Level is Debug
- Logs written in following format:

Date Time LogLevel [ThreadId] [SourceFile] [component] [function] – message

- Rollover Logs 10 Logs as well as the current log file
- 10 MB in size each

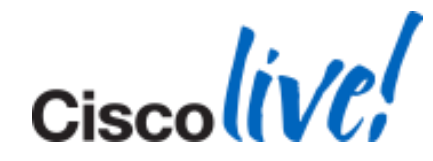

# **Tools and Error Codes**

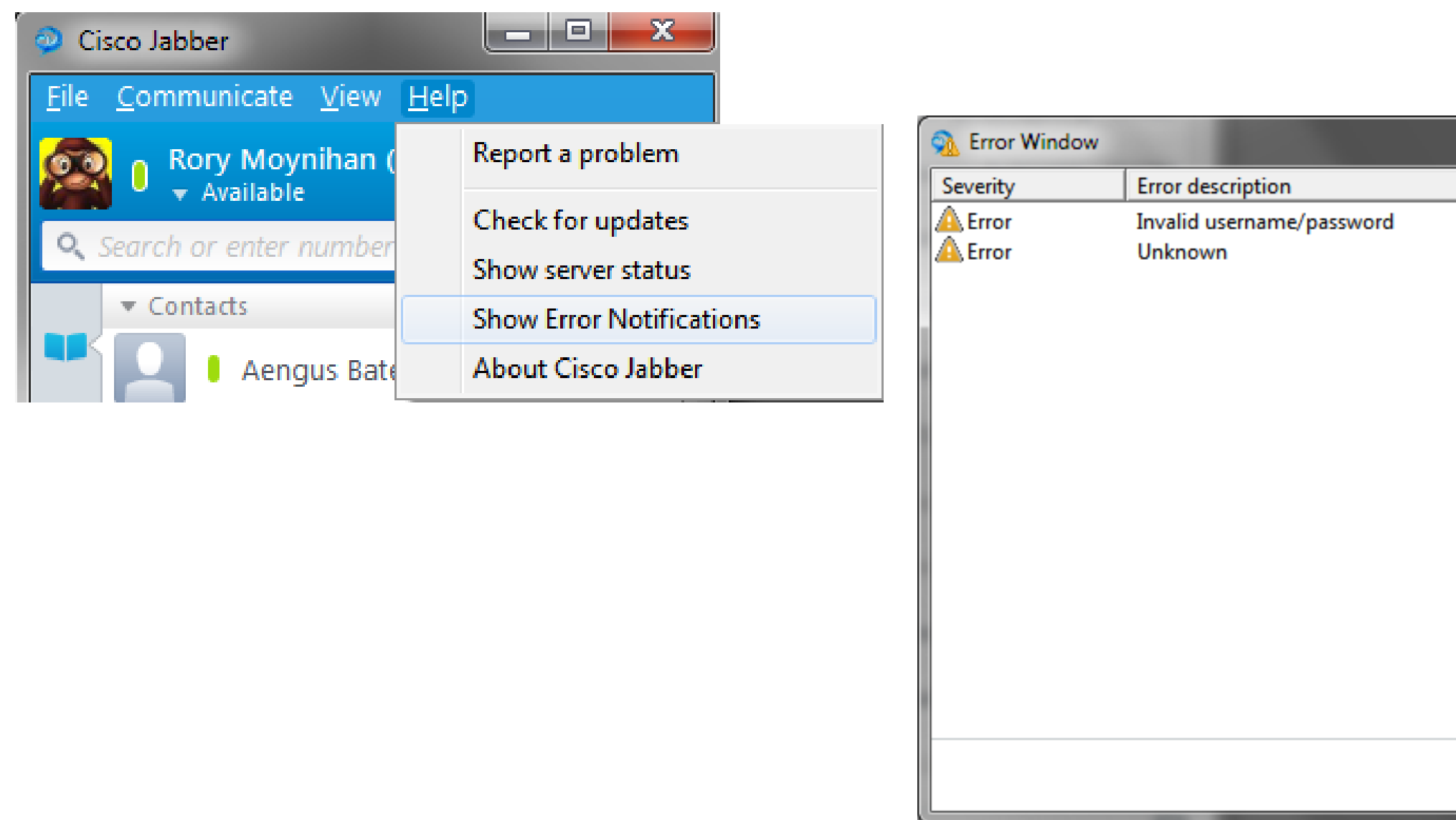

- Display each error as a new entry
- Error contains severity, description, code and date/time

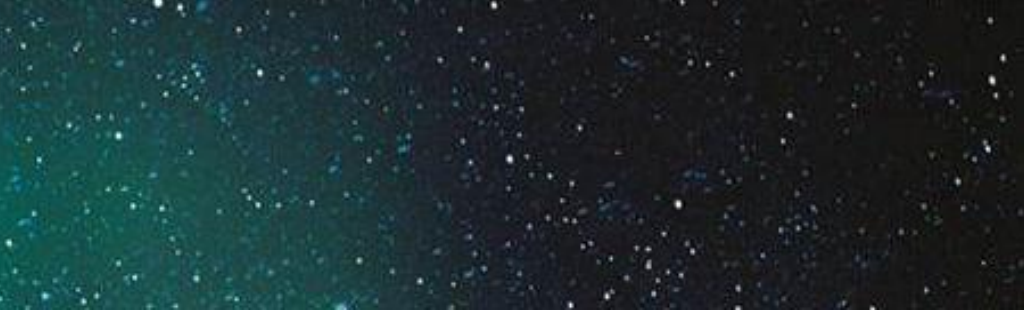

|            |            |          | x |
|------------|------------|----------|---|
| Error code | Date       | Time     |   |
| 1200::201  | 07/02/2012 | 11:10:07 |   |
| 1000::1    | 07/02/2012 | 11:09:59 |   |
|            |            |          |   |
|            |            |          |   |
|            |            |          |   |
|            |            |          |   |
|            |            |          |   |
|            |            |          |   |
|            |            |          |   |
|            |            |          |   |
|            |            |          |   |
|            |            |          |   |
|            |            |          |   |
|            |            |          |   |
|            |            |          |   |
|            |            | Clos     | e |

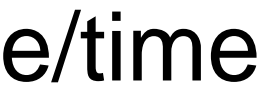

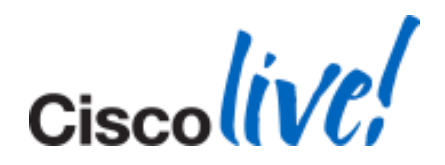

- Error codes are in the format <service-id>:<error-code>
- Service ID's

| Service Id | Service Name          | Description                                                       |
|------------|-----------------------|-------------------------------------------------------------------|
| 1000       | System Service        | Main jabber service – starts all other services and login process |
| 1100       | Contact Service       | Responsible for all contact resolution and searchi                |
| 1200       | IM & Presence Service | Responsible for all presence and IM as well as prauthentication   |

## System Service (Service Id 1000) Error codes

| Error Code | Description                                                      |
|------------|------------------------------------------------------------------|
| 1          | Unknown                                                          |
| 2          | Unable to start feature set (IM, Contacts, Telephony, Voicemail, |

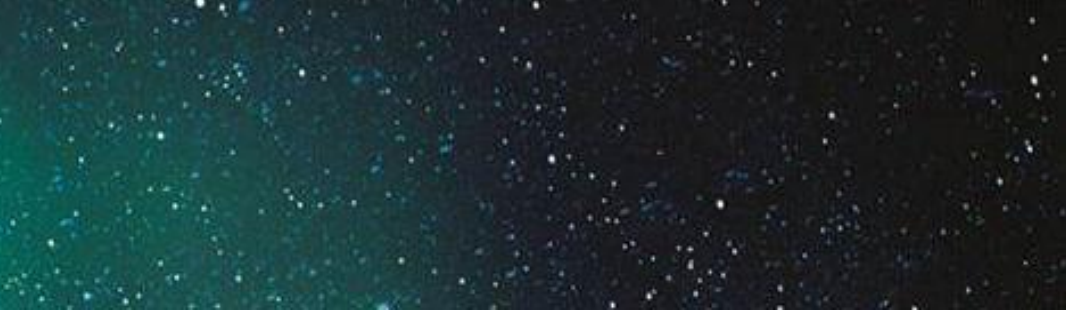

l orchestrates the

ing

resence (primary)

History)

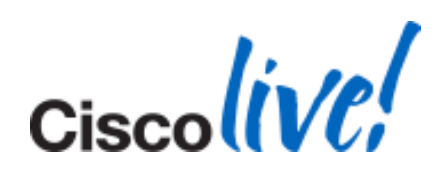

## Contact Service (Service Id 1000) Error codes

| Error Code | Description                                                                  |
|------------|------------------------------------------------------------------------------|
| 1          | Unknown                                                                      |
| 2          | Add contact failed                                                           |
| 3          | Set friendly name failed                                                     |
| 4          | Remove contact failed                                                        |
| 5          | Add group failed                                                             |
| 6          | Remove group failed                                                          |
| 7          | Add contact group size exceeded                                              |
| 8          | Add contact list size exceeded (total # contacts = contacts per group = 600) |
| 9          | Move contact failed                                                          |
| 10         | Add enterprise group failed                                                  |
| 11         | Remove enterprise group failed                                               |
|            |                                                                              |

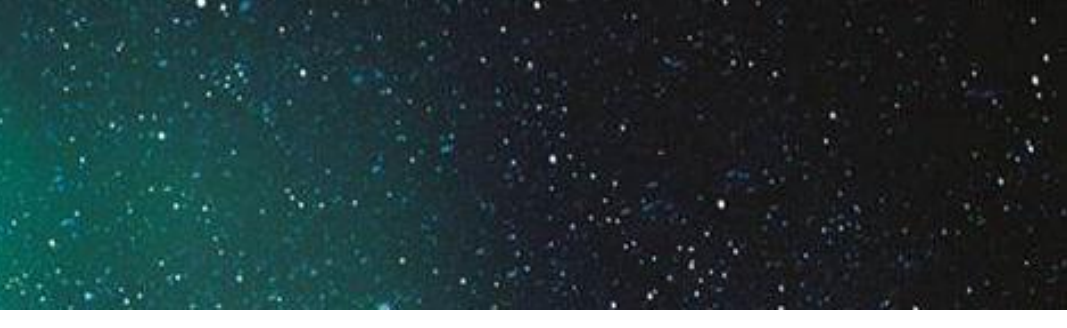

## 1000, total #

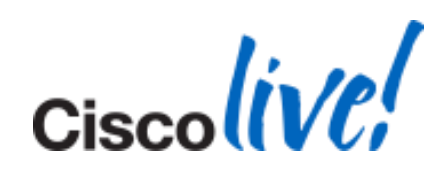

## IM Service (Service Id 1200) Error codes

| Error Code | Error Description               | <b>Error Code</b> | Error Des  |
|------------|---------------------------------|-------------------|------------|
| 1          | Unknown                         | 300               | SignOn Ti  |
| 200        | Unknown Login Error             | 301               | Username   |
| 201        | Authentication Failure          | 302               | Password   |
| 202        | Internal Server Error           | 303               | Server No  |
| 203        | Account Expired                 | 304               | SignOn P   |
| 204        | Upgrade Required                | 400               | SignOff Ti |
| 205        | SignOn Cancelled                | 401               | SignOff R  |
| 206        | Account Locked                  | 402               | ShutDowr   |
| 207        | Account Inactive                | 403               | Presence   |
| 208        | Unable To Connect To The Server |                   |            |

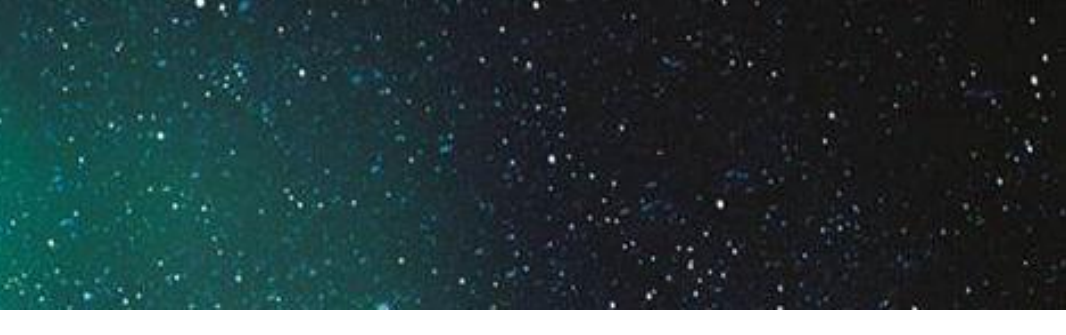

## cription

imeout

e Not Specified

Not Specified

ot Specified

rocess Failed

imeout

eques tFailure

n Failure

Service Startup Failed

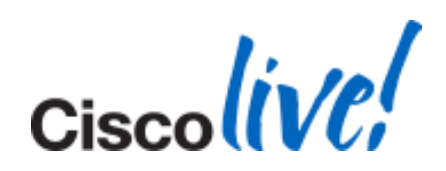

## Sample Log Extract

## 1200:201

| 1200 | IM & Presence Service | Responsible for all presence and IM as<br>authentication |
|------|-----------------------|----------------------------------------------------------|
|      |                       |                                                          |

## **Authentication Failure** 201

|      | D12-02-07         L12*1*18.40         DEED         Deel:0001040         Lie#1:Anstrumments'sampres' implices oppills         French Experies (Lapites, dis): Note, read, request (LaPites, dis): Note, read, request (LaPites, dis): Note, read, request (                                                                           |
|------|----------------------------------------------------------------------------------------------------|
| 001  | [FersonManagerclient::createurupdatecontact] - createurupdatecontact p                                                                                                    |
| 000  |                                                                                                    |
| oot  | [IMPStackCap::LoginErrortoErrorCode] - LoginErrortoErrorCode: 2                                                                                                    |
| oot  | [LoginEventListener::OnLoginError] - LoginEventListener::OnLoginError:                                                                                                    |
| oot  | [LifeCycle::OnAuthenticated] - LifeCycle::OnAuthenticated: 0                                                                                                    |
| oot  | [SignOnState::markAuthenticated] - markAuthenticated                                                                                                    |
| oot] | [SignOnState::isComplete] - isComplete: 0                                                                                                    |
|      | <pre>D12-02-0* 11-0*-00.000 (Mattel:10) (Mattel:10) (M</pre> |

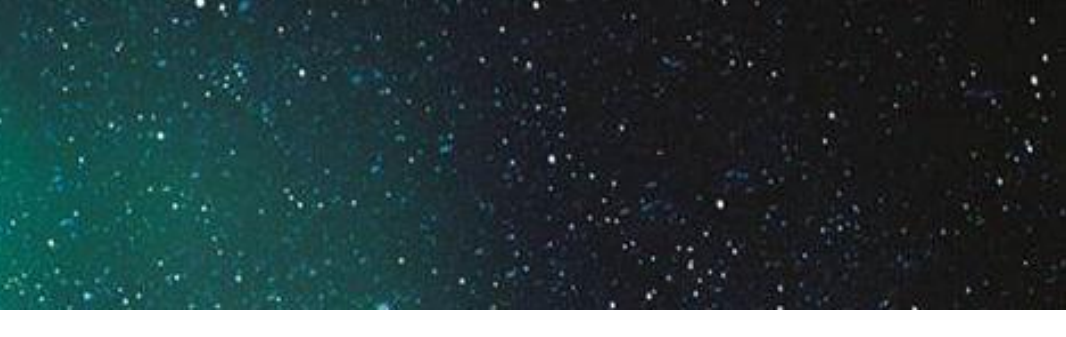

## well as presence (primary)

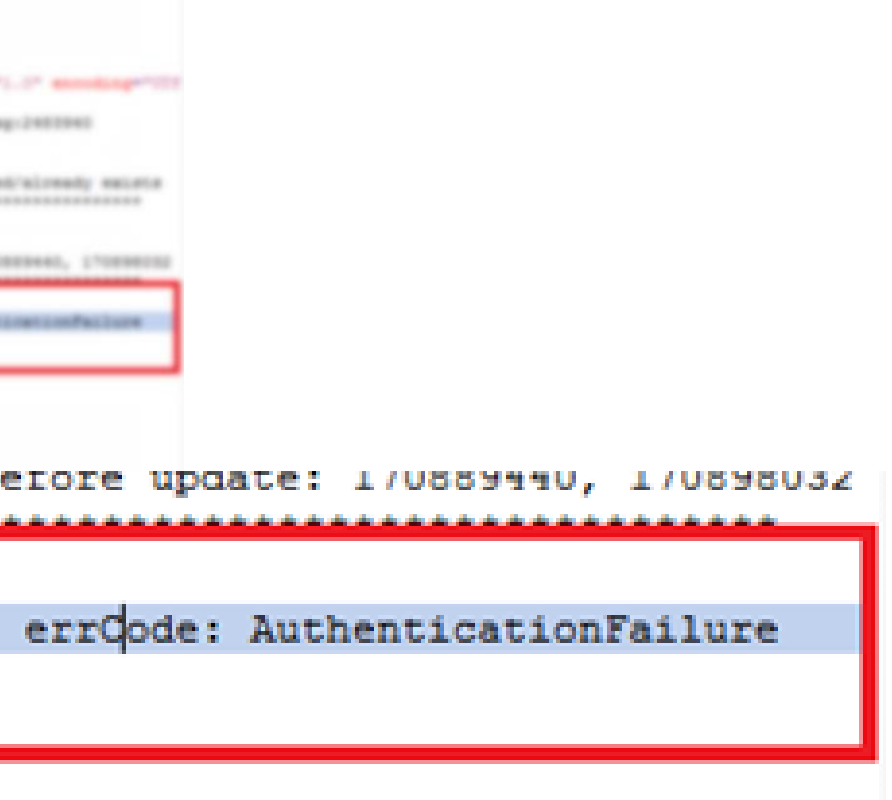

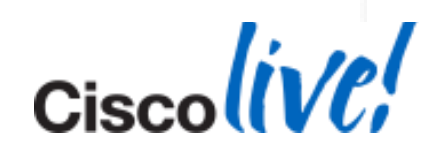

## **Clear Cache For Jabber**

Delete Contents of The Following Folders

%appdata%\Cisco\Unified Communications %localappdata%\Cisco\Unified Communications

## Bat File (For Lab Environment and Testing Only):

taskkill /IM CiscoJabber.exe /f timeout 1 rmdir /s /q "%appdata%\Cisco\Unified Communications" rmdir /s /q "%localappdata%\Cisco\Unified Communications" "%ProgramFiles(x86)%\Cisco Systems\Cisco Jabber\CiscoJabber.exe"

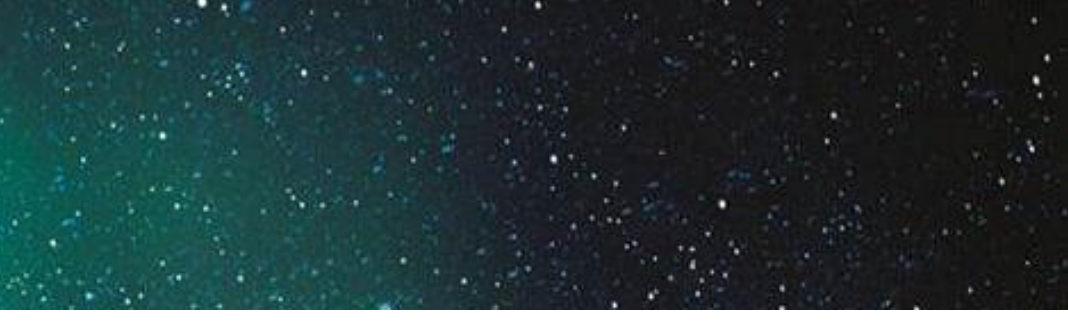

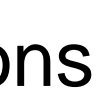

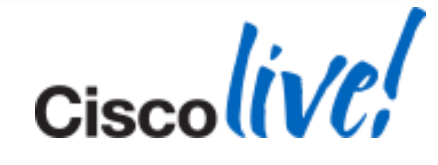

**Understanding Log Format** 

2013-11-01 15:47:56,321 DEBUG [0x0000bfc] [shareplugin\ConversationObserver.cpp(67)] [plugin-runtime] [ConversationToContext] - Conversation IntegratedSessionId is 101

- [0x0000bfc] Unique ID for a thread
- [shareplugin\ConversationObserver.cpp(67)] File inside the code
- [plugin-runtime] Component Level. The component of code can be seen here (i.e. JabberWerx, VoicemailService, csf.cdm, csf.ecc, csf.person, PersonManagerClient, etc
- [ConversationToContext] The function where this log is originates in code

Conversation IntegratedSessionId is 101 - The Event

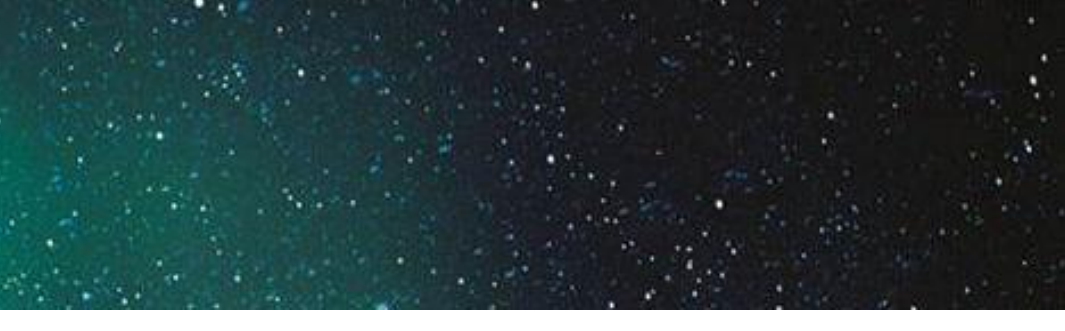

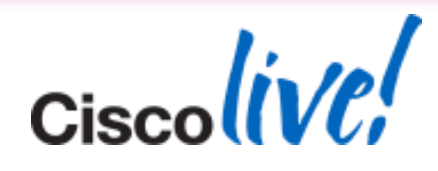

Log Keywords – Launching and Login Issues

- "Starting new instance of Cisco Jabber" A launch of Jabber will always begin with this line. Useful for any issue where a problem happens at the beginning of Jabber or Jabber is crashing on launch.
- "SignOn" Reveals components and functions for singing on to Jabber. Useful for retrieving a history of login events
- "Signing into" The point after the "Sign in" button is pressed (or autosign in is activated) to login a user to Presence or WebEx.
- [LocalFileConfigStore] Shows current configurations, login settings, devices, preferences, etc.
- "Master Configuration Settings" Provides a full list of all configuration settings for the user from .xml files and pre-sets.

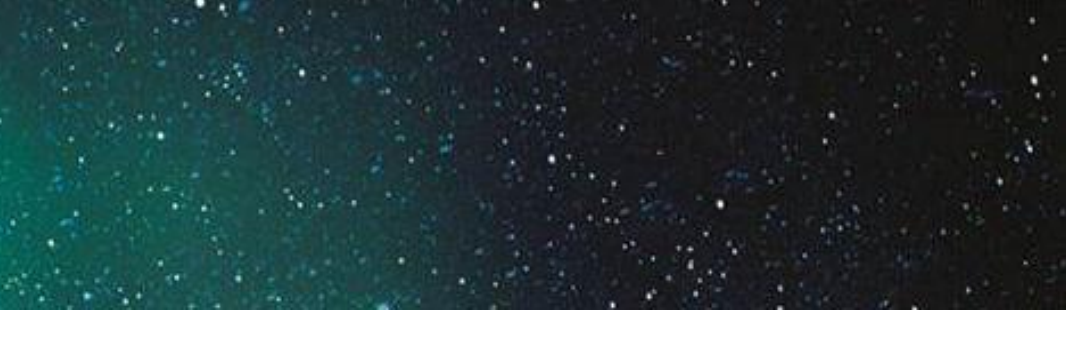

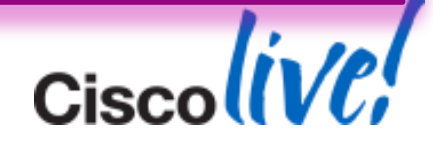

Log Keywords – Click to Call and MS Integration Issues

- [cuc-extension-provider] This component shows up in the log when Jabber is interacting with MS integrated programs like Outlook, Word, and Excel.
- [WindowsRecordSourcesManagerLogger] Component level info about MS integration and Jabber (i.e. Outlook)
- "ResolveContact" When [cuc-extension-provider] is attempting to find and resolve contacts for presence in Outlook, it will post this keyword. It's helpful to note the URI shown here to see if it is the correct username@cupsdomain address.
- **[JabberMeetingMgr]** Component that will update Jabber calendar with meeting information from the configured choice (Google, IBM Lotus Notes, or Outlook).

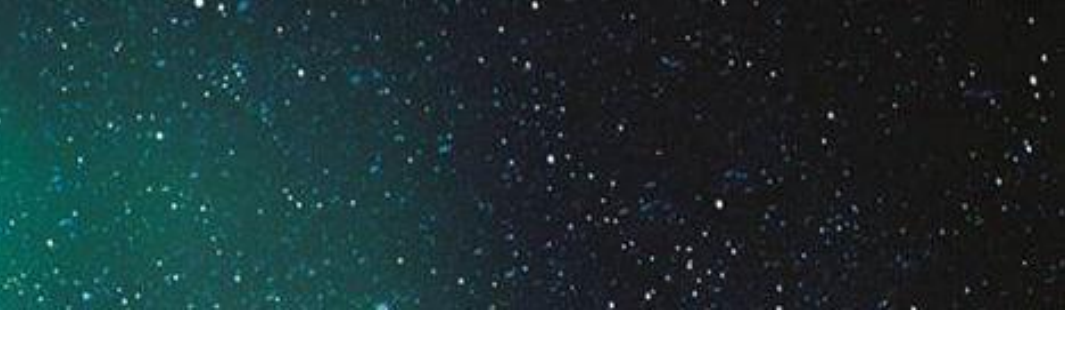

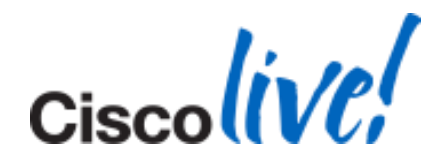

## Log Keywords – Calls, Phones and Integration

- "Starting voice call with" Calls initiated with Jabber will begin with this statement.
- "CALL\_EVENT: " All calls incoming and outgoing will show up in Jabber on this keyword.
- "csf.ecc" Found in several types of component level logs for Enhanced Call Control and telephony features.
- [TelephonyAdapter] Phone device information, registration, and interaction occurs under this Component
- [RefreshConnectionStatus] Shows connection status changes for Softphone, Deskphone, Deskphone Video, Voicemail, Presence, Meeting, and Outlook.
- "getCallState" Filtering for this Keyword will show where all the states of a call occurs (Initial, OffHook, RingOut, Connected, OnHook)

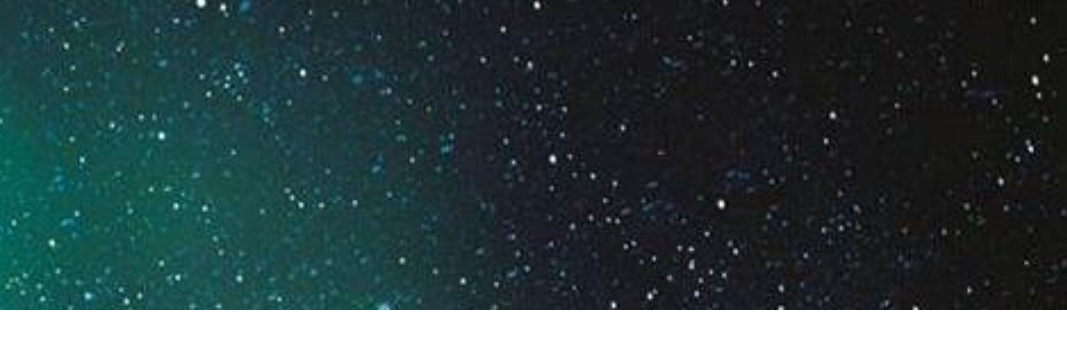

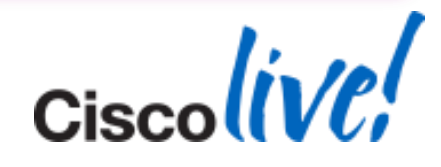

## Log Keywords – Contacts and Directory Search

- [csf.person.adsource] Component level resource for directory and contact information. Shows results of searches performed in Jabber.
- **[csf.person]** Component level information specifically about contacts in Jabber (and those searched) along with photo information
- "BuddyListEventListener" Keyword that shows up when Adding and Removing contacts

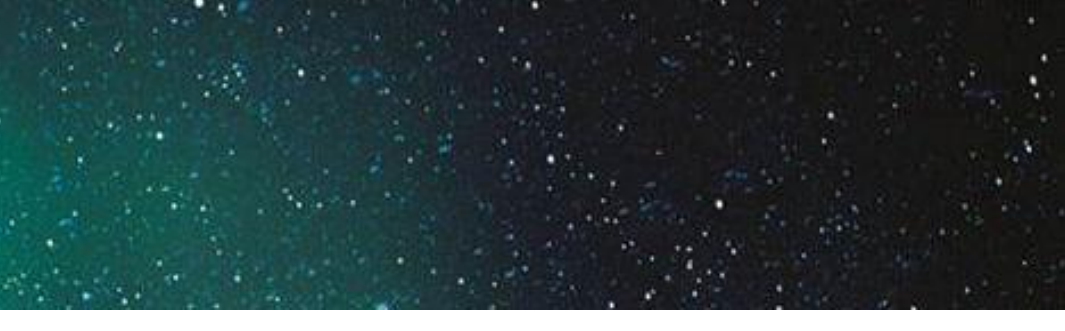

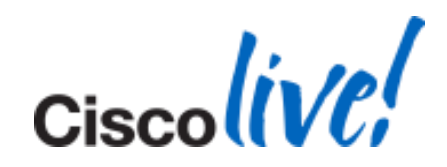

## Log Keywords – IM Chat Issues

- **[P2PConversation]** Component that begins and ends chat sessions
- [ConversationManager] Similar to P2PConversation, more of an overall IM Component
- [csf.history] Chat history Component for retrieval and initialisation

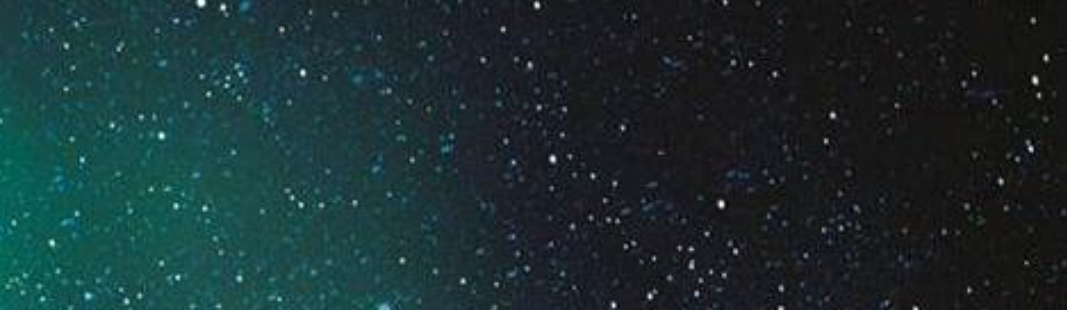

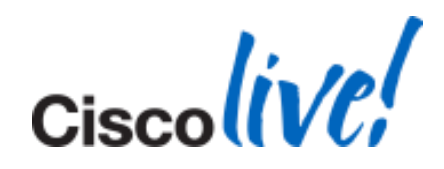

Log Keywords – Presence Issues

- Component level of the log for all presence related [csf-presence-service-impl] actions
- [updateCurrentPresenceOption] The function to change the current status happens here
- [UpdatePresenceLabelAndIcon] Actual visual change comes from here

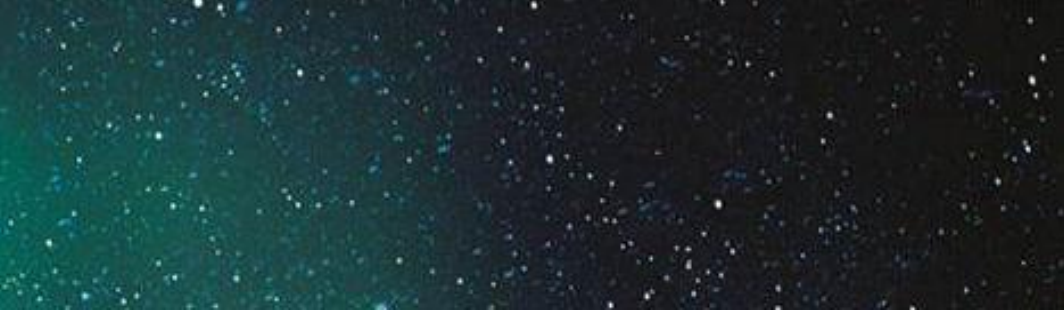

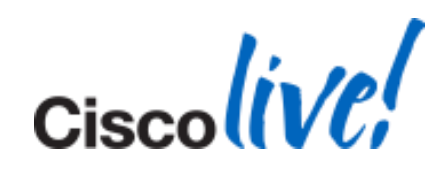

## Log Keywords – User Interface Issues

[plugin-runtime] - This Component shows up in any user interface driven function both within Jabber and when the user does any UI action. From clicking on the Jabber icon to bring it to focus to clicking on names or menus. It is useful with any problems concerning UI functions, menus, right-clicking, etc.

DEBUG [0x00003f2c] [gins\hubwindowplugin\HubWindow.cpp(1509)] [pluginruntime] [OnKillFocus] - Hub Window State Changed : LOST FOCUS

[0x00003f2c] [ceareaplugin\PresenceAreaPlugin.cpp(277)] [plugin-INFO runtime] [onApplicationStateChanged] - onApplicationStateChanged LOST FOCUS

DockWindow: " or "DockedWindow" – For issues with the Dock Window position or input

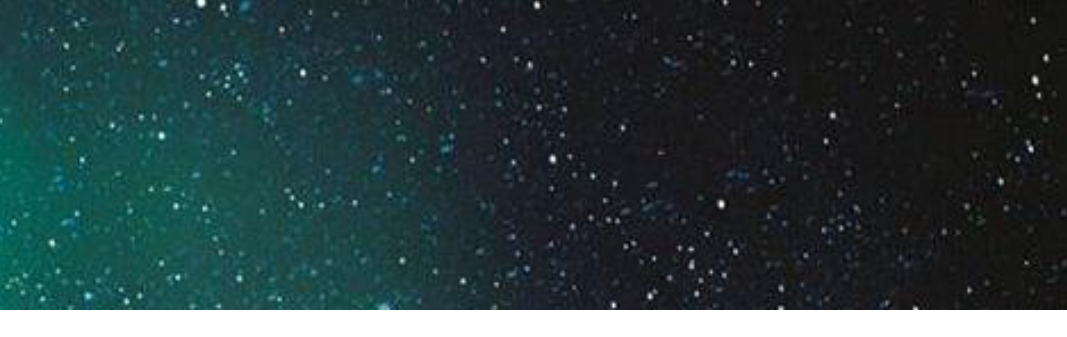

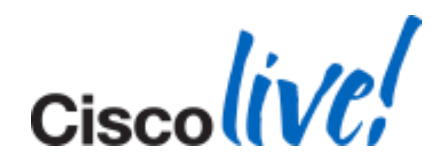

## Log Keywords – User Interface Issues (Cont.)

- "csf.accessory" Provides details on device plugins (i.e. keyboards, USB, etc.)
- [onShellMenuOpened] Logged in Jabber whenever the "File Communicate View Help" menu is opened or closed
- "Cisco Jabber is shutting down" Jabber posts this in the logs when it has terminated processes before closing completely
- [startJabberPrtManually] Event logged when user initiates a manual Problem Report (PRT)

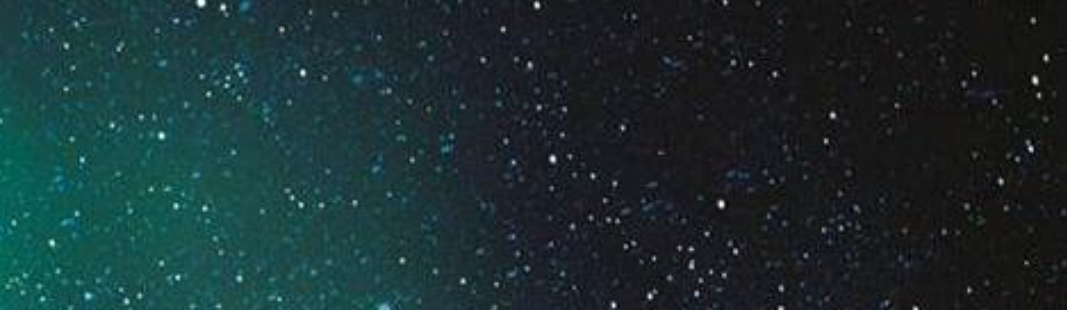

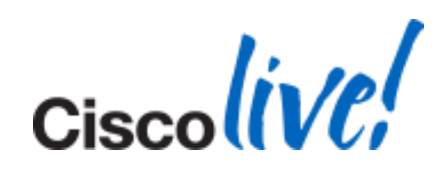

## Log Keywords – Video Issues

- [cpve] This is the component for all audio and video related functions in Jabber
- "media" The media keyword will provide information about codecs, formats, devices, etc. It's more general than [cpve] and will overlap in some areas but provide more information.
- "CpveVideoProvider" Component and function level events showing when devices are initialised, resolutions change, and negotiations occur.
- "dispatch\_rr" This will show up if CPVE adaption happens which kicks in with bad video
- "Fraction lost=" If the video resolution is bad, this may show up in the logs indicating remote end detects it.
- "MediaNetProvider" Processes and activity for the external application Cisco Media Services (MediaNet Drivers) which is required for deskphone video.
- [csf.ecc.cast] Component level information for CAST video which is useful to determine when CAST successfully starts for Jabber deskphone video.
- "VideoRenderer" This Keyword is good for determining when the video on a call starts and at what size

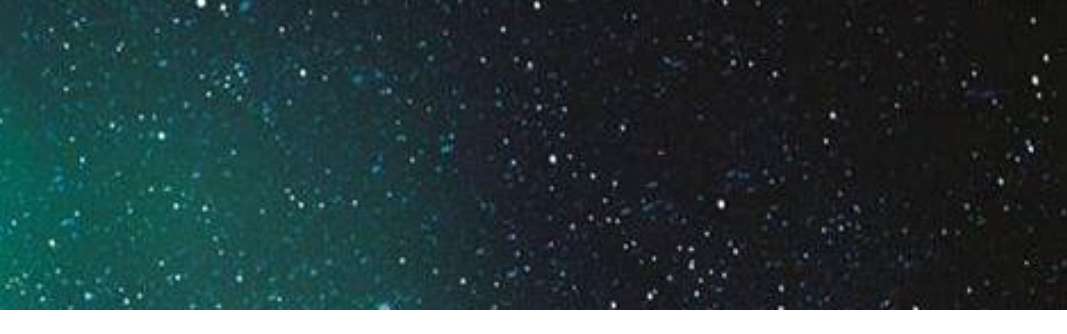

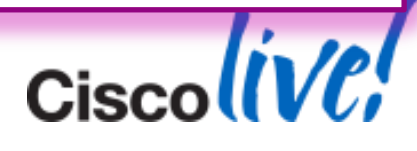

## Log Keywords – Audio Issues

"skipping" – Indicate audio problems

## Log Keywords – Network Issues

- [Outage] If network loss occurs, Jabber will log information for it with this Component
- [NetworkMonitor.dll] Network card information and IP address from the PC will get logged here

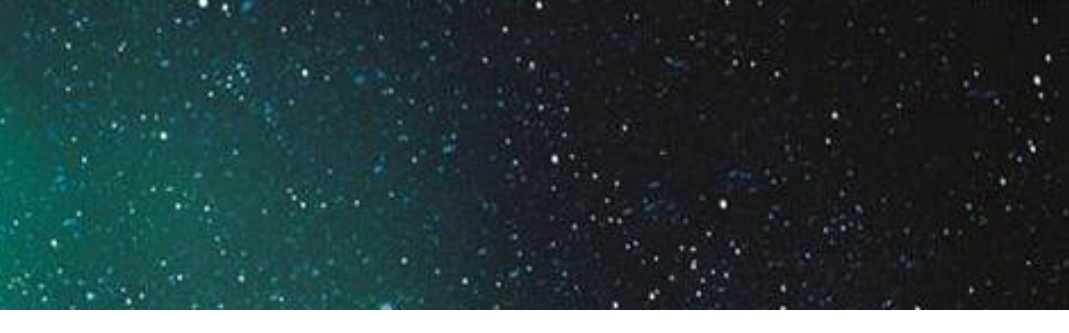

## is Component the PC will get logged here

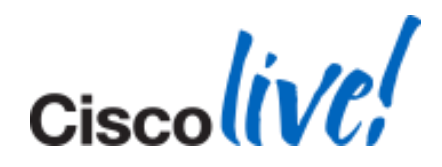

Log Keywords – Certificate Issues

• "csf.cert" – This keyword will show certificate information and interaction for Jabber

## Log Keywords – WebEx Issues

- "MeetingAccount" Connection and other information for meeting servers can be found under this keyword
- [WbxAudioConferencePlugin] Interaction with the Meeting Integration option Tab displays information with this Component.

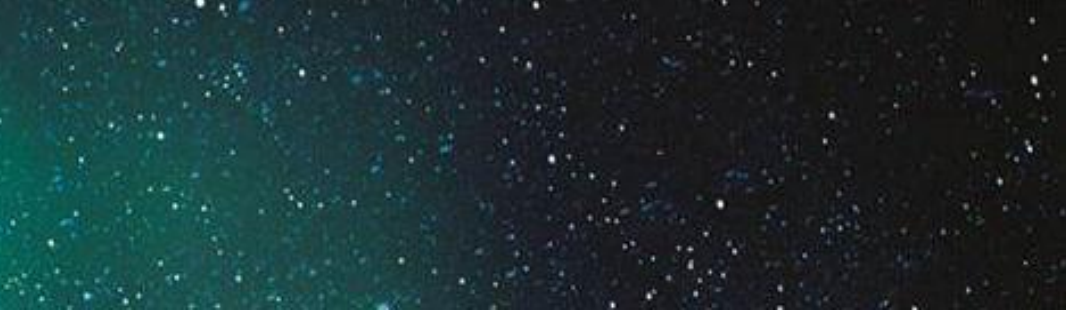

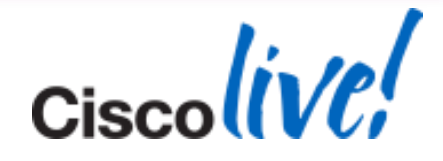
### Call Analysis for Jabber For Windows

### **Call States**

**Initial** - The call is in setup, Jabber determines if it is incoming/outgoing, and the calling/called phone numbers are prepped.

- **OffHook** The Jabber phone goes off hook.
- **Dialing** The called phone number digits are dialed.
- **Proceed** The digits are passed to Cisco Unified Communications Manager (CUCM) and processed.
- **RingOut** The number is dialed and a ring is sent to the remote end.
- **Connected** The remote end is answered and the connection is established.
- **OnHook** The Jabber phone has hung up.

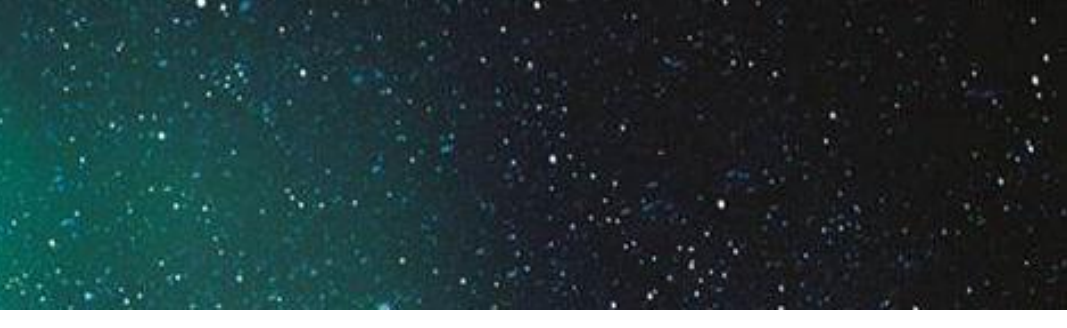

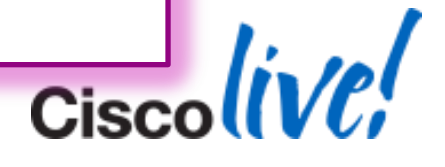

Call Analysis for Jabber For Windows

**CC CALL TYPE** - This changes from "NONE" after initialisation to either "OUTGOING" or "**INCOMING**," which depends on whether the call is sent or received.

**Call ID** - The hexadecimal number (0x005B1818) before the Call State is the Jabber Call ID, which stays consistent for the duration of each call. It increments when the next call occurs.

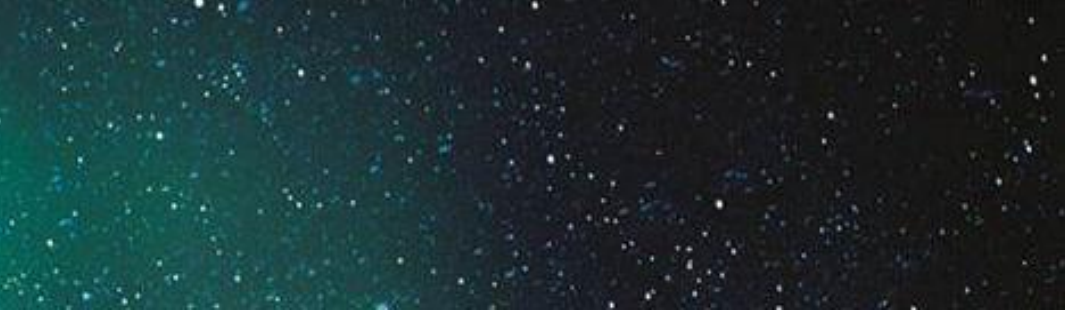

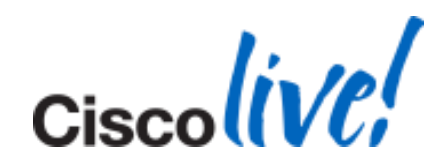

### Call Analysis for Jabber For Windows (Outgoing)

CALL EVENT: evCreated, 0x005B1818, Initial, CC ATTR NOT DEFINED, CC CALL TYPE NONE, CalledPartyNumber: , CallingPartyNumber: , CallInstance: -1, Status: , GCID: , IsConference: 0, IsCallSelected: 0, CapabilitySet:

CALL EVENT: evInfoChanged, 0x005B1818, Initial, CC ATTR NOT DEFINED, CC CALL TYPE OUTGOING, CalledPartyNumber: , CallingPartyNumber: , CallInstance: 1, Status: , GCID: , IsConference: 0, IsCallSelected: 0, CapabilitySet: canOriginateCall, canDialVoicemail

CALL EVENT: evInfoChanged, 0x005B1818, Initial, CC ATTR NOT DEFINED, CC CALL TYPE OUTGOING, CalledPartyNumber: 1001, CallingPartyNumber: 1000, CallInstance: 1, Status: , GCID: , IsConference: 0, IsCallSelected: 0, CapabilitySet: canOriginateCall, canDialVoicemail

CALL EVENT: evStateChanged, 0x005B1818, OffHook, CC ATTR NOT DEFINED, CC CALL TYPE OUTGOING, CalledPartyNumber: 1001, CallingPartyNumber: 1000, CallInstance: 1, Status: , GCID: , IsConference: 0, IsCallSelected: 0, CapabilitySet: canEndCall,canSendDigit

CALL\_EVENT: evStateChanged, 0x005B1818, Dialing, CC\_ATTR\_NOT\_DEFINED, CC\_CALL\_TYPE\_OUTGOING, **CalledPartyNumber: 1001, CallingPartyNumber: 1000**, CallInstance: 1, Status: , GCID: , IsConference: 0, IsCallSelected: 0, CapabilitySet: canEndCall,canSendDigit

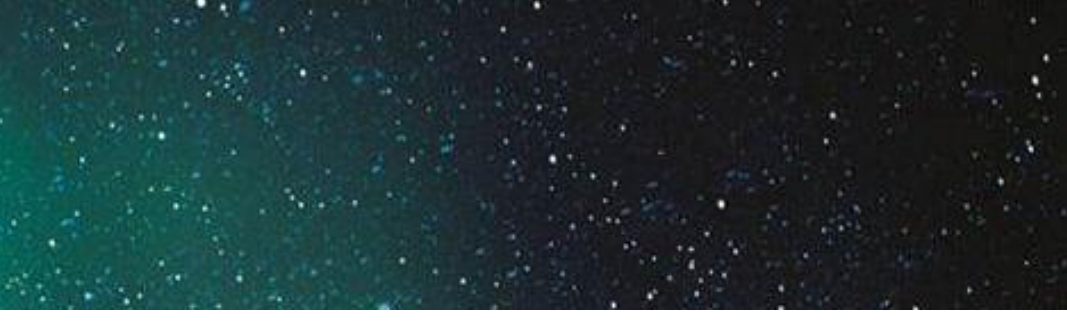

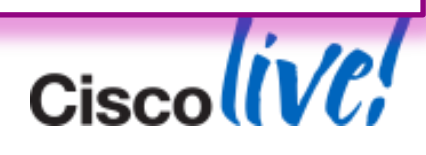

### Call Analysis for Jabber For Windows (Outgoing) (Cont.)

CALL\_EVENT: evStateChanged, 0x005B1818, Proceed, CC\_ATTR\_NOT\_DEFINED, CC\_CALL\_TYPE\_OUTGOING, CalledPartyNumber: 1001, CallingPartyNumber: 1000, CallInstance: 1, Status: , GCID: , IsConference: 0, IsCallSelected: 0, CapabilitySet: canEndCall

CALL\_EVENT: evStateChanged, 0x005B1818, RingOut, CC\_ATTR\_NOT\_DEFINED, CC\_CALL\_TYPE\_OUTGOING, CalledPartyNumber: 1001, CallingPartyNumber: 1000, CallInstance: 1, Status: , GCID: , IsConference: 0, IsCallSelected: 0, CapabilitySet: canEndCall,canDirectTransfer

CALL\_EVENT: evCallStarted, 0x005B1818, Connected, CC\_ATTR\_NOT\_DEFINED, CC\_CALL\_TYPE\_OUTGOING, CalledPartyNumber: 1001, CallingPartyNumber: 1000, CallInstance: 1, Status: , GCID: , IsConference: 0, IsCallSelected: 0, CapabilitySet: canHold,canEndCall,canSendDigit,canCallPark,canDirectTransfer, canJoinAcrossLine

CALL\_EVENT: evStateChanged, 0x005B1818, OnHook, CC\_ATTR\_NOT\_DEFINED, CC\_CALL\_TYPE\_OUTGOING, CalledPartyNumber: 1001, CallingPartyNumber: 1000, CallInstance: 1, Status: , GCID: , IsConference: 0, IsCallSelected: 0, CapabilitySet:

CALL\_EVENT: evDestroyed, 0x005B1818, OnHook, CC\_ATTR\_NOT\_DEFINED, CC\_CALL\_TYPE\_OUTGOING, CalledPartyNumber: , CallingPartyNumber: , CallInstance: 1, Status: , GCID: , IsConference: 0, IsCallSelected: 0, CapabilitySet:

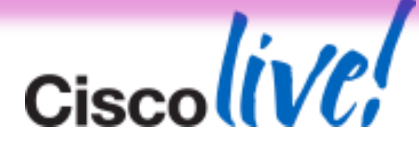

### Call Analysis for Jabber For Windows (Incoming Call)

2014-01-16 18:22:14,130 INFO [0x00000ec0] [control\CallControlManagerImpl.cpp(2001)] [csf.ecc.evt] [ecc::CallControlManagerImpl::notifyCallEventObservers] - CALL EVENT: evCreated, 0x10003, Initial, CC ATTR NORMAL, CC CALL TYPE INCOMING, CalledPartyNumber: 1001, CallingPartyNumber: 1000, CallInstance: 1, Status: , GCID: , IsConference: 0, IsCallSelected: 0, CapabilitySet:

### Same Event in Outgoing call:

CALL EVENT: evCreated, 0x005B1818, Initial, CC ATTR NOT DEFINED, CC CALL TYPE NONE, **CalledPartyNumber:** , **CallingPartyNumber:** , CallInstance: -1, Status: , GCID: , IsConference: 0, IsCallSelected: 0, CapabilitySet:

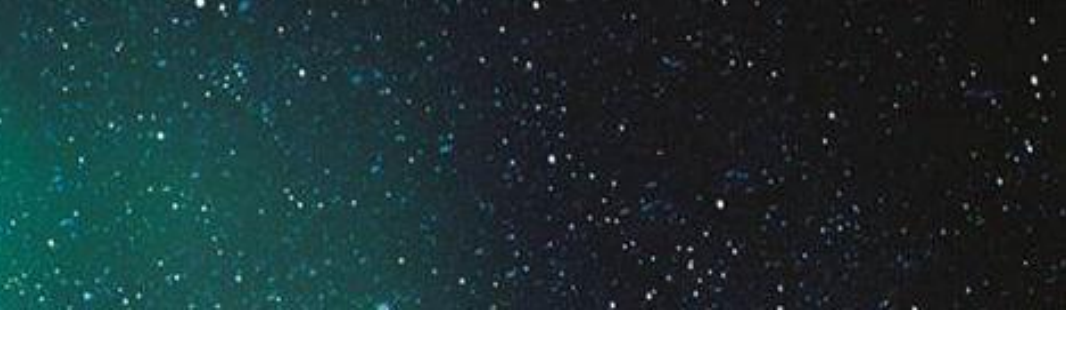

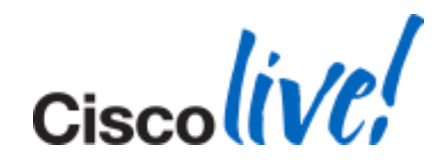

Log Analysis for Jabber For Windows Office Integration (Click to Call)

One Extra Line is added:

2014-01-16 18:42:18,912 INFO [0x00009e0] [\**ExtensionProviderFunctionsImpl.cpp**(235)] [**CuC** -extension-provider [StartVoiceCallImp12] - Starting voice call with 1001

### Then The Same As Before, For an Outgoing Call:

2014-01-16 18:42:18,915 INFO [0x0000053c] [control\CallControlManagerImpl.cpp(2021)] [csf.ecc.evt] [ecc::CallControlManagerImpl::notifyCallEventObservers] - CALL EVENT: evCreated, 0x00EF3BA0, Initial, CC ATTR NOT DEFINED, CC CALL TYPE NONE, CalledPartyNumber: , CallingPartyNumber: , CallInstance: -1, Status: , GCID: , IsConference: 0, IsCallSelected: 0, CapabilitySet:

Hint: For issues related to making calls using click to call, search for keyword: cuc-extension-provider in the logs.

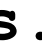

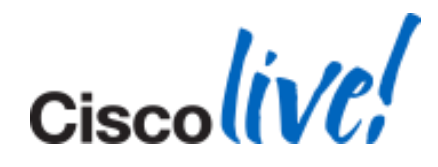

### What to Look For During CUPS Failover

## First, We Detect Primary Server for This User is Down:

2014-01-16 15:11:58,503 INFO [0x0000a80] [ets\adapters\imp\control\Outage.cpp(436)] [Outage] [Outage::onNetworkDisconnected] -2014-01-16 15:11:58,503 DEBUG [0x0000033c] [sets\adapters\imp\components\Log.cpp(32)] [JabberWerx] [IMPStackCap::Log::log] - [LoginMgr.dll]: conn, first attempt. count:0, remain:4294967295, delta:0, initial-interval:10 2014-01-16 15:11:58,503 INFO [0x00000a80] [ets\adapters\imp\control\Outage.cpp(437)] [Outage] [Outage::onNetworkDisconnected] - [state: CONNECTED] onNetworkDisconnected 2014-01-16 15:11:58,503 INFO [0x00000a80] [ets\adapters\imp\control\Outage.cpp(352)] [Outage] [Outage::handleOutage] - Outage::handleOutage isNetworkLoss: false 2014-01-16 15:11:58,503 INFO [0x00000a80] [ets\adapters\imp\control\Outage.cpp(313)] [Outage] [Outage::setCapabilities] - IMP Outage::setCapabilities: 0

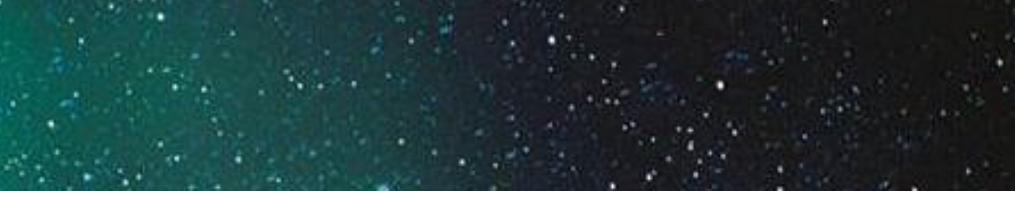

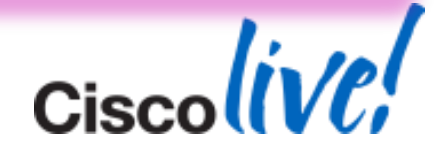

### What to Look For During CUPS Failover (Cont)

After it has identified that there is an issue, it refreshes the connection status:

2014-01-16 15:11:58,518 DEBUG [0x0000033c] [rc\framework\ServicesDispatcher.cpp(153)] [services-dispatcher] [ServicesDispatcher::pumpNext] - pumpNext.executing (828, UpdateServerHealthStateTask) 2014-01-16 15:11:58,518 DEBUG [0x0000033c] [osticsplugin\HealthInfoObserver.cpp(185)] [plugin-runtime] [RefreshConnectionStatus] - Refreshing connection status for Presence to value Disconnected

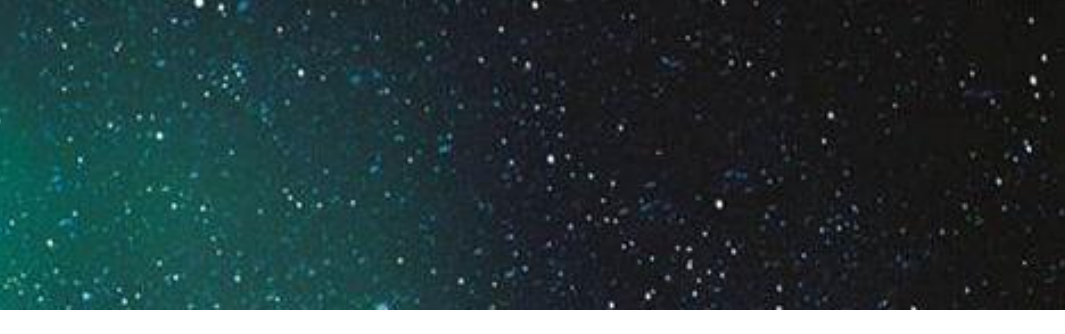

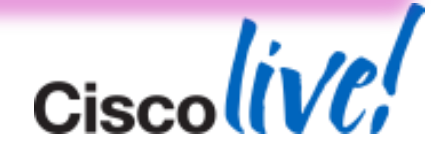

## What to Look For During CUPS Failover (Cont)

## It will then waits for some time and tries to reconnect by counting down:

2014-01-16 15:12:01,545 INFO [0x0000033c] [s\adapters\imp\components\Login.cpp(311)] [csfunified.imp.Login][IMPStackCap:Login:OnReconnectionCountDown] -**OnReconnectionCountDown:** 75. Ignoring timer, this is currently disabled.

2014-01-16 15:12:02,559 INFO [0x0000033c] [s\adapters\imp\components\Login.cpp(311)] [csfunified.imp.Login] [IMPStackCap::Login::OnReconnectionCountDown] -**OnReconnectionCountDown:** 74. Ignoring timer, this is currently disabled.

## LoginMgr Keeps Track of This CountDown:

2014-01-16 15:12:02,559 DEBUG [0x0000033c] [sets\adapters\imp\components\Log.cpp(32)] [JabberWerx] [IMPStackCap::Log::log] - [LoginMgr.dll]: reconnect count down: 75

2014-01-16 15:12:02,559 DEBUG [0x0000033c] [sets\adapters\imp\components\Log.cpp(32)] [JabberWerx] [IMPStackCap::Log::log] - [LoginMgr.dll]: reconnect count down: 74

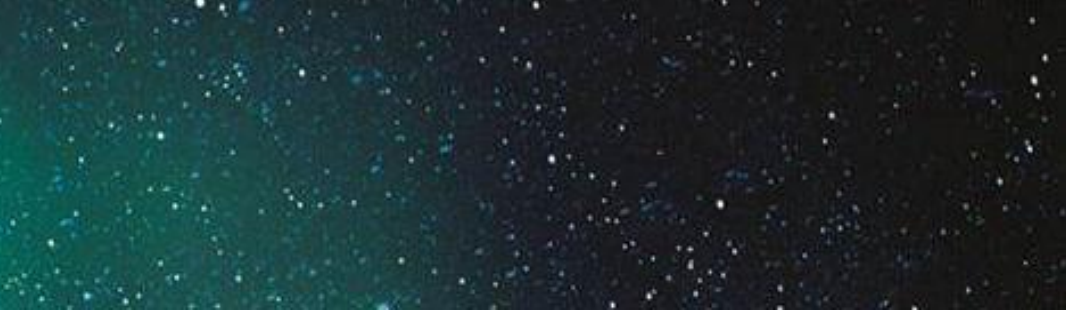

## What to Look For During CUPS Failover (Cont)

## Once The CountDown is Reached 0, We Will See:

2014-01-16 15:13:16,502 DEBUG [0x0000033c] [sets\adapters\imp\components\Log.cpp(32)] [JabberWerx] [IMPStackCap::Log::log] - [LoginMgr.dll]: CLoginCup::ReconnectNetwork

2014-01-16 15:13:16,502 DEBUG [0x0000033c] [sets\adapters\imp\components\Log.cpp(32)] [JabberWerx] [IMPStackCap::Log::log] - [LoginMgr.dll]: CLoginCup:: connect

2014-01-16 15:13:16,502 INFO [0x0000033c] [sets\adapters\imp\components\Log.cpp(33)] [JabberWerx] [IMPStackCap::Log::log] - [LoginMgr.dll]: login, cup:10.x.x.x

We Are Now Connected to The Secondary Server.

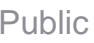

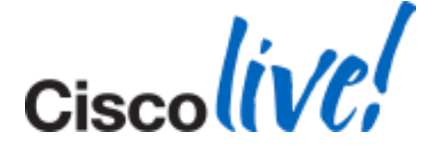

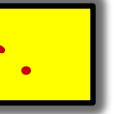

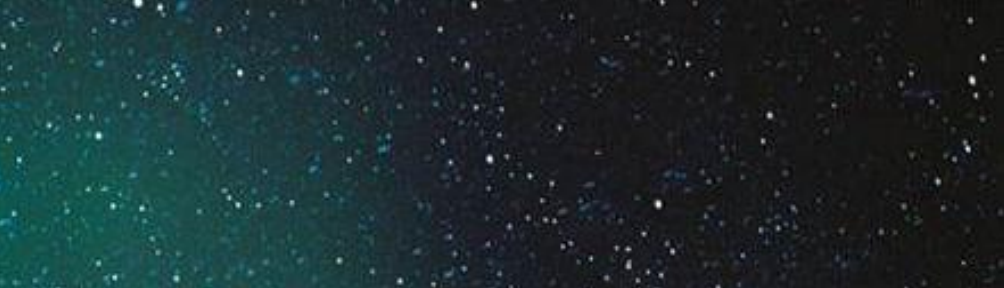

### LDAP Status is Set to Unknown

2013-11-13 12:55:25,528 INFO [0x00001e28] [adapters\config\XmlConfigParser.cpp(134)] [XmlConfigParser] [XmlConfigParser::parseXmlConfig] - Processing the XML config file 2013-11-13 12:55:25,528 **ERROR** [0x00001e28] [adapters\config\XmlConfigParser.cpp(152)] [XmlConfigParser] [XmlConfigParser::parseXmlConfig] -\*\*\*\*

Error Invalid XML syntax detected - Unable to read xml configuration.

<BaseFilter>(&amp;(Objectclass=user)(!(objectclass=Computer))(!(UserAccountControl:1.2.840) .113556.1.4.803:=2))(ipPhone=\*))</BaseFilter>

<BaseFilter>(&(Objectclass=user)(!(objectclass=Computer))(!(UserAccountControl:1.2.840.113) 556.1.4.803:=2))(ipPhone=\*))</BaseFilter>

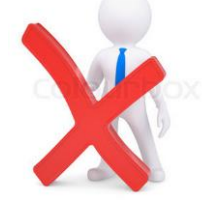

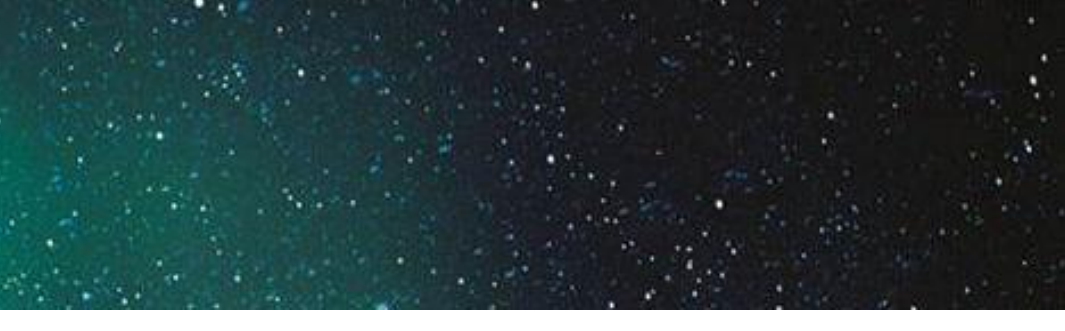

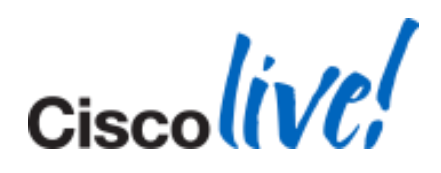

## **Jabber Login Issues**

## Logs to Collect

- 1. Client Profile Agent.
- 2. XCP Connection Manager
- 3. XCP Authentication Manager
- 4. XCP Router

File Locations:

- 1. activelog tomcat/logs/epassoap/log4j/
- 2. activelog epas/trace/xcp/logs/
- activelog epas/trace/xcp/logs/ 3.
- 4. activelog epas/trace/xcp/logs/

These logs can be collected via RTMT or CLI. An SFTP server is required if collecting via CLI.

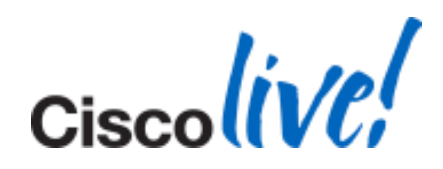

## Jabber Login Issues

Working Scenario

GREP on the logs that we just collected for IMS Result Code:

2011-04-26 10:05:51,513 INFO http-8443-3 soap.LoginHandler - Created Authentication

instance=com.cisco.security.ims.authentication.AuthenticationImpl@b492e9

2011-04-26 10:05:51,826 INFO http-8443-3 soap.LoginHandler - IMS result code is :0

IMS Result of 0 is good. We always want IMS result of 0.

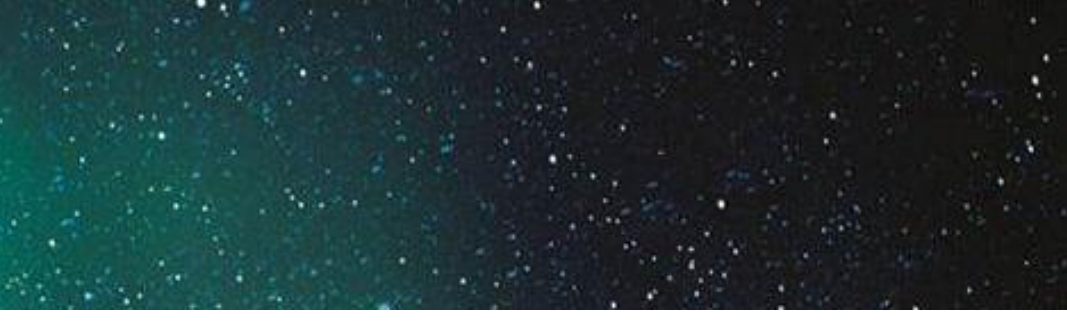

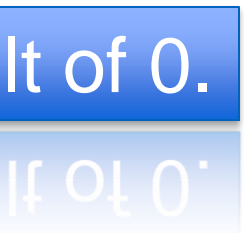

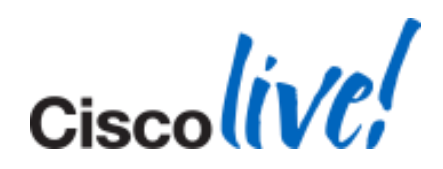

## Jabber Login Issues

### **Failure Scenarios**

2011-04-26 10:05:51,513 INFO http-8443-3 soap.LoginHandler - Created Authentication

instance=com.cisco.security.ims.authentication.AuthenticationImpl@b492e9

2011-04-26 10:05:51,826 INFO http-8443-3 soap.LoginHandler - IMS result code is :1

| IMS Error Code | Reason                           | Actions                      |
|----------------|----------------------------------|------------------------------|
| 1              | Wrong credentials                | Collect \$TOMCAT_HOME/log    |
| 2              | Account hack locked              | Reset user account           |
| 3              | Admin has locked account         | Reset user account           |
| 4              | Account locked due to inactivity | Reset user account           |
| 5              | Account LDAP inactive            | Reprovision user on LDAP & I |

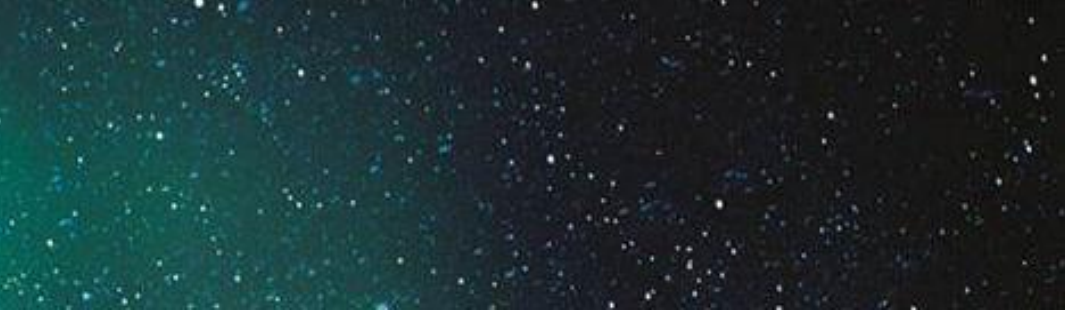

### s/security/log4j/security\*.log

### res-sync from LDAP

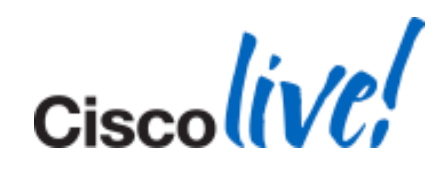

# **Crash & Memory Dump Analysis**

### Obtain a Memory Dump

| 🙊 Cisco Jabber Problem Reporting                                                                                   | g                                                                                                    |
|----------------------------------------------------------------------------------------------------|----------------------------------------------------------------------------------------------------|
| Please tell Cisco about your error<br>We have created an error report that<br>the Jabber log file from your comput | or<br>at you can send to help us improve Cisco Jabber. It cor<br>er. We will treat this report as confidential and anonym |
| Attachments Include memory dump Attach File Note that attachments might sl                                         | ow down the uploading process based on your                                                                               |
| network speed.<br>Gathering System Information<br>This might take up to 1 minute                                   | and creating Dump file.                                                                                                   |
| Back Next                                                                                                    | Send Report Save Report                                                                                                   |

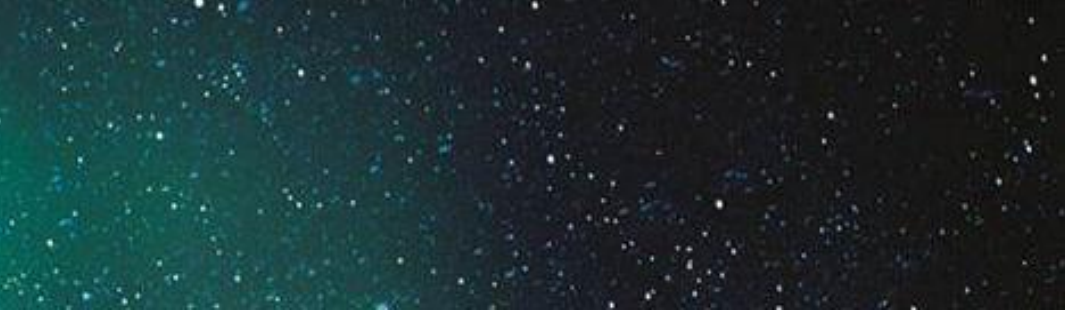

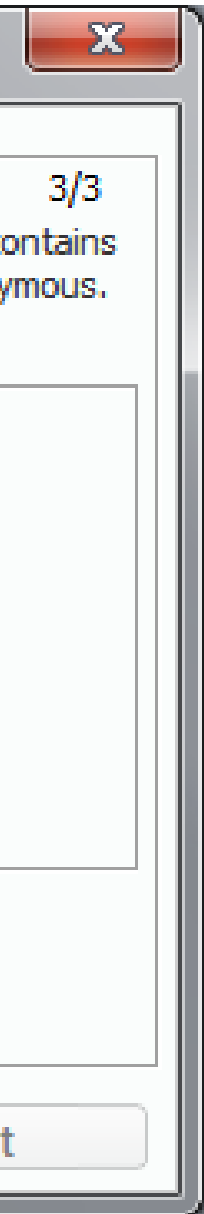

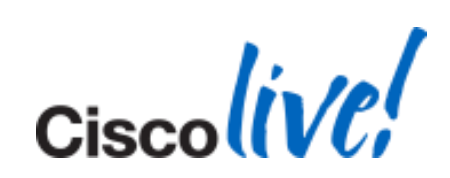

**Pre-requisites** 

- Debugging Tools for Windows 7:
  - http://msdn.microsoft.com/en-us/windows/hardware/gg463009.aspx
    - Make sure to select Debugging Tools -

| 🚱 Windows® SDK for Windows® 7 and .NET Framework 4                                                                                                    |                                                                                      |
|----------------------------------------------------------------------------------------------------|--------------------------------------------------------------------------------------|
| Installation Options                                                                                                    |                                                                                      |
| <ul> <li>Windows Native Code Development</li> <li>Samples</li> <li>Windows Headers and Libraries</li> <li>Tools</li> <li>Visual C++ Compilers</li> <li>NET Development</li> <li>Intellisense and Reference Assemblies</li> <li>Tools</li> </ul> | Feature Descr<br>Debugging Too<br>Installs the redis<br>Windows.<br>This feature req |
| Common Utilities  Common Utilities  Microsoft Help System  Application Verifier  Windows Performance Toolkit  Debugging Tools for Windows                                                                                                    | Disk Space Re<br>Volume<br>C:                                                        |
| Redistributable Packages     Microsoft Visual C++ 2010     Application Verifier     Debugging Tools                                                                                                    | D:<br>M.<br>Download Size<br>515.2 MB                                                |
| Windows Performance Foolkit                                                                                                    |                                                                                      |

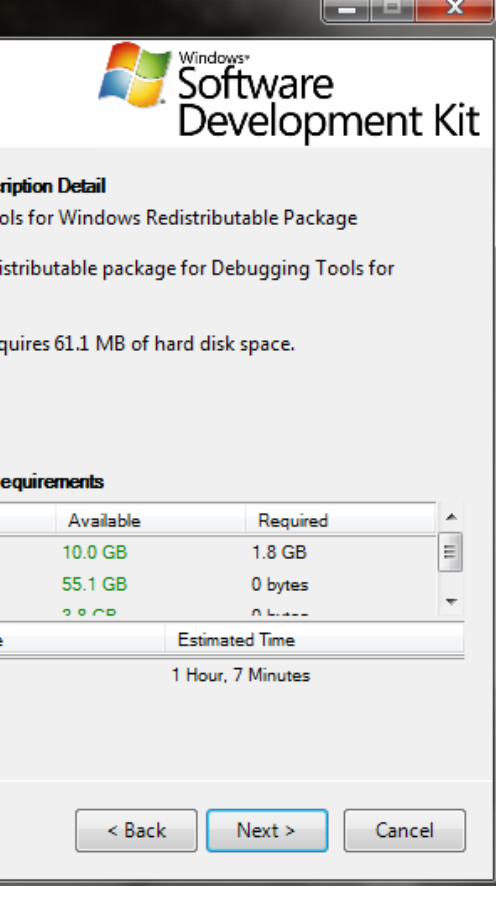

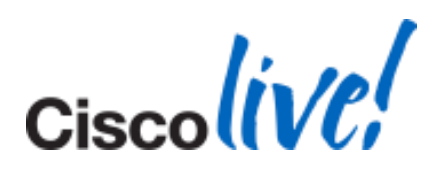

### **Pre-requisites**

- Launch WinDbg and Configure Debug Symbols
- Go to File  $\rightarrow$  Symbol Search Path
- Add:

SRV\*C:\jabbersymbols\*http://gwydlvm376/Jabber%20Symbols;SRV\*C:\mssymbols\* http://msdl.microsoft.com/download/symbols

| Symbol Search Path                                                                                                    | ×              |
|----------------------------------------------------------------------------------------------------|----------------|
| Symbol path:<br>SRV*C:\dev\jabber\symbols*http://gwydlvm376/Jabber%20Symbols;SRV*c:                                                                                                    | ОК             |
| \symbols*http://msdl.microsoft.com/download/symbols;http://msdl.microsoft.com<br>/symbols/download;C:\dev\sourcecode\clients\jabber-win\src\services<br>\feature-libs\person\active-directory-recordsource\src\Debug | Cancel<br>Help |
| Reload                                                                                                    | Browse         |

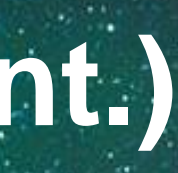

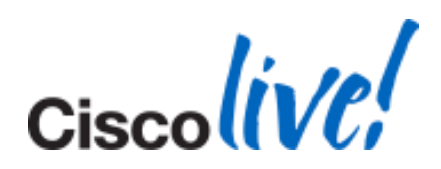

### **Basic Crash Analysis**

- Launch WinDbg
- Select File  $\rightarrow$  Open Crash Dump
- Basic crash analysis
  - in the command window type '!analyze -v'

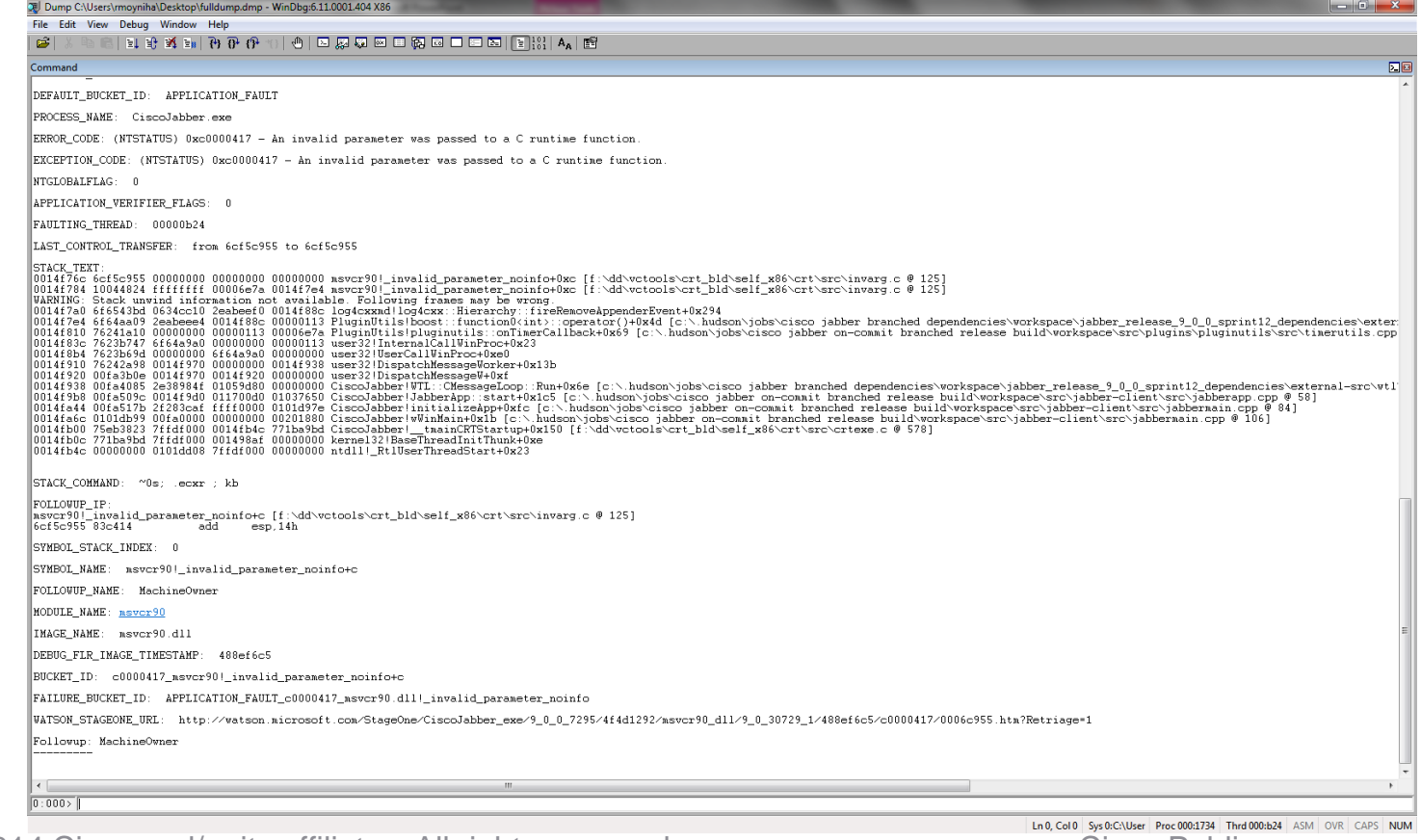

© 2014 Cisco and/or its affiliates. All rights reserved.

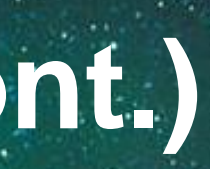

Cisco

**Cisco** Public

|   | DEFAULT_BUCKET_ID: APPLICATION_FAULT                                                                                                    |
|---|----------------------------------------------------------------------------------------------------|
|   | PROCESS_NAME: CiscoJabber.exe                                                                                                    |
| E | ERROR_CODE: (NTSTATUS) 0xc0000417 - An invalid parameter was passed to a C<br>EXCEPTION_CODE: (NTSTATUS) 0xc0000417 - An invalid parameter was passed to |
|   | NTGLOBALFLAG: 0                                                                                                    |
|   | APPLICATION_VERIFIER_FLAGS: 0<br>FAULTING_THREAD: 00000b24                                                                                               |
|   | LAST_CONTROL_TRANSFER: from 6cf5c955 to 6cf5c955                                                                                                    |

| A        |          |           |            |            |                                                                                                    |
|----------|----------|-----------|------------|------------|----------------------------------------------------------------------------------------------------|
| 0014f76c | 6cf5c955 | 00000000  | 00000000   | 00000000   | <pre>msvcr90!_invalid_parameter_noinfo+0xc [f:\dd\vctools\crt_bld\self_x86\crt\src\invarg.c @ 125]</pre> |
| 0014f784 | 10044824 | ffffffff  | 00006e7a   | 0014f7e4   | <pre>msvcr90!_invalid_parameter_noinfo+0xc [f:\dd\vctools\crt_bld\self_x86\crt\src\invarg.c @ 125]</pre> |
| WARNING: | Stack un | vind info | rmation no | ot availab | ble. Following frames may be wrong.                                                                      |
| 0014f7a0 | 6f6543bd | 0634cc10  | 2eabeef0   | 0014f88c   | log4cxxad!log4cxx::Hierarchy::fireRemoveAppenderEvent+0x294                                              |
| 0014f7e4 | 6f64aa09 | 2eabeee4  | 0014f88c   | 00000113   | PluginUtils!boost::function0 <int>::operator()+0x4d [c:\.hudson\jobs\cisco jabber branched depe</int>    |
| 0014f810 | 76241a10 | 00000000  | 00000113   | 00006e7a   | PluginUtils pluginutils::onTimerCallback+0x69 [c:\.hudson\jobs\cisco jabber on-commit branched           |
| 0014f83c | 7623b747 | 6f64a9a0  | 00000000   | 00000113   | user32/InternalCallVinProc+0x23                                                                          |
| 0014f8b4 | 7623b69d | 00000000  | 6f64a9a0   | 00000000   | user32/UserCallVinProc+0xe0                                                                              |
| 0014f910 | 76242a98 | 0014f970  | 00000000   | 0014f938   | user32/DispatchMessageWorker+0x13b                                                                       |
| 0014f920 | 00fa3b0e | 0014f970  | 0014f920   | 00000000   | user32!DispatchMessageV+0xf                                                                              |
| 0014f938 | 00fa4085 | 2e38984f  | 01059d80   | 00000000   | CiscoJabber!WTL::CMessageLoop::Run+0x6e [c:\.hudson\jobs\cisco jabber branched dependencies\vo           |
| 0014f9b8 | 00fa509c | 0014f9d0  | 011700d0   | 01037650   | CiscoJabber JabberApp::start+0x1c5 [c:\.hudson\jobs\cisco jabber on-commit branched release bu           |
| 0014fa44 | 00fa517b | 2f283caf  | ffff0000   | 0101d97e   | CiscoJabber/initializeApp+0xfc [c:\.hudson\jobs\cisco jabber on-commit branched release build\           |
| 0014fa6c | 0101db99 | 00fa0000  | 00000000   | 00201880   | CiscoJabber/wWinMain+0x1b [c:\hudson\jobs\cisco jabber on-commit branched release build\works            |
| 0014fb00 | 75eb3823 | 7ffdf000  | 0014fb4c   | 771ba9bd   | CiscoJabber1tmainCRTStartup+0x150 [f:\dd\vctools\crt_bld\self_x86\crt\src\crtexe.c @ 578]                |
| 0014fb0c | 771ba9bd | 7ffdf000  | 001498af   | 00000000   | kernel32/BaseThreadInitThunk+0xe                                                                         |
| 0014fb4c | 00000000 | 0101dd08  | 7ffdf000   | 00000000   | ntdll!_RtlUserThreadStart+0x23                                                                           |
|          |          |           |            |            |                                                                                                    |
|          |          |           |            |            |                                                                                                    |

STACK\_COMMAND: ~0s; .ecxr ; kb

runtime function. a C runtime function.

endencies\workspace\jabber\_release\_9\_0\_0\_sprint12\_dependencies\exter d release build\workspace\src\plugins\pluginutils\src\timerutils.cpp

orkspace\jabber\_release\_9\_0\_0\_sprint12\_dependencies\external-src\wt1 uild\workspace\src\jabber-client\src\jabberapp.cpp @ 58] \workspace\src\jabber-client\src\jabbermain.cpp @ 84] space\src\jabber-client\src\jabbermain.cpp @ 106]

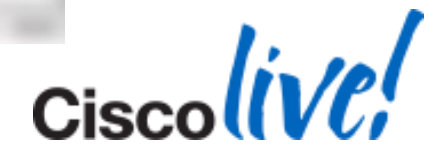

### **Basic Hang Analysis**

### In the Command Window Type '!analyze -hang -v'

| Command                                                                                                    |                                                                                                    |
|----------------------------------------------------------------------------------------------------|----------------------------------------------------------------------------------------------------|
| BLOCKING_THREAD: 00000b24                                                                                                    |                                                                                                    |
| DEFAULT_BUCKET_ID: APPLICATI                                                                                                    | N_HANG_HungIn_ExceptionHandler                                                                                                    |
| PRIMARY_PROBLEM_CLASS: APPLI                                                                                                    | ATION_HANG_HungIn_ExceptionHandler                                                                                                    |
| LAST_CONTROL_TRANSFER: from                                                                                                    | 71e06a0 to 771e0f34                                                                                                    |
| FAULTING_THREAD: 00000000                                                                                                    |                                                                                                    |
| 0014eef0 771e06a0 75eb77d4 00<br>0014eef4 75eb7742 0000189c 01<br>0014ef47 75eb7742 0000189c ff<br>0014ef78 00fda7ed 0000189c ff<br>0014f3a0 00fda8c2 00000001 00<br>0014f3ac 75f05bba 0014f494 02<br>0014f78d 10044824 ffffffff 00<br>0014f78c 6ef5c955 0000000 00<br>0014f78d 10044824 ffffffff 00<br>0014f78d 5543bd 0634cc10 2e<br>0014f7e4 6f64aa09 2eabeee4 00<br>0014f810 76241a10 0000000 00<br>0014f810 7623b747 6f64a9a0 00<br>0014f810 7624597 0000000 6f<br>0014f910 76242a98 0014f970 00<br>0014f958 00fa4085 2e3884f 01<br>0014f958 00fa4085 2e3884f 01<br>0014f958 00fa4085 2e38884f 01<br>0014f958 00fa4085 2e3884f 01<br>0014f958 00fa4085 2e3884f | 0189c 0000000 ntdll!KiFastSystemCallRet<br>0000 000000 ntdll!KiFastSystemCallRet<br>0000 0tdll!WiWaitForSingleObjectEx+0xc<br>fffff 0000000 kernel32!WaitForSingleObjectEx+0xbe<br>fffff 0000000 kernel32!WaitForSingleObjectEx+0xbe<br>1434 75755ba CiscoJabber!JabberFt::startJabberFt+0x14d [c:\.hudson\jobs\cisco jabber on-commit branched release build\worksp<br>1434 75755ba CiscoJabber!JabberFt::startJabberFt+0x124<br>10000 0000000 wcr901_invoke_wstontbxf9 [f:\dd\vctools\crt_bld\self_x86\crt\src\invarg.c @ 229]<br>0667a 0014f7e4 msvcr901_invoke_wstontbxf9 [f:\dd\vctools\crt_bld\self_x86\crt\src\invarg.c @ 125]<br>0000 0000000 msvcr901_invoke_wstontbxf9 [f:\dd\vctools\crt_bld\self_x86\crt\src\invarg.c @ 125]<br>0014f7e4 msvcr901_invoke_wstontbxf9 [f:\dd\vctools\crt_bld\self_x86\crt\src\invarg.c @ 125]<br>0014f86c log4cxmd!log4cxx::Hierarchy::fireRemoveAppenderEvent+0x294<br>4f88c 00000113 PluginUtils!boot::functiond\int>::operator()+0x4d [c:\.hudson\jobs\cisco jabber on-commit branched release build\work<br>00100 000000 user32!InternalCallWinProc+0x23<br>44390 0000000 user32!InternalCallWinProc+0x23<br>4f920 0000000 user32!DispatchMessageWrker+0x13b<br>4f920 0000000 user32!DispatchMessageWrker+0x13b<br>4f920 0000000 user32!DispatchMessageWrker+0x13b<br>4f920 0000000 user32!DispatchMessageWrker+0x13b<br>4f920 0000000 user32!DispatchMessageWrker(c:\.hudson\jobs\cisco jabber branched release build\workspace\src\jabber_rele<br>700d0 0137655 CiscoJabber!Jatic#AppPKfc [c:\.hudson\jobs\cisco jabber on-commit branched release build\workspace\src\jabber_rele<br>70000 0101497e CiscoJabber!JabberApp::start+0x165 [c:\.hudson\jobs\cisco jabber on-commit branched release build\workspace\src\jabber_rele<br>70000 0101497e CiscoJabber!JabberApp::start+0x165 [c:\.hudson\jobs\cisco jabber on-commit branched release build\workspace\src\jabber_rele<br>70000 00201880 CiscoJabber!JabberApp::start+0x165 [c:\.hudson\jobs\cisco jabber on-commit branched release build\workspace\src\jabber-cli<br>4f46 771ba9bd CiscoJabber!WiMain+0x1b [c:\.hudson\jobs\cisco jabber on-commit branched release |
| FOLLOWUP_IP:<br>CiscoJabber JabberPrt::startJ<br>00fda7ed 8b07 mov                                                                                                    | bberFrt+14d [c:\.hudson\jobs\cisco jabber on-commit branched release build\workspace\src\plugin-runtime\impl\jabberprt.cpp @ 148<br>eax.dword ptr [edi]                                                                                                    |
| SYMBOL_STACK_INDEX: 4                                                                                                    |                                                                                                    |
| SYMBOL_NAME: CiscoJabber!Jab                                                                                                    | erPrt::startJabberPrt+14d                                                                                                    |
| FOLLOWUP_NAME: MachineOwner                                                                                                    |                                                                                                    |
| MODULE_NAME: <u>CiscoJabber</u>                                                                                                    |                                                                                                    |
| IMAGE_NAME: CiscoJabber.exe                                                                                                    |                                                                                                    |
| DEBUG_FLR_IMAGE_TIMESTAMP: 4                                                                                                    | 4d1292                                                                                                    |
| STACK_COMMAND: ~0s ; kb                                                                                                    |                                                                                                    |
| BUCKET_ID: HANG_CiscoJabber!                                                                                                    | abberPrt::startJabberPrt+14d                                                                                                    |
| FAILURE_BUCKET_ID: APPLICATI                                                                                                    | N_HANG_HungIn_ExceptionHandler_cfffffff_CiscoJabber.exe!JabberPrt::startJabberPrt                                                                                                    |
| WATSON_STAGEONE_URL: http:///                                                                                                    | atson.microsoft.com/0006c955.htm?Retriage=1                                                                                                    |
|                                                                                                    |                                                                                                    |

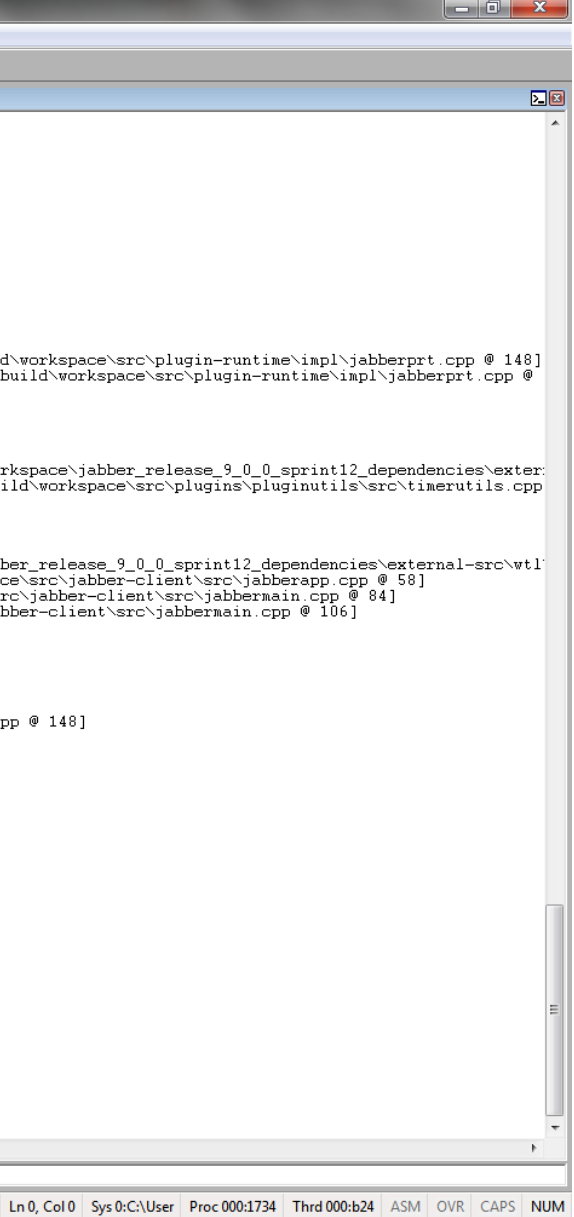

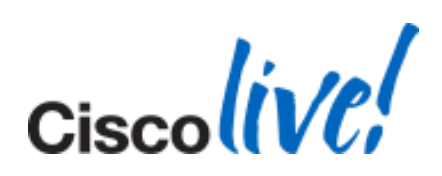

### BLOCKING\_THREAD: 00000b24

DEFAULT\_BUCKET\_ID: APPLICATION\_HANG\_HungIn\_ExceptionHandler

PRIMARY\_PROBLEM\_CLASS: APPLICATION\_HANG\_HungIn\_ExceptionHandler

LAST\_CONTROL\_TRANSFER: from 771e06a0 to 771e0f34

FAULTING\_THREAD: 00000000

STACK\_TEXT:

| A. 1 11 A.1 |        | 50 O 100 |           |            |            |                                                                                         |
|-------------|--------|----------|-----------|------------|------------|-----------------------------------------------------------------------------------------|
| 0014e       | ef0 77 | 71e06a0  | 75eb77d4  | 0000189c   | 00000000   | ntdll!KiFastSystemCallRet                                                               |
| 0014e       | ef4 75 | 5eb77d4  | 0000189c  | 00000000   | 00000000   | ntdll!NtVaitForSingleObject+0xc                                                         |
| 0014e       | f64 75 | 5eb7742  | 0000189c  | ffffffff   | 00000000   | kernel32!WaitForSingleObjectEx+0xbe                                                     |
| 0014e       | £78 00 | Ofda7ed  | 0000189c  | ffffffff   | 00fda840   | kernel32!WaitForSingleObject+0x12                                                       |
| 0014f       | 3a0 00 | Ofda8c2  | 00000001  | 0014f434   | 75f05bba   | CiscoJabber!JabberPrt::startJabberPrt+0x14d [c:\.hudson\jobs\cisco jabber on-commit     |
| 0014f       | 3ac 75 | Sf05bba  | 0014f494  | 0014f93a   | 2eabeef0   | CiscoJabber!topLevelRuntimeExpectionFilter+0x82 [c:\.hudson\jobs\cisco jabber on-co     |
| 0014f       | 434 60 | of5c8ac  | 0014f494  | 02d6cff6   | c0000417   | kernel32!UnhandledExceptionFilter+0x134                                                 |
| 0014f       | 76c 6c | cf5c955  | 00000000  | 00000000   | 00000000   | nsvcr90! invoke watson+0xf9 [f:\dd\vctools\crt bld\self x86\crt\src\invarg.c @ 229]     |
| 0014f       | 784 10 | 0044824  | ffffffff  | 00006e7a   | 0014f7e4   | msvcr90! invalid parameter noinfo+0xc [f:\dd\vctools\crt bld\self x86\crt\src\invar     |
| VARNI       | NG: St | tack unw | vind info | rmation no | ot availab | ble. Following frames may be wrong.                                                     |
| 0014f       | 7a0 6f | f6543bd  | 0634cc10  | 2eabeef0   | 0014f88c   | log4cxxad!log4cxx::Hierarchy::fireRemoveAppenderEvent+0x294                             |
| 0014f       | 7e4 6f | £64aa09  | 2eabeee4  | 0014f88c   | 00000113   | PluginUtils!boost::function0(int)::operator()+0x4d [c:\.hudson\jobs\cisco jabber br     |
| 0014f       | 810 76 | 6241a10  | 00000000  | 00000113   | 00006e7a   | PluginUtils!pluginutils::onTimerCallback+0x69 [c:\.hudson\jobs\cisco jabber on-comm     |
| 0014f       | 83c 76 | 623b747  | 6f64a9a0  | 00000000   | 00000113   | user32 InternalCallVinProc+0x23                                                         |
| 0014f       | 864 76 | 623b69d  | 00000000  | 6f64a9a0   | 00000000   | user32!UserCallWinProc+0xe0                                                             |
| 0014f       | 910 76 | 6242a98  | 0014f970  | 00000000   | 0014f938   | user32 DispatchMessageWorker+0x13b                                                      |
| 0014f       | 920 00 | Ofa3b0e  | 0014f970  | 0014f920   | 00000000   | user32!DispatchMessageV+0xf                                                             |
| 0014f       | 938 00 | Ofa4085  | 2e38984f  | 01059d80   | 00000000   | CiscoJabber ! WTL:: CMessageLoop:: Run+0x6e [c:\.hudson\jobs\cisco jabber branched depe |
| 0014f       | 958 00 | Ofa509c  | 0014f9d0  | 011700d0   | 01037650   | CiscoJabber!JabberApp::start+0x1c5 [c:\.hudson\jobs\cisco jabber on-commit branched     |
| 0014f       | a44 00 | Ofa517b  | 2f283caf  | ffff0000   | 0101d97e   | CiscoJabber!initializeApp+0xfc [c:\.hudson\jobs\cisco jabber on-commit branched rel     |
| 0014f       | a6c 01 | 101db99  | 00fa0000  | 00000000   | 00201880   | CiscoJabber!wWinMain+0x1b [c:\.hudson\jobs\cisco jabber on-commit branched release      |
| 0014f       | b00 75 | 5eb3823  | 7ffdf000  | 0014fb4c   | 771ba9bd   | CiscoJabber!tmainCRTStartup+0x150 [f:\dd\vctools\crt_bld\self_x86\crt\src\crtexe.       |
| 0014f       | b0c 77 | 71ba9bd  | 7ffdf000  | 001498af   | 00000000   | kernel32!BaseThreadInitThunk+0xe                                                        |
| 0014f       | b4c 00 | 0000000  | 0101dd08  | 7ffdf000   | 00000000   | ntdll!_RtlUserThreadStart+0x23                                                          |

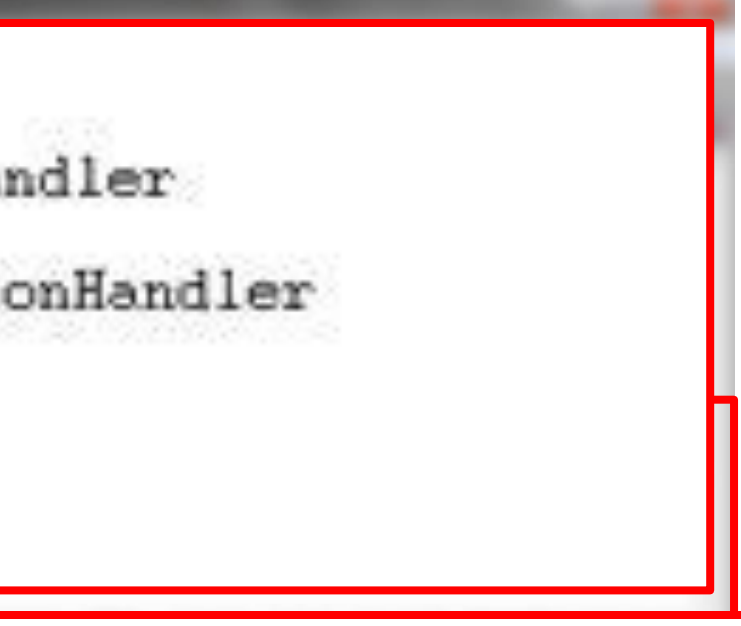

branched release build/workspace/src/plugin-runtime/impl/jabberpu mmit branched release build/workspace/src/plugin-runtime/impl/jabb

g.c @ 125]

anched dependencies\vorkspace\jabber\_release\_9\_0\_0\_sprint12\_depend nit branched release build\vorkspace\src\plugins\pluginutils\src\t;

endencies\workspace\jabber\_release\_9\_0\_0\_sprint12\_dependencies\exte l release build\workspace\src\jabber-client\src\jabberapp.cpp @ 58 lease build\workspace\src\jabber-client\src\jabbermain.cpp @ 84] build\workspace\src\jabber-client\src\jabbermain.cpp @ 106] c @ 578]

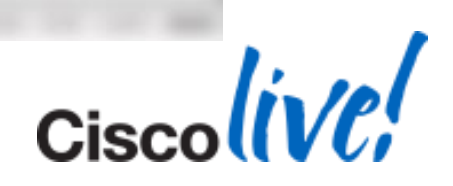

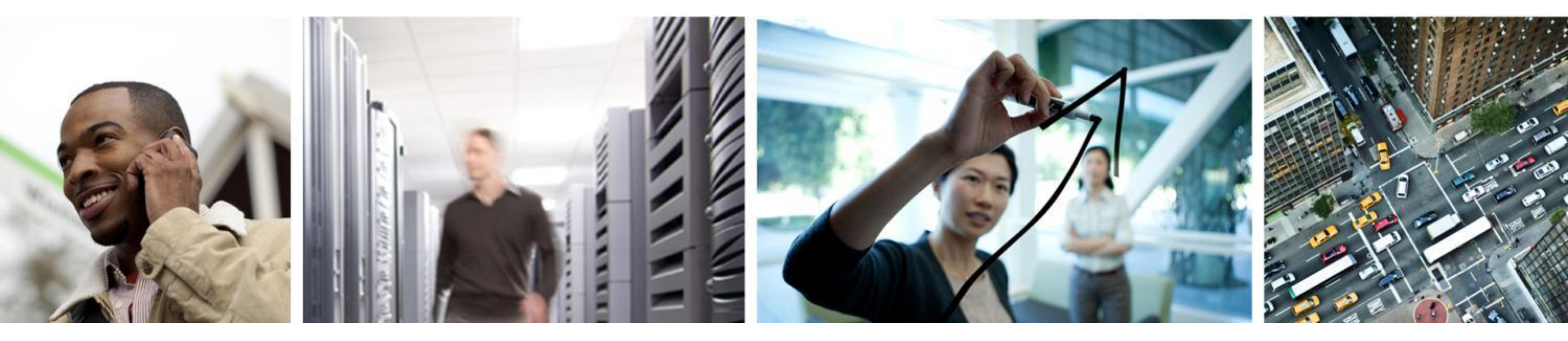

## **Common Issues**

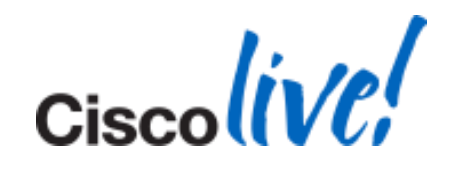

## **Call Forwarding Greyed Out**

## • Unable to "Call Forward All" calls using Softphone

| - Call Forward and Call Pickup Sett | inas ———       |             |  |
|-------------------------------------|----------------|-------------|--|
|                                     |                |             |  |
|                                     | Voice Mail     | Destination |  |
| Calling Search Space Activation Po  | blicy          |             |  |
| Forward All                         | or             |             |  |
| Secondary Calling Search Space fo   | or Forward All |             |  |
| Forward Busy Internal               | or             |             |  |
| Forward Busy External               | or             |             |  |
| Forward No Answer Internal          | or             |             |  |
| Forward No Answer External          | 🔲 or           |             |  |
| Forward No Coverage Internal        | or             |             |  |
| Forward No Coverage External        | or             |             |  |
| Forward on CTI Failure              | or             |             |  |
| Forward Unregistered Internal       | or             |             |  |
| Forward Unregistered External       | or             |             |  |
| No Answer Ring Duration (seconds)   |                |             |  |
| Call Pickup Group                   | < None >       | <b>▼</b>    |  |

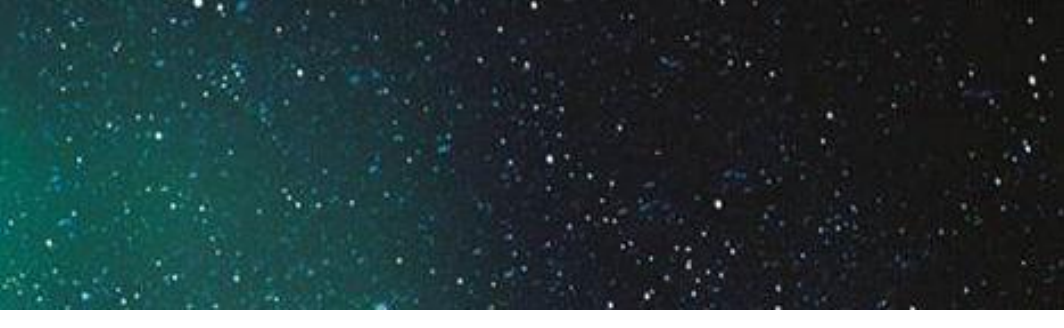

|                    | Calling Search Space |
|--------------------|----------------------|
| Use System Default | -                    |
| Farbod_ALL_CSS     | -                    |
| < None >           | •                    |
| < None >           | •                    |
| < None >           | •                    |
| < None >           | •                    |
| < None >           | •                    |
| < None >           | •                    |
| < None >           | •                    |
| < None >           | •                    |
| < None >           | •                    |
| < None >           | •                    |

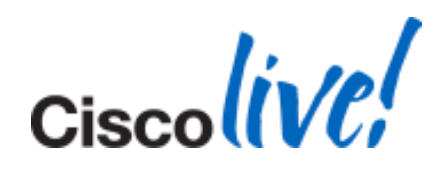

# **Desktop Video Share (BFCP) Greyed Out**

### **Issue:**

- Unable to Share Desktop
- The icon is greyed out.

### Solution:

- Desktop Video Share is Currently ONLY Available During an Active Softphone Call.
- This Feature will be available in later releases of the software.

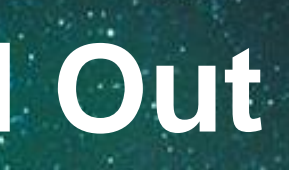

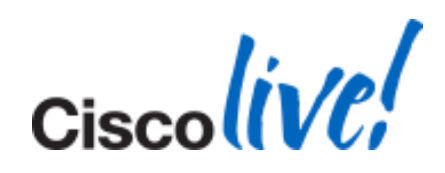

## Checkpoint 1

- Outlook 2007 and 2010
- Uninstall The following
  - Cisco WebEx Connect
  - Micorosoft Office Communicator
  - CUCIMOC/CUCILync
  - CUPC 7.x or 8.x

| Control Panel Home<br>View installed updates | Uninstall or change a program<br>To uninstall a program, select it from the list and then click Uninstall, Change, or Repair.                                                                                                    |                                 |                         |  |  |  |
|----------------------------------------------|----------------------------------------------------------------------------------------------------|---------------------------------|-------------------------|--|--|--|
| Turn Windows features on or<br>off           | Organize * Uninstall Change Repair                                                                                                    |                                 |                         |  |  |  |
| Install a program from the                   | Name                                                                                                    | Publisher                       |                         |  |  |  |
| network                                      | 7-Zip 9.20                                                                                                    |                                 |                         |  |  |  |
|                                              | Adobe Flash Player 11 ActiveX                                                                                                    | Adobe Systems Incorporated      |                         |  |  |  |
|                                              | Adobe Reader X (10.1.3) - Français                                                                                                    | Adobe Systems Incorporated      |                         |  |  |  |
|                                              | Alcor Micro Smart Card Reader Driver                                                                                                    | Alcor Micro Corp.               |                         |  |  |  |
|                                              | SearcSoft Webcam Sharing Manager                                                                                                    | ArcSoft                         |                         |  |  |  |
|                                              | ATI Catalyst Install Manager                                                                                                    | ATI Technologies, Inc.          |                         |  |  |  |
|                                              | ATI Stream SDK v2 Developer                                                                                                    | ATI Technologies Inc.           |                         |  |  |  |
|                                              | 😇 Bing Bar                                                                                                    | Microsoft Corporation           |                         |  |  |  |
|                                              | BlackBerry Desktop Software 7.0                                                                                                    | Research In Motion Ltd.         |                         |  |  |  |
|                                              | BlackBerry USB and Modern Drivers 5.0.1                                                                                                    | Research In Motion Ltd.         |                         |  |  |  |
|                                              | Broadcom 2070 Bluetooth 3.0                                                                                                    | Broadcom Corporation            |                         |  |  |  |
|                                              | Secolo Communicator                                                                                                    | Cisco Systems, Inc.             |                         |  |  |  |
|                                              | Cisco IT Packaged SSH Secure Shell                                                                                                    | SSH Communication Security Corp |                         |  |  |  |
|                                              | Cisco Jabber                                                                                                    | Cisco Systems, Inc              |                         |  |  |  |
|                                              | Cisco Systems VPN Client 5.0.07.0290                                                                                                    | Cisco Systems, Inc.             |                         |  |  |  |
|                                              | Gisco UC IntegrationTM for Microsoft Lync                                                                                                    |                                 | Cisco Systems, Inc.     |  |  |  |
|                                              | Cisco WebEx Meetings                                                                                                    | Uninstall                       | Cisco WebEx LLC         |  |  |  |
|                                              | Crystal Reports Basic for Visual Studio 2008                                                                                                    | Repair                          | Business Objects        |  |  |  |
|                                              | Crystal Reports Basic Runtime for Visual Studio 2008 (x64)                                                                                                    | rochair                         | Business Objects        |  |  |  |
|                                              | Contract of the state of the state of the st |                                 | Hewlett-Packard Company |  |  |  |

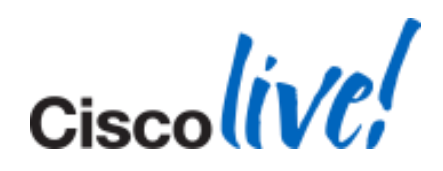

## Checkpoint 2

- All Users Must be in Global Catalogue Server
- Active Mailbox on Exchange
- To Check: Press CC or BCC in new message

| FILE          | n (° ↔ ↔                                  | <b>▽</b> | Options           | Format Te                        | Untitled                                                                                           | d - Message (HT                      | ML)                             |                 |                                                                                                |                   |           | a 6 |
|---------------|-------------------------------------------|----------|-------------------|----------------------------------|----------------------------------------------------------------------------------------------------|--------------------------------------|---------------------------------|-----------------|------------------------------------------------------------------------------------------------|-------------------|-----------|-----|
| Paste<br>Clip | 6 Cut<br>a Copy<br>Format Paint<br>aboard | ter B    | •]11<br>Z U   *92 | • A ∧<br>• A -   ≣<br>Basic Text | 日・日・  号<br>  著 著   課 課                                                                             | Address Check<br>Book Names<br>Names | Attach<br>File Attach<br>Item • | Signature<br>de | <ul> <li>Follow Up +</li> <li>High Importance</li> <li>Low Importance</li> <li>Tags</li> </ul> | Q<br>Zoom<br>Zoom |           |     |
| MailTips c    | ould not be re                            | trieved. |                   |                                  |                                                                                                    |                                      |                                 |                 |                                                                                                |                   |           |     |
|               | To                                        |          |                   |                                  |                                                                                                    |                                      |                                 |                 |                                                                                                |                   |           |     |
| Send          | Cc                                        |          |                   |                                  |                                                                                                    |                                      |                                 |                 |                                                                                                |                   |           |     |
| Jena          | Subject:                                  |          |                   | 1                                | Salast Names Cl                                                                                    | abal Address Lie                     | F.                              |                 |                                                                                                |                   |           | 1   |
|               |                                           |          |                   |                                  |                                                                                                    |                                      | Go Global Ac                    | idress List - M | icrosoft Exchange                                                                              | Advar             | nced Find | -   |
|               |                                           |          |                   |                                  | Name                                                                                               |                                      | TICle                           |                 | Business Phone                                                                                 | Location          | 199       | L   |
|               |                                           |          |                   |                                  | S Angelina Jolie<br>Ariadne Theseu<br>Brad Pitt<br>E Ed Wood<br>G Jane<br>Hale Berry<br>Hale Berry | 5                                    |                                 |                 | 8903<br>8932<br>2577<br>8911<br>5123<br>8905<br>8924                                           |                   |           |     |
|               |                                           |          |                   |                                  | James Cole     Jennifer Anistor     Jenny Sparker                                                  |                                      |                                 |                 | 2579<br>8902                                                                                   |                   |           | L   |
|               |                                           |          |                   |                                  | <                                                                                                  |                                      |                                 |                 | 0910                                                                                           |                   | >         | L   |
|               |                                           |          |                   |                                  | To ->           Cc ->           Bcc ->                                                             |                                      |                                 |                 | -                                                                                              |                   |           |     |

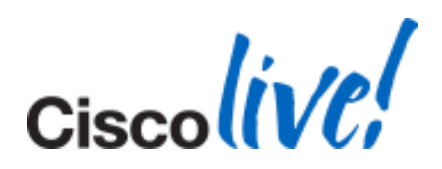

**Checkpoint 3** SIP URI set for proxyAddress attribute in Active Directory 

| 0                          |                                                                                                    |                                                                                                    |                                                                                                    |                                                                                                    |                                                                                                    |
|----------------------------|----------------------------------------------------------------------------------------------------|----------------------------------------------------------------------------------------------------|----------------------------------------------------------------------------------------------------|----------------------------------------------------------------------------------------------------|----------------------------------------------------------------------------------------------------|
| Compu                      | ter certificates c2c.vbs                                                                                                    | Ele Action View Help                                                                                                    |                                                                                                    |                                                                                                    | Zona Zamfirova Properties                                                                                                    |
|                            |                                                                                                    | ** 20 × 20 1                                                                                                    | 80                                                                                                    |                                                                                                    | General User Information Address and Phone Droganization Account                                                                                                    |
| ecycle                     | Bin Drivernat DNS                                                                                                    | DNS                                                                                                    | Name Type Start of Authority of Authority of | Data<br>50A) [3599], hnc.pasternak.pst., hostmaster.pasternak.pst.<br>[10.63.21.10]<br>hnc.pasternak.pst.                                                                                                    | Mail Flow Settings   Mailbox Features   Calendar Settings<br>Member Of E-Mail Addresses   Mailbox Settings                                                                                                    |
| Active<br>Active<br>Sector | Active Directory Lisers and E<br>Fie Action Vew Help<br>E Elena Crange<br>E Elena Crange<br>E Elena Cr | Internet Descriptions         Published Certificates       Member OI       Personal Replication<br>Security         Remote control       Remote Desktop Security         Remote control       Remote Desktop Security         Personal Virtual Desktop       COM+       UNDX Attributes         Attributer       Attribute       Value         Image: Desktop       COM+       UNDX Attributes         Attribute       Value       Image: Desktop         Image: Desktop       COM+       UNDX Attributes         Attribute       Value       Image: Desktop         Image: Desktop       COM+       UNDX Attributes         Attribute       Value       Image: Desktop       Image: Desktop         Image: Desktop       Cont setD       Image: Desktop       Image: Desktop         Image: Desktop       Cont setD       Image: Desktop       Image: Desktop         Image: Desktop       Cont setD       Image: Desktop       Image: Desktop         Image: Desktop       Cont setD       Image: Desktop       Image: Desktop         Image: Desktop       Cont setD       Image: Desktop       Image: Desktop       Image: Desktop         Image: Desktop       DK       Cancel       Image: Desktop       Image: Desktop | 1     X       Image: District Sessions     Type       Image: Description of the view.     Type       Attribute Editor     Type       Image: Description of the view.       Image: Description of the view.<                                                                                                    | X 10.63.60.89<br>10.63.70.102<br>10.63.55.13<br>10.63.21.246<br>10.63.38.42<br>10.63.38.184<br>10.63.38.189<br>10.63.38.199<br>10.63.38.199<br>10.63.38.195<br>10.63.38.191<br>10.63.55.47<br>10.63.55.138<br>X<br>Add<br>Fremove | Each e-mail address type has one default reply address. The default reply address, select an entry in the list, and then click 'Set as Reply'  E-mail addresse:  Address SIP Zzona@pasternak.pst SMTP Zzona2@pasternak.pst MTP Zzona2@pasternak.pst Mutomatically update e-mail addresses based on e-mail address policy  Mutomatically update e-mail addresses based on e-mail address policy  DK Cancel Apply Help |

© 2014 Cisco and/or its affiliates. All rights reserved.

## Checkpoint 4

- Enable Outlook and Jabber Integration
- HKEY\_CURRENT\_USER\Software\IM Providers
- Create DWORD: OfficePresenceLogging with Value: 1
- Manually create %userprofile%\Tracing directory, otherwise the logging won't happen
- **Restart Outlook**
- Log File Location: %userprofile%\Tracing
- Folder Name: OfficePresence-#.log

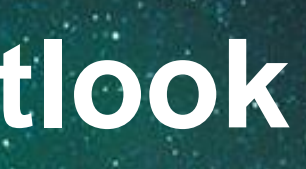

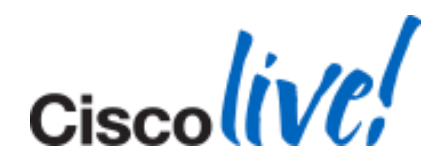

## **Contacts Disappear After Adding**

### Issue

- We get the Following Error Message in PRT: Error: [4063] The update failed
- Only Happening for a few Contacts

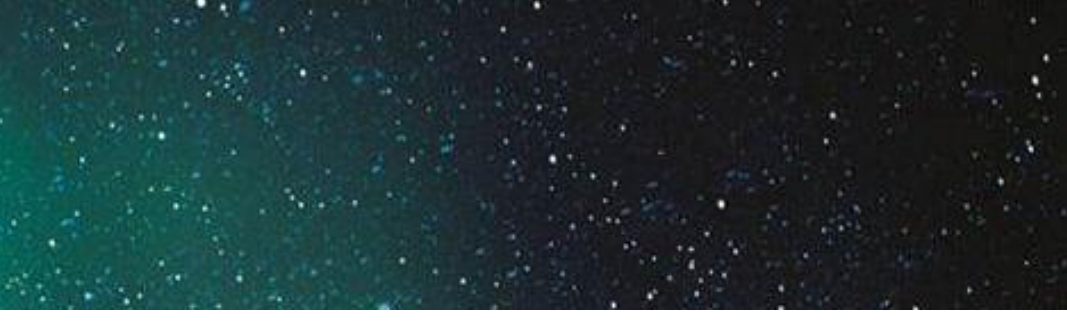

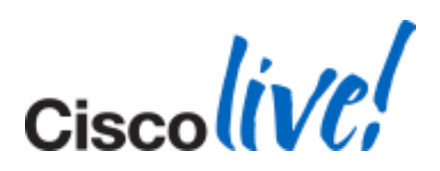

# Contacts

### **Solution**

| cisco                               | CISCO Unified CM Administration<br>For Cisco Unified Communications Solutions |                  |                     |          |               |                   |      |  |  |  |
|-------------------------------------|-------------------------------------------------------------------------------|------------------|---------------------|----------|---------------|-------------------|------|--|--|--|
| System 👻                            | Call Routing  M                                                               | edia Resources 👻 | Advanced Features 👻 | Device 👻 | Application 👻 | User Management 👻 | Bulk |  |  |  |
| Capabilitie                         | pabilities Assignment Configuration                                           |                  |                     |          |               |                   |      |  |  |  |
| Save                                |                                                                               |                  |                     |          |               |                   |      |  |  |  |
| _ Status —                          |                                                                               |                  |                     |          |               |                   |      |  |  |  |
| i Statu                             | ıs: Ready                                                                     |                  |                     |          |               |                   |      |  |  |  |
| User Info                           | mation —                                                                      |                  |                     |          |               |                   |      |  |  |  |
| User ID: 4                          | 0103                                                                          |                  |                     |          |               |                   |      |  |  |  |
| _ Capabiliti                        | es Assignment In                                                              | formation ——     |                     |          |               |                   |      |  |  |  |
| Enable CUP (Cisco Unified Presence) |                                                                               |                  |                     |          |               |                   |      |  |  |  |
| 🗹 Enable                            | CUPC (Cisco Unifie                                                            | d Personal Commu | unicator)           |          |               |                   |      |  |  |  |
| - Save                              |                                                                               |                  |                     |          |               |                   |      |  |  |  |
| (i) *- ir                           | dicates required ite                                                          | em.              |                     |          |               |                   |      |  |  |  |

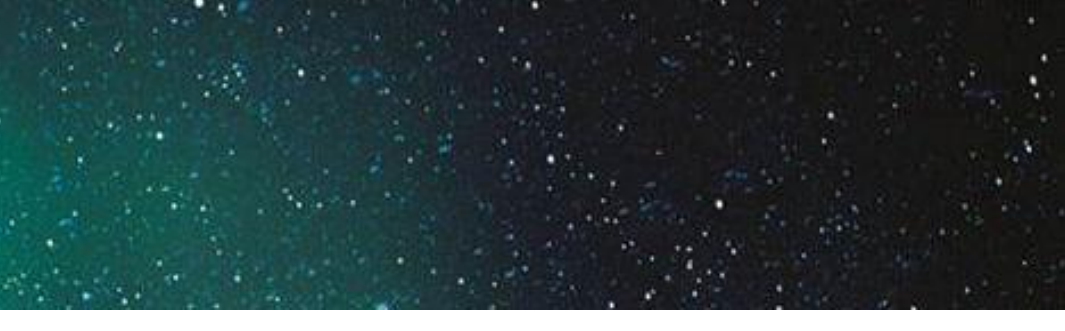

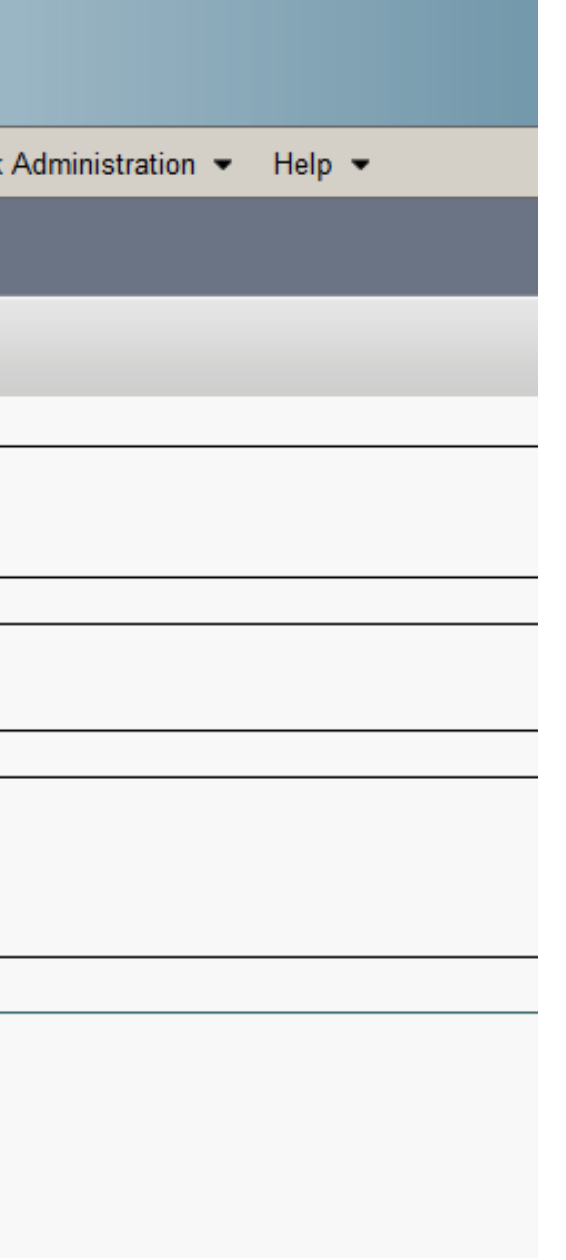

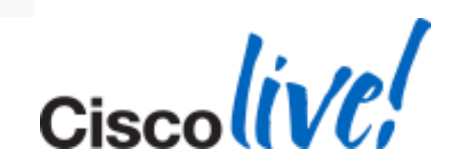

## **Contact Search is Not Working**

Issue

- PC Not on the AD Domain
- Works by adding the users manually

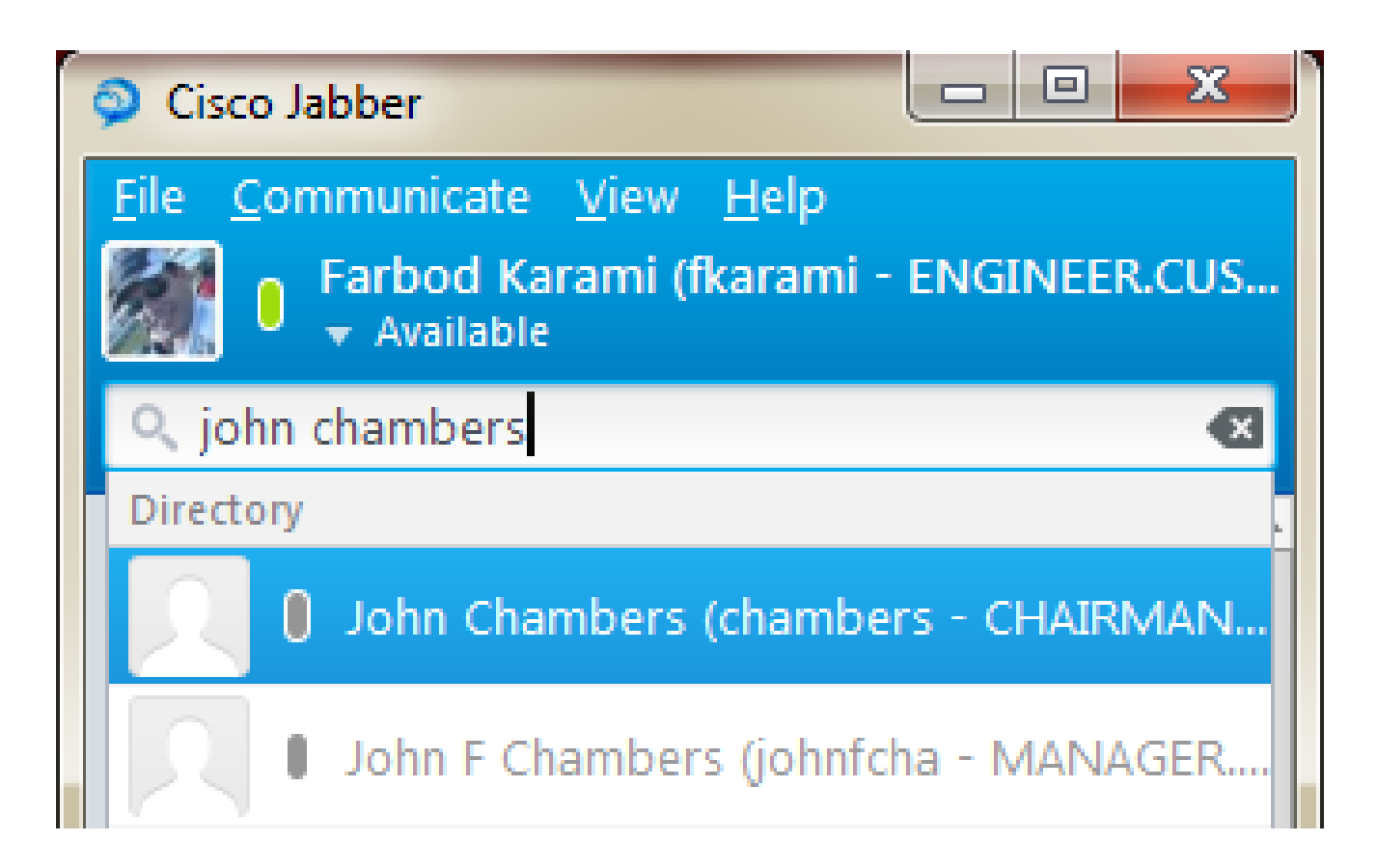

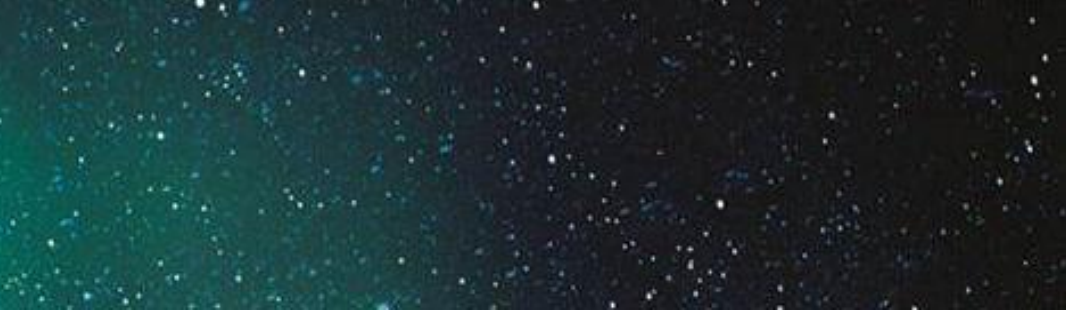

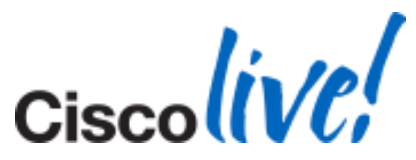

## **Contact Search is Not Working**

## Solution 1

Put the Machine on Domain

## Solution 2

## Use UDS

<?xml version="1.0" encoding="utf-8"?>

<config version="1.0">

<Directory>

<DirectoryServerType>UDS</DirectoryServerType>

</Directory>

</config>

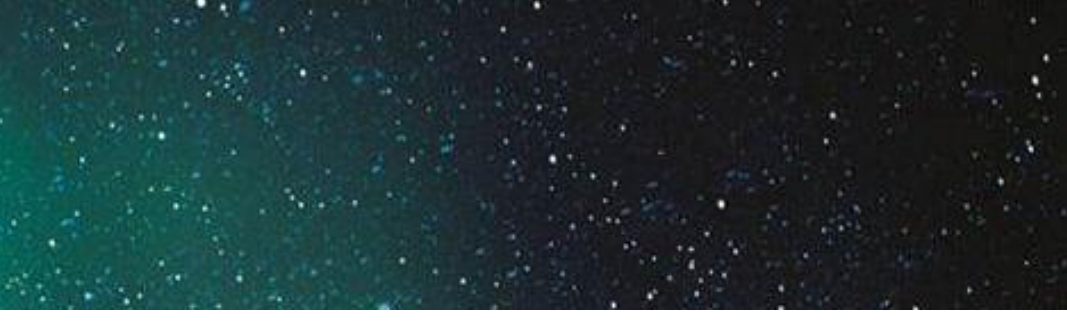

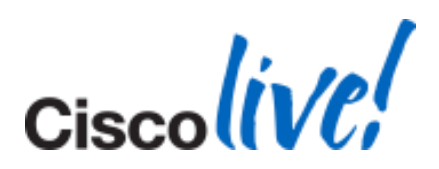

# **Phone Control Not Working**

## Cannot Control 89XX or 99XX Phones

| Find and List User Groups                                               |                    |  |  |  |  |  |
|-------------------------------------------------------------------------|--------------------|--|--|--|--|--|
| Select All Clear All Add Selected Close                                 |                    |  |  |  |  |  |
| ⊂ Status —                                                              |                    |  |  |  |  |  |
| 10 records found                                                        |                    |  |  |  |  |  |
| User Group (1 - 10 of 10)                                               | Rows per Page 50 🔻 |  |  |  |  |  |
| Find User Group where Name contains  Cti Find Clear Filter              | + <b>-</b>         |  |  |  |  |  |
| Name *                                                                  |                    |  |  |  |  |  |
| Standard CTI Allow Call Monitoring                                      |                    |  |  |  |  |  |
| Standard CTI Allow Call Park Monitoring                                 |                    |  |  |  |  |  |
| Standard CTI Allow Call Recording                                       |                    |  |  |  |  |  |
| Standard CTI Allow Calling Number Modification                          |                    |  |  |  |  |  |
| Standard CTI Allow Control of All Devices                               |                    |  |  |  |  |  |
| Standard CTI Allow Control of Phones supporting Connected Xfer and conf |                    |  |  |  |  |  |
| Standard CTI Allow Control of Phones supporting Rollover Mode           |                    |  |  |  |  |  |
| Standard CTI Allow Reception of SRTP Key Material                       |                    |  |  |  |  |  |
| Standard CTL Secure Connection                                          |                    |  |  |  |  |  |
| Standard RealtimeAndTraceCollection                                     |                    |  |  |  |  |  |
| Select All Clear All Add Selected Close                                 |                    |  |  |  |  |  |

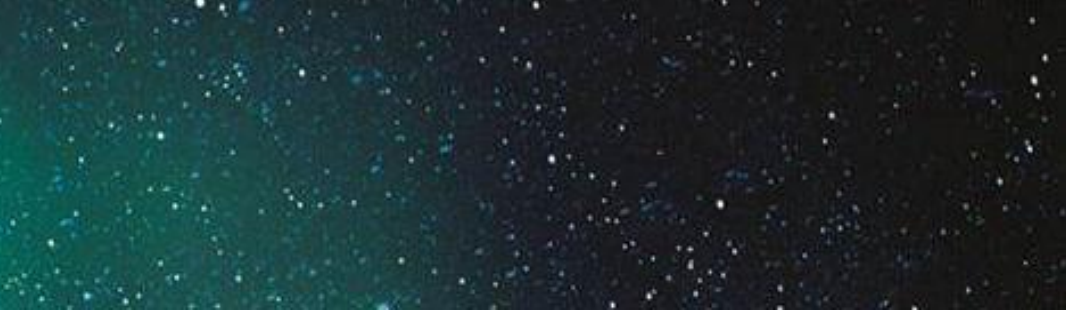

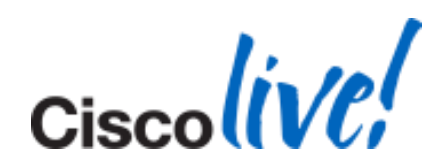

## **Account Details Not in Options Menu**

- Jabber 9.1 and Later
- <CUCM>
- <PhoneService UseCredentialsFrom>Not Set</PhoneService UseCredentialsFrom>
- </CUCM>
- Configuration with Presence no longer working

| Options        |
|----------------|
| General        |
| Audio          |
| Status         |
| Sounds/Alerts  |
| Phone accounts |
| Meetings       |
|                |
|                |
|                |
|                |
|                |
|                |
|                |
|                |
|                |
|                |

|            |                 | J   |
|------------|-----------------|-----|
| Phone serv | ices            |     |
| Username:  | fkarami         |     |
| Password:  | <b>*</b> *****  |     |
|            | Advanced >>     |     |
| Voicemail  |                 |     |
| Username:  | fkarami         |     |
| Password:  | *****           |     |
|            |                 |     |
|            |                 |     |
|            |                 |     |
|            |                 |     |
|            |                 |     |
|            | OK Cancel Apply |     |
|            |                 | - , |

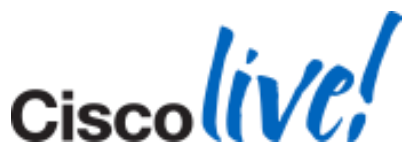

## **Pop-up Error Upon Login**

😽 Cisco Jabber Installer Information

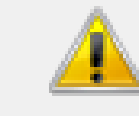

Error 1722. There is a problem with this Windows Installer package. A program run as part of the setup did not finish as expected. Contact your support personnel or package vendor. Action UnRegisterwbxcOIEx, location: ... \wbxcOIEx.exe" /...

OK

### Step 1- Run Following Commands:

- 32 Bit:
  - "C:\Program Files\Cisco Systems\Cisco Jabber\wbxcOIEx.exe" /regserver
- 64 Bit:
  - "C:\Program Files (x86)\Cisco Systems\Cisco Jabber\x64\wbxcOIEx64.exe" /regserver

### Step 2- Uninstall and Reinstall the Jabber Client

-23

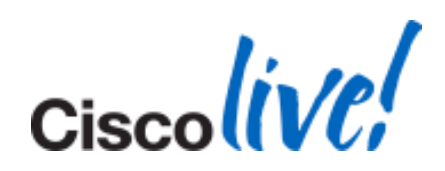

## **Jabber and WebEx Productivity Tools**

## The Endless Cycle of Conflict

- Requirement: This Software to be Installed on The Same Machine.
- ieatgpc.dll shared by both applications
- Trigger: Upgrade Jabber
- Consequence:
  - WebEx Productivity Tools Reinstalls Upon Launch
  - Different Version of ieatgpc.dll for Jabber now
  - Jabber Installer Launches and Installs ieatgpc.dll Again
  - Different Version of ieatgpc.dll for WebEx Productivity Tools
- Bug: CSCtz84051 (Fixed in Version 10)
- Workaround:
  - Uninstall WebEx Productivity tool.
  - Uninstall and re-install Jabber Windows
  - Re-install WebEx Productivity tool

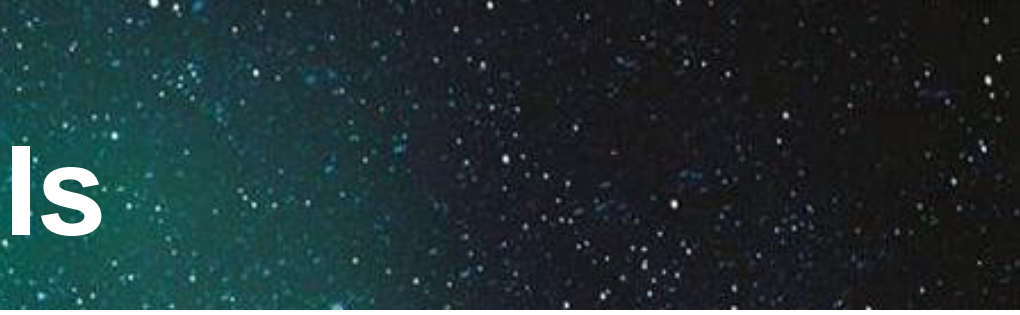

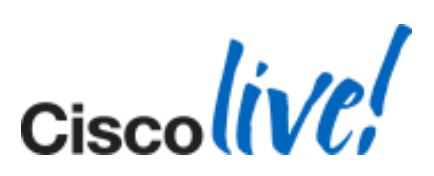
### **Phone Control is Not Working**

### Symptoms and Cause

- Symptoms
  - User Authenticates
  - IM/Presence Functions Correctly
  - Phone Control Does Not Work
  - Option > Phone Accounts Shows a Spinning Wheel
- Cause
  - Jabber Authenticates with Server
  - Attempt to Locate CCMCIP Profile (Cisco Unified Communications Manager IP) Phone)
  - CCMCIP: List of Associated Devices for User

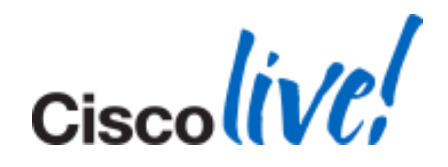

### **Phone Control is Not Working**

### Resolution

- CUCM Config
  - Verify CCMCIP (Cisco CallManager Cisco IP Phone Service) is Running.
  - Device is Associated to User
- CUPS Configuration:
  - CCMCIP Profile is Configured
  - CCMCIP Profile Associated With Correct User
  - Correct CCMCIP Host
  - Audio Profile is Configured
  - Audio Profile associated with the correct User

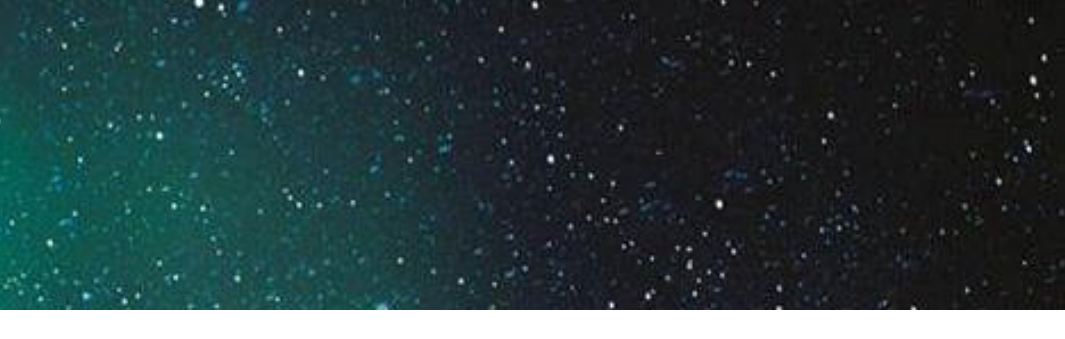

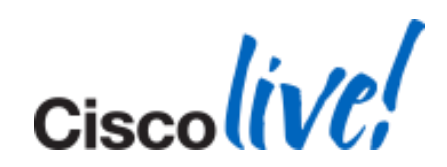

### **Display Photo is Not Updated**

### Photos Downloaded to

C:\Users\<userid>\AppData\Local\Cisco\Unified Communications\Jabber\CSF\Photos

- The issue seen in
  - Default thumbnailPhoto from AD
  - Jabber-Config.xml Photo Substitution
    - <PhotoSource>sAMAccountName</PhotoSource> <PhotoURISubstitutionEnabled>True</PhotoURISubstitutionEnabled> <PhotoUriSubstitutionToken>sAMAccountName</PhotoUriSubstitutionToken> <PhotoUriWithToken>http://URL/sAMAccountName.JPG</PhotoUriWithToken>
- Bug: CSCtz78946
- Workaround: Delete the old file from location above.

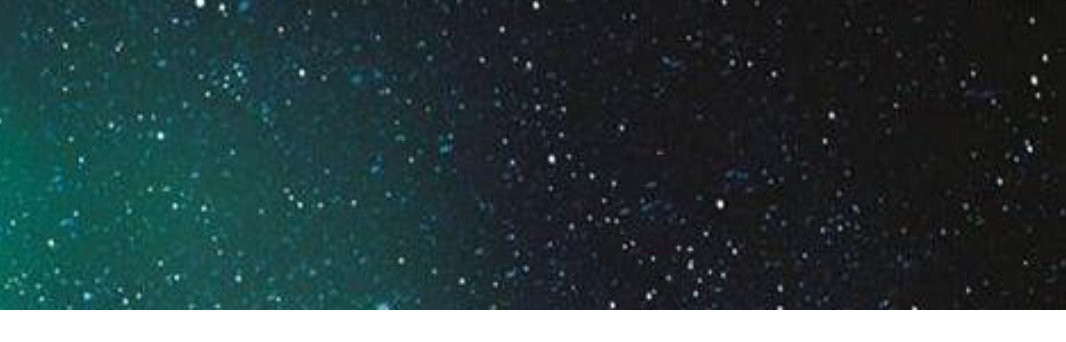

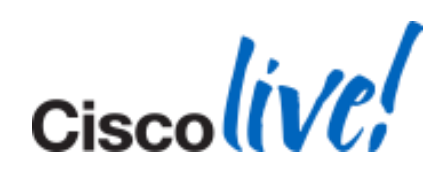

# Video Tab is Missing in Options Menu

- User in Deskphone Mode
- Softphone CSF disabled for Video
- Admin Disabled Video
- User is an IM-Only User
  - Check here:
    - CUP -> Application -> Cisco Jabber -> User settings -> Application profile
    - If No CTI Gateway and no CCMCIP Profile Then no Video Option.

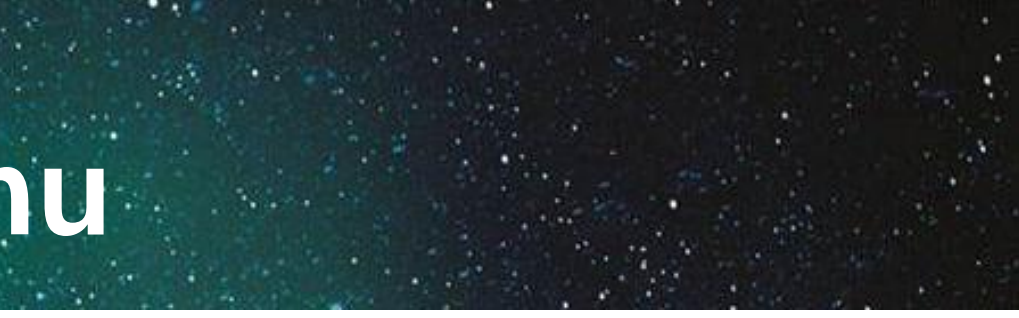

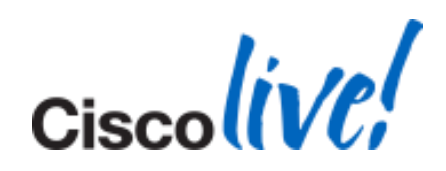

### Error Code CJ:1000:1 on the Jabber Client

- Symptoms:
  - Unknown Error Message CJ:1000:1 in The Notification Area After Login
- Cause:
  - Log into Jabber While Still Logged into Another Jabber Client. E.g. Jabber for Mac
  - Bug: CSCtz42069 (Fixed in 9.0.4 Already)
- Fix:
  - Upgrade to Latest Version.

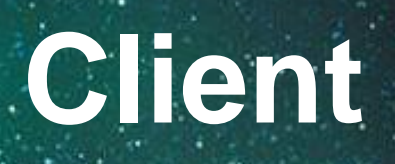

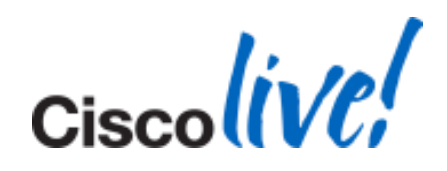

# Wrong Timestamp on Voicemails

- Checking via Phone has correct Timestamp
- On Jabber shows 1 hour behind
- Bug: CSCud86088
- Fixed in 9.2

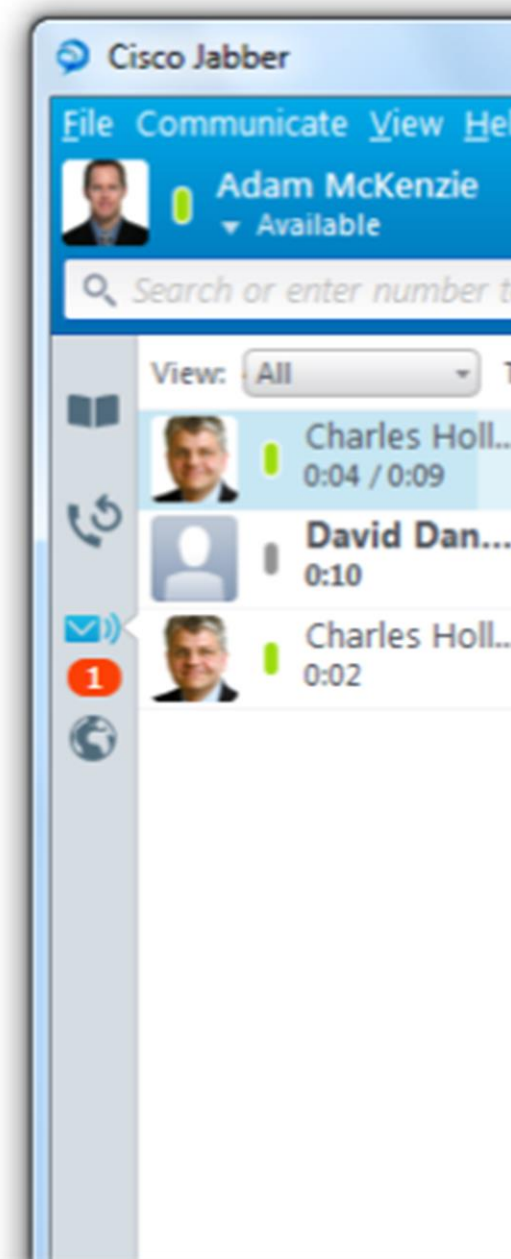

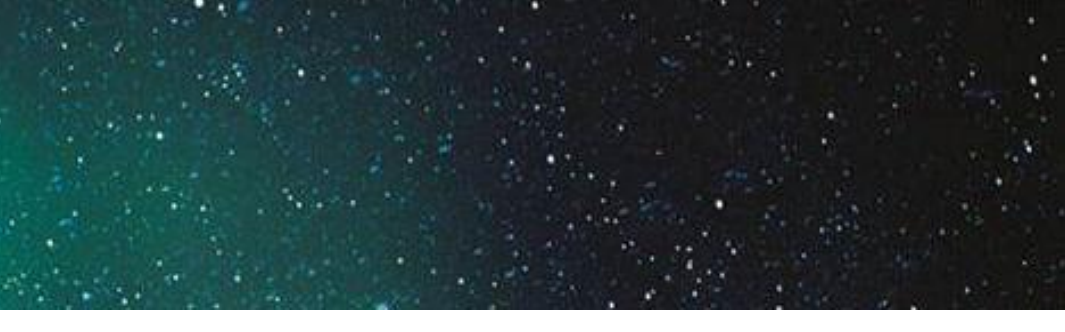

|                       | L |
|-----------------------|---|
| lp                    | L |
|                       | L |
| to call               | L |
| Type: All 🔹           | L |
| . 02/11/2011, 22:31 🕕 | L |
| 18/04/2011, 14:05 🕑   | L |
| . 18/04/2011, 13:10 🕑 | L |
|                       | L |
|                       | L |
|                       | L |
|                       | L |
|                       | L |
|                       |   |
|                       |   |
|                       |   |

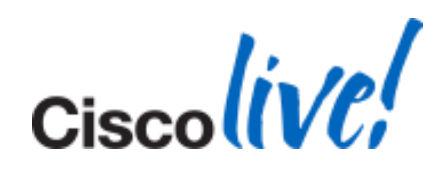

# **Settings Lost After Upgrade**

- Scenario:
  - Upgrade to 9.1.3
  - Jabber Loses Saved Configuration. E.g. Auto login at startup
- Resolution:
  - Include these values in config.xml file:
    - Start\_Client\_On\_Start\_OS: True: false
  - Writes value to configData.properties
    - Location: C:\Users\username\AppData\Roaming\Cisco\Unified Communications\Jabber\CSF\Config
  - Overrides all other settings
  - If installed/uninstalled, stays on machine until manually deleted.

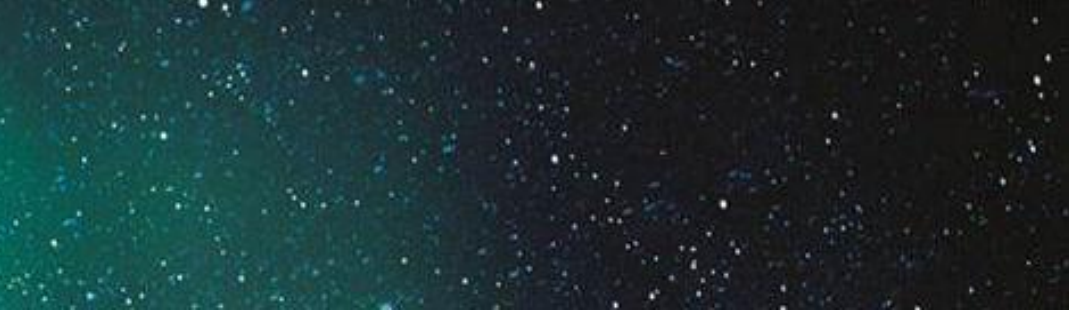

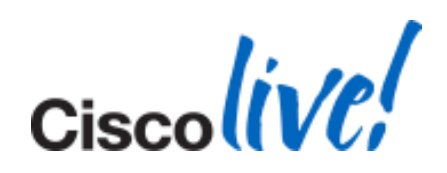

### **Push Jabber Client Settings**

- Using jabber-config.xml change user settings
- Parameters
  - Set\_Status\_Away\_On\_Inactive:true:false
  - Set\_Status\_Inactive\_Timeout:<No. of Minutes>
  - Set\_Status\_Away\_On\_Lock\_OS:true:false
  - Start\_Calls\_With:video:audio
  - Start\_Client\_On\_Start\_OS:true:false
- Sample Config
  - <Options>

<Set\_Status\_Away\_On\_Inactive>true</Set\_Status\_Away\_On\_Inacti <Set\_Status\_Inactive\_Timeout>15</Set\_Status\_Inactive\_Timeout> <Set\_Status\_Away\_On\_Lock\_OS>true</Set\_Status\_Away\_On\_Lock\_OS> <Start\_Calls\_With>video</Start\_Calls\_With> <Start\_Client\_On\_Start\_OS>false</Start\_Client\_On\_Start\_OS>

</Options>

Options

General

Chats

Audio

Video

Calls

Status

Privacy

Meetings

Integration

Sounds/Alerts

Phone accounts

|    | 100  |             |                |                     |                |
|----|------|-------------|----------------|---------------------|----------------|
|    | 1 23 | No. Yester  |                | · .                 |                |
|    |      |             |                |                     |                |
|    |      |             |                |                     |                |
|    |      |             | See.           | ** #                | and the second |
|    |      |             | 1. 1. 1. 1. 1. |                     |                |
| 11 |      | Profile and |                | State of the second |                |

| Status <ul> <li>Show me as 'Away' when inactive for 15 minutes</li> <li>Show me as 'Away' when I lock my computer</li> </ul> |
|----------------------------------------------------------------------------------------------------|
| Let other users know when I am:                                                                                              |
| ✓ In a meeting (according to my calendar)                                                                                    |
|                                                                                                    |
|                                                                                                    |
| OK Cancel Apply                                                                                                    |

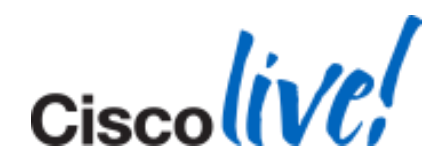

### **Configuration File Issues**

Unable to Download Configuration File

- Restart TFTP Server
- Check The Name of Configuration File
  - The name is case sensitive
  - The file MUST be called jabber-config.xml
- Make Sure Corporate Firewall is Not Blocking The Download of The Config File

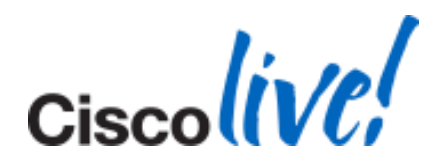

### **Configuration File Issues**

Cisco Jabber for Windows Does Not Read The Config File

- Check to Make Sure That The File is Being Downloaded
- UTF-Encoding
- Contain Only Valid XML Character Entities. e.g.
  - Use & amp instead of &
  - Open the configuration file in Internet Explorer to make sure the file is valid If Internet Explorer shows the XML structure, your file is correct. Otherwise look for mistakes in the XML file.

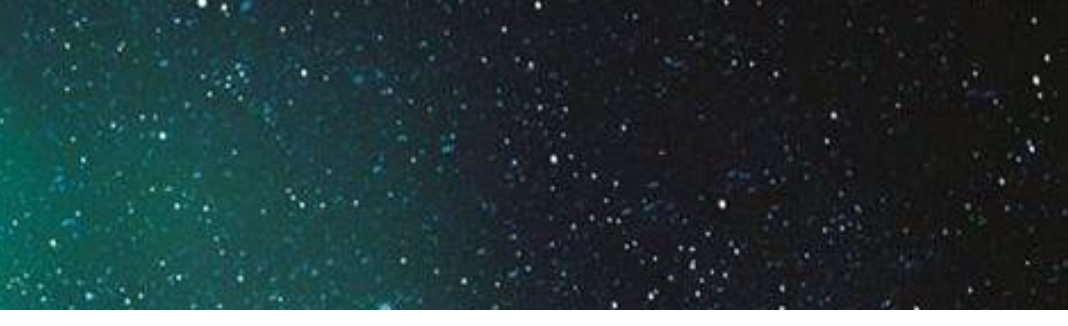

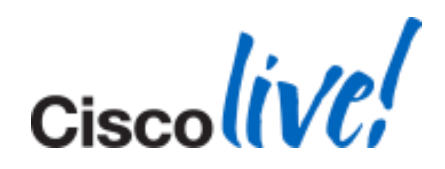

### **Configuration File Issues**

**Cisco Jabber for Windows Uses Old Configuration Settings** 

- Restart TFTP Service
- Open Configuration File in Your Browser to Confirm the Correct Version is Uploaded.
- Make Sure Jabber for Windows is Able to Download the Configuration File.

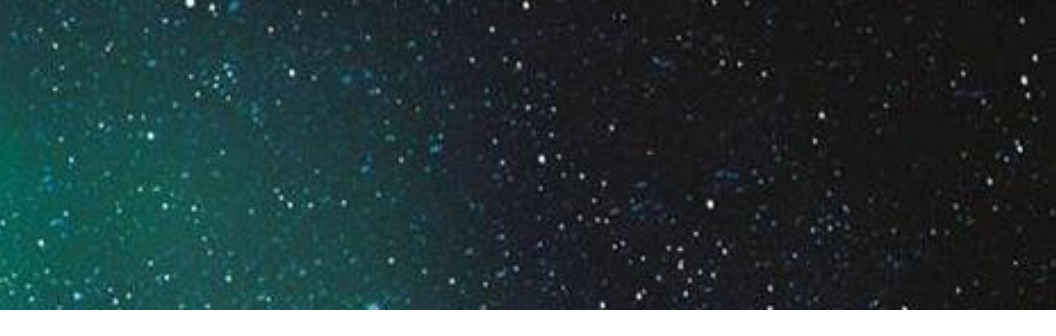

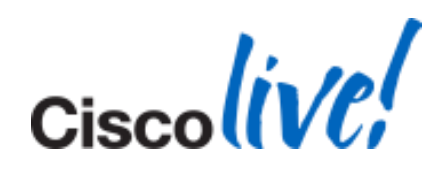

# Jabber on UC9.x

### **CM Administration**

ommunications Solutions

| ources 👻 Advanced Features 👻 Device 👻 Application 👻 | Use | er Management 👻  | Bulk Administration | • | Help 👻           |
|-----------------------------------------------------|-----|------------------|---------------------|---|------------------|
|                                                     |     | Application User |                     |   |                  |
|                                                     |     | End User         |                     |   |                  |
|                                                     |     | User/Phone Add   | ۰.                  |   |                  |
|                                                     |     | SIP Realm        |                     |   |                  |
|                                                     |     | User Settings    | Þ                   |   | Credential Polic |
| Administration                                      |     |                  |                     |   | Credential Polic |
|                                                     |     |                  |                     |   | Role             |
|                                                     |     |                  |                     |   | Access Contro    |
|                                                     |     |                  |                     |   | Application Us   |
|                                                     |     |                  |                     |   | End User CAP     |
|                                                     |     |                  |                     |   | UC Service       |
|                                                     |     |                  |                     |   | Service Profile  |
|                                                     |     |                  | L                   |   |                  |

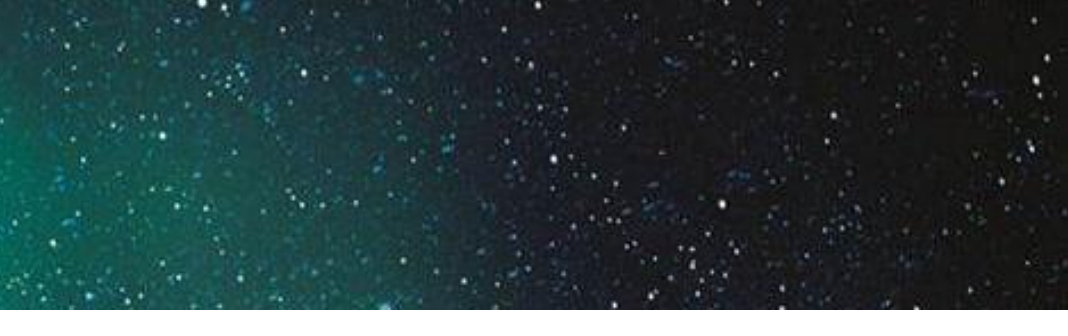

|                  |    | Navigation | Cisco   |
|------------------|----|------------|---------|
|                  |    | Sear       | ch Docu |
|                  |    |            |         |
|                  |    |            |         |
|                  |    |            |         |
|                  |    |            |         |
|                  | l. |            | -1      |
| icy Default      |    |            |         |
| icy              |    |            |         |
|                  |    |            |         |
| ol Group         |    |            | -       |
| ser CAPF Profile |    |            |         |
| PF Profile       |    |            |         |
|                  |    |            |         |
| e                |    |            |         |
|                  |    |            |         |

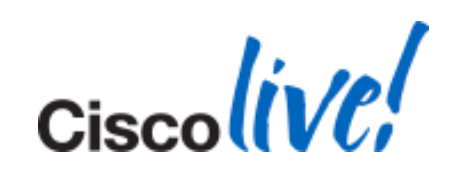

### **Directory Configuration**

| UC Service Configura    | tion                                   |
|-------------------------|----------------------------------------|
| Save 🔀 Delete           | 📋 Copy  Reset 🥖 Apply Config 🕂 Add New |
| - Status                |                                        |
| Update successful       |                                        |
| Add a UC Service —      | Directory                              |
| Product Type*           | Directory                              |
| Name*                   | CiscoLive                              |
| Description             |                                        |
| Host Name/IP Address*   | 10.66.90.199                           |
| Port                    | 389                                    |
| Protocol                | ТСР                                    |
| — Save Delete C         | TCP<br>UDP<br>TLS                      |
| (i) *- indicates requir | red item.                              |

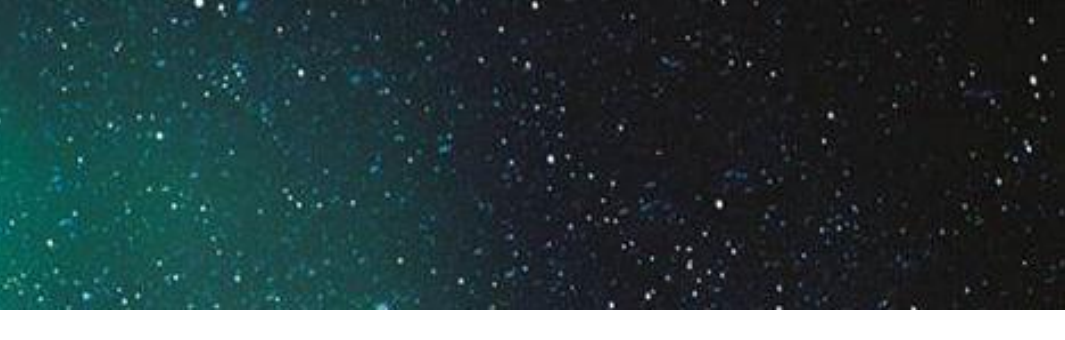

### TCP Port 389 UDP Port 389 TLS Port 7993

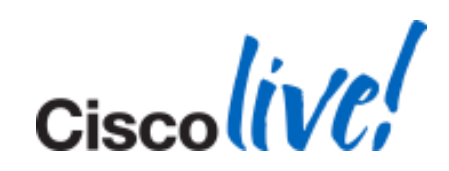

### **IM and Presence**

### UC Service Configuration

| Save                | Delete     | Сору | Preset | 2 | Apply Config | Add New |
|---------------------|------------|------|--------|---|--------------|---------|
| - Status -<br>Add s | successful |      |        |   |              |         |

| · Add a UC Service —<br>UC Service Type: | IM and Presence                        |  |  |  |  |  |
|------------------------------------------|----------------------------------------|--|--|--|--|--|
| Product Type *                           | ct Type * Unified CM (IM and Presence) |  |  |  |  |  |
| Name*                                    | CiscoLive-IM                           |  |  |  |  |  |
| Description                              | CiscoLive-IM                           |  |  |  |  |  |
| Host Name/IP Address*                    | 10.66.90.60                            |  |  |  |  |  |

 $(\mathbf{i})$ \*- indicates required item.

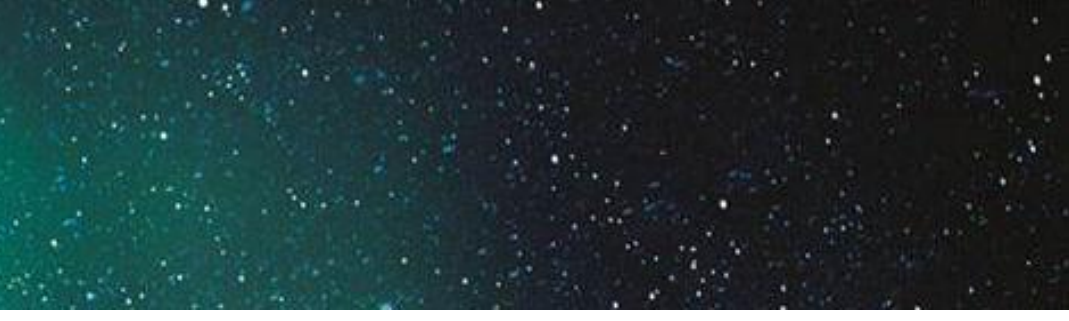

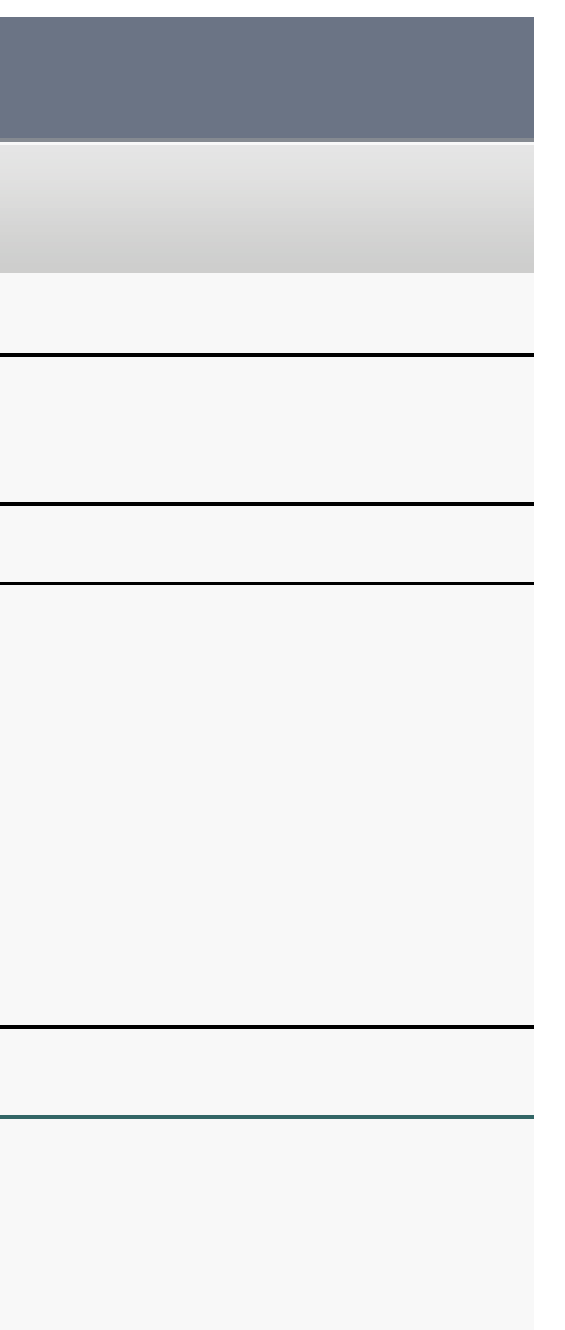

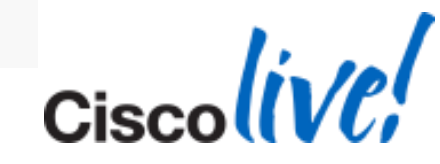

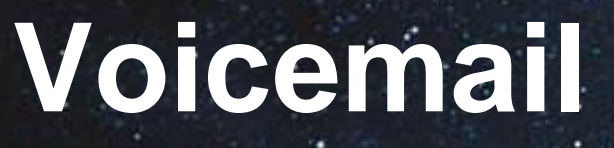

| UC Service | Configuration |  |
|------------|---------------|--|
|            | comgaration   |  |

| Save       | Delete    | Сору | Preset Reset | 🧷 Apply Config | Add New |  |
|------------|-----------|------|--------------|----------------|---------|--|
| - Status - | uccessful |      |              |                |         |  |

| — Add a UC Service —  |                                 |
|-----------------------|---------------------------------|
| UC Service Type:      | Voicemail                       |
| Product Type*         | Unity Connection                |
| Name*                 | CiscoLive-Voicemail             |
| Description           | CiscoLive-Voicemail             |
| Host Name/IP Address* | 10.66.90.80                     |
| Port                  | 443                             |
| Protocol              | HTTP -                          |
|                       | - HTTP                          |
|                       | HTTPS                           |
| - Save Delete C       | copy Reset Apply Config Add New |

 $(\mathbf{i})$ \*- indicates required item.

### HTTP on Port 80 HTTPS on Port 443

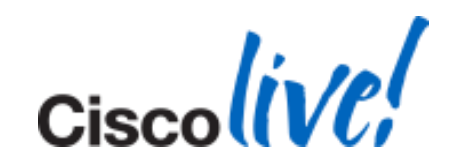

### Mailstore

| UC Service Configuration |                     |  |  |  |  |
|--------------------------|---------------------|--|--|--|--|
| Save                     |                     |  |  |  |  |
| — Status ———             |                     |  |  |  |  |
| i Status: Ready          |                     |  |  |  |  |
| Add a UC Comico —        |                     |  |  |  |  |
| UC Service Type:         | MailStore           |  |  |  |  |
| Product Type:            | Exchange            |  |  |  |  |
| Name*                    | CiscoLive-Mailstore |  |  |  |  |
| Description              | CiscoLive-Mailstore |  |  |  |  |
| Host Name/IP Address*    | 10.66.90.80         |  |  |  |  |
| Port                     | 143                 |  |  |  |  |
| Protocol                 | ТСР                 |  |  |  |  |
| l                        | TCP                 |  |  |  |  |
| - <b>Sava</b>            |                     |  |  |  |  |
| Jave                     | TLS                 |  |  |  |  |
| indicates requir         | ed item.            |  |  |  |  |

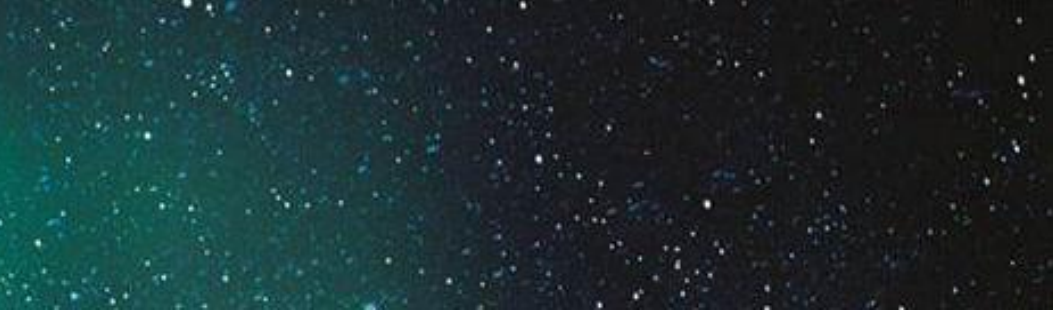

### TCP/UDP on Port 143 SSL on Port 993 TLS on Port 143 or 7993

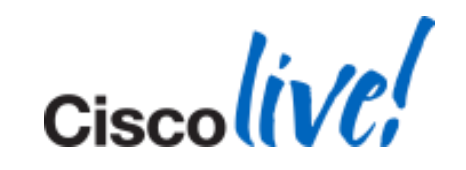

# **CTI Service**

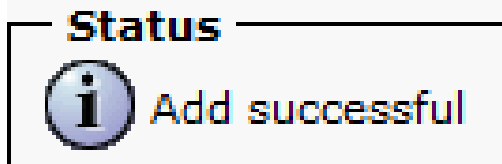

| — Add a UC Service —                          |               |  |  |
|-----------------------------------------------|---------------|--|--|
| UC Service Type:                              | СТІ           |  |  |
| Product Type:                                 | CTI           |  |  |
| Name*                                         | CiscoLive-CTI |  |  |
| Description                                   | CiscoLive-CTI |  |  |
| Host Name/IP Address*                         | 10.66.90.55   |  |  |
| Port                                          | 2748          |  |  |
| Protocol:                                     | тср           |  |  |
| - Save Delete Copy Reset Apply Config Add New |               |  |  |
| indicates required item.                      |               |  |  |

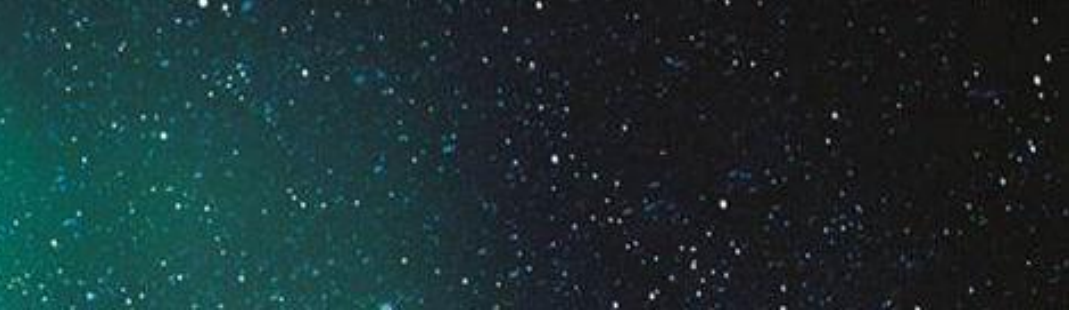

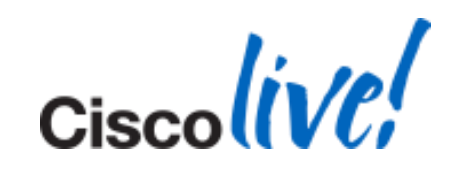

# Create a UC Profile

| – Voicemail Profile |                                       |
|---------------------|---------------------------------------|
| Primary             | CiscoLive-Voicemail 🔻                 |
| Secondary           | <none> 💌</none>                       |
| Tertiary            | <none></none>                         |
| Credentials         | source for voicemail service* Not set |

| - MailStore Profile |                    |               |
|---------------------|--------------------|---------------|
| Primary             | CiscoLive-Mailsto  | re 🔻          |
| Secondary           | <none> 💌</none>    |               |
| Tertiary            | <none> 💌</none>    |               |
| Inbox Folde         | <u>er</u> *        | INBOX         |
| Trash Folde         | <u>:r</u> *        | Deleted Items |
| Polling Inte        | rval (in seconds)* | 60            |
| Allow du            | ual folder mode    |               |

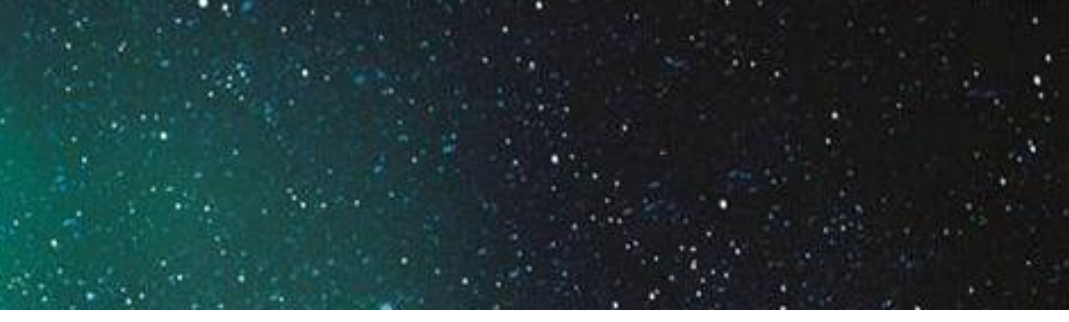

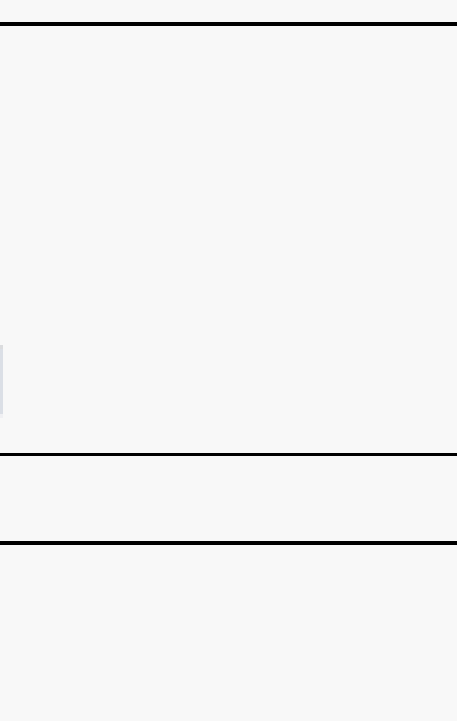

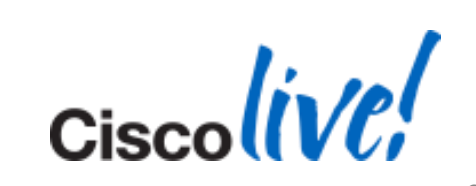

# Create a UC Profile (Cont.)

| - Directory Profile                                        |   |  |
|------------------------------------------------------------|---|--|
| Primary CiscoLive-Directory -                              |   |  |
| Secondary <pre></pre> <pre></pre>                          |   |  |
| Tertiary <a>None&gt; •</a>                                 |   |  |
| Use UDS for Contact Resolution                             |   |  |
| Use Logged On User Credential                              |   |  |
| <u>Username</u>                                            |   |  |
| Password                                                   |   |  |
| Search Base 1                                              |   |  |
| Search Base 2                                              |   |  |
| Search Base 3                                              |   |  |
| Recursive Search on All Search Bases                       |   |  |
| Search Timeout (seconds)*                                  | 5 |  |
| Base Filter (Only used for Advance Directory)              |   |  |
| Predictive Search Filter (Only used for Advance Directory) |   |  |
|                                                            |   |  |

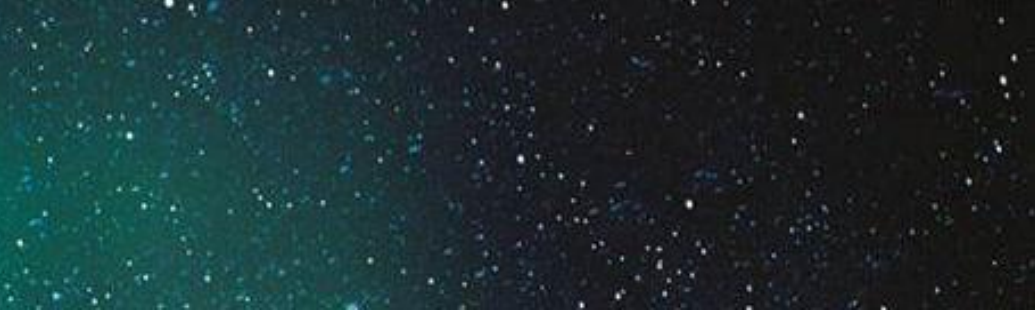

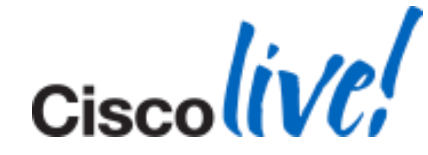

# Create a UC profile (Cont.)

| — IM and Pr | esence Prof     | ile |
|-------------|-----------------|-----|
| Primary     | CiscoLive-IM    | Ŧ   |
| Secondary   | <none> 💌</none> |     |
| Tertiary    | <none> 💌</none> |     |

| - CTI Profi | le ——         |       |
|-------------|---------------|-------|
| Primary     | CiscoLive     | e-CTI |
| Secondary   | <none></none> | •     |
| Tertiary    | <none></none> | -     |
|             |               |       |

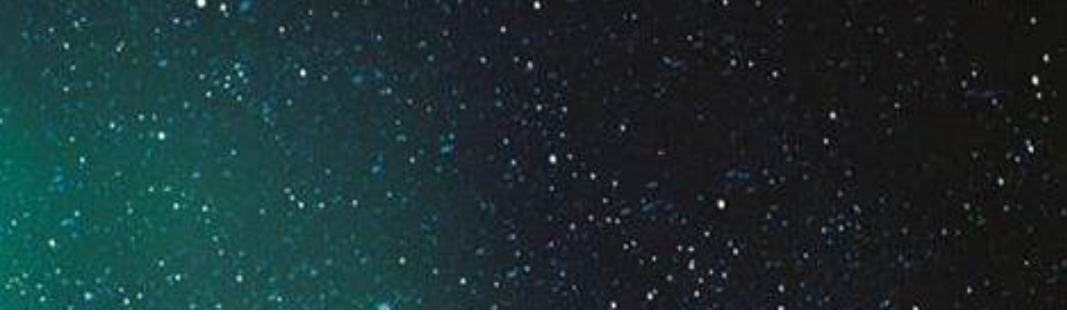

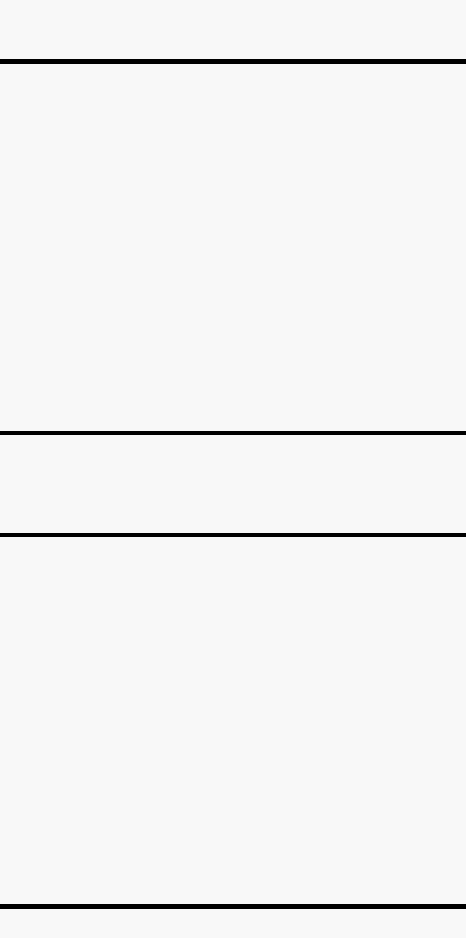

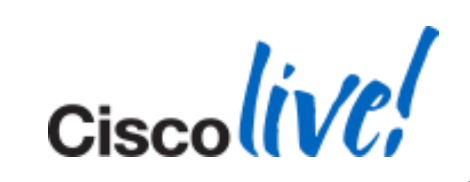

### **Enable User**

|                    | End User Configuratio | 'n                              |                   |
|--------------------|-----------------------|---------------------------------|-------------------|
|                    | Save                  |                                 |                   |
|                    | User Information      | Active Local User               |                   |
|                    | User ID*              | farbod.karami                   | ]                 |
|                    | Password              | ••••                            |                   |
|                    | Confirm Password      | ••••                            | ]                 |
| - Service Settings | 5                     |                                 |                   |
| 🗷 License Us       | ser for Unified (     | CM IM and Presence (Configure I | IM and Presence i |
| UC Service Profile | CiscoLi               | ve                              | - Vi              |

| Design Information |                           |                                                       |                                    |
|--------------------|---------------------------|-------------------------------------------------------|------------------------------------|
| - Device Informat  | ion —                     |                                                       | _                                  |
|                    | User Locale               | English, United States                                | •                                  |
|                    | Associated PC             |                                                       |                                    |
|                    | Digest Credentials        |                                                       |                                    |
|                    | Confirm Digest Credential | s                                                     |                                    |
|                    |                           |                                                       |                                    |
|                    | – Service Settings ——     |                                                       |                                    |
|                    | I Home Cluster            |                                                       |                                    |
|                    | 🗷 License User for l      | Jnified CM IM and Presence (Configure IM and Presence | in the associated UC Service Profi |
|                    | UC Service Profile        | CiscoLive 🔹                                           | View Details                       |

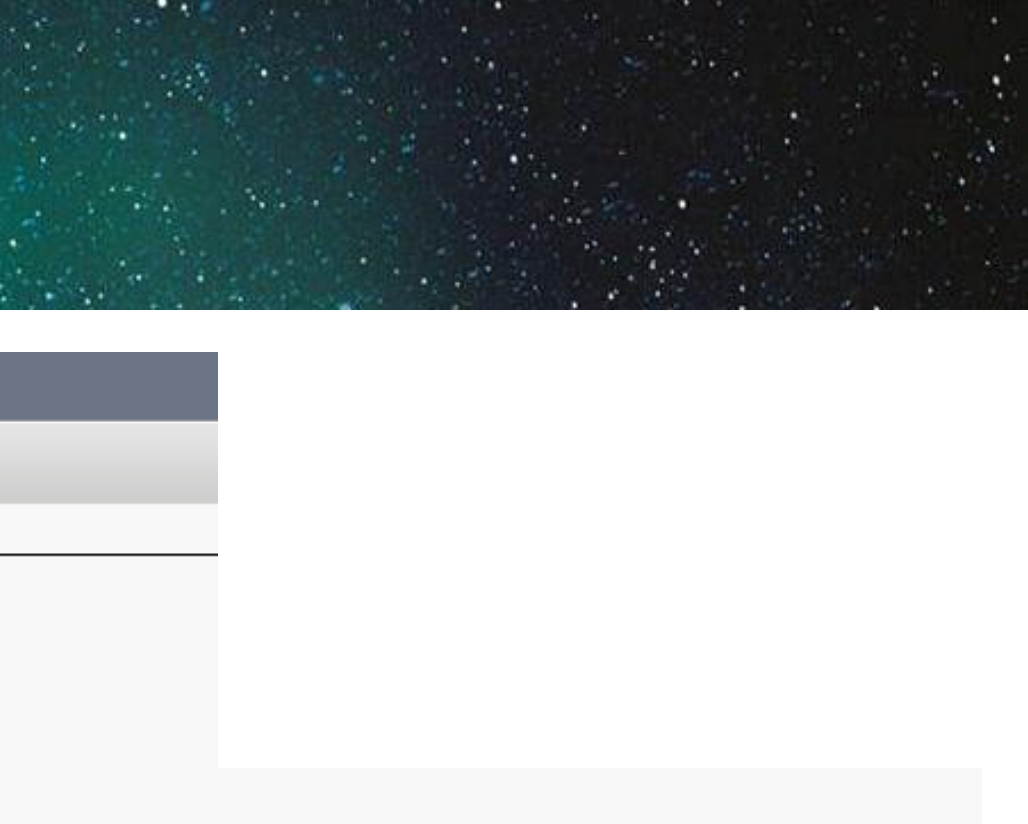

### in the associated UC Service Profile)

View Details

| ile) |            |
|------|------------|
|      | Ciscolive, |

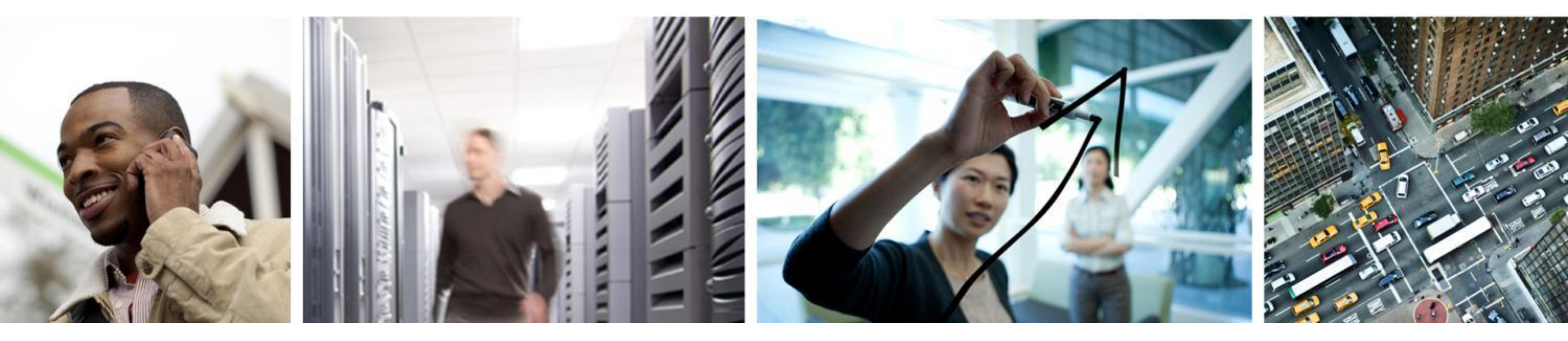

# Q & A

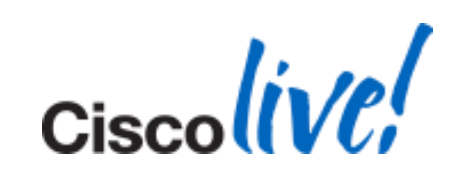

# **Complete Your Online Session Evaluation**

### Give us your feedback and receive a **Cisco Live 2014 Polo Shirt!**

Complete your Overali Event Survey and 5 Session **Evaluations.** 

- Directly from your mobile device on the Cisco Live Mobile App
- By visiting the Cisco Live Mobile Site www.ciscoliveaustralia.com/mobile
- Visit any Cisco Live Internet Station located throughout the venue

Polo Shirts can be collected in the World of Solutions on Friday 21 March 12:00pm - 2:00pm

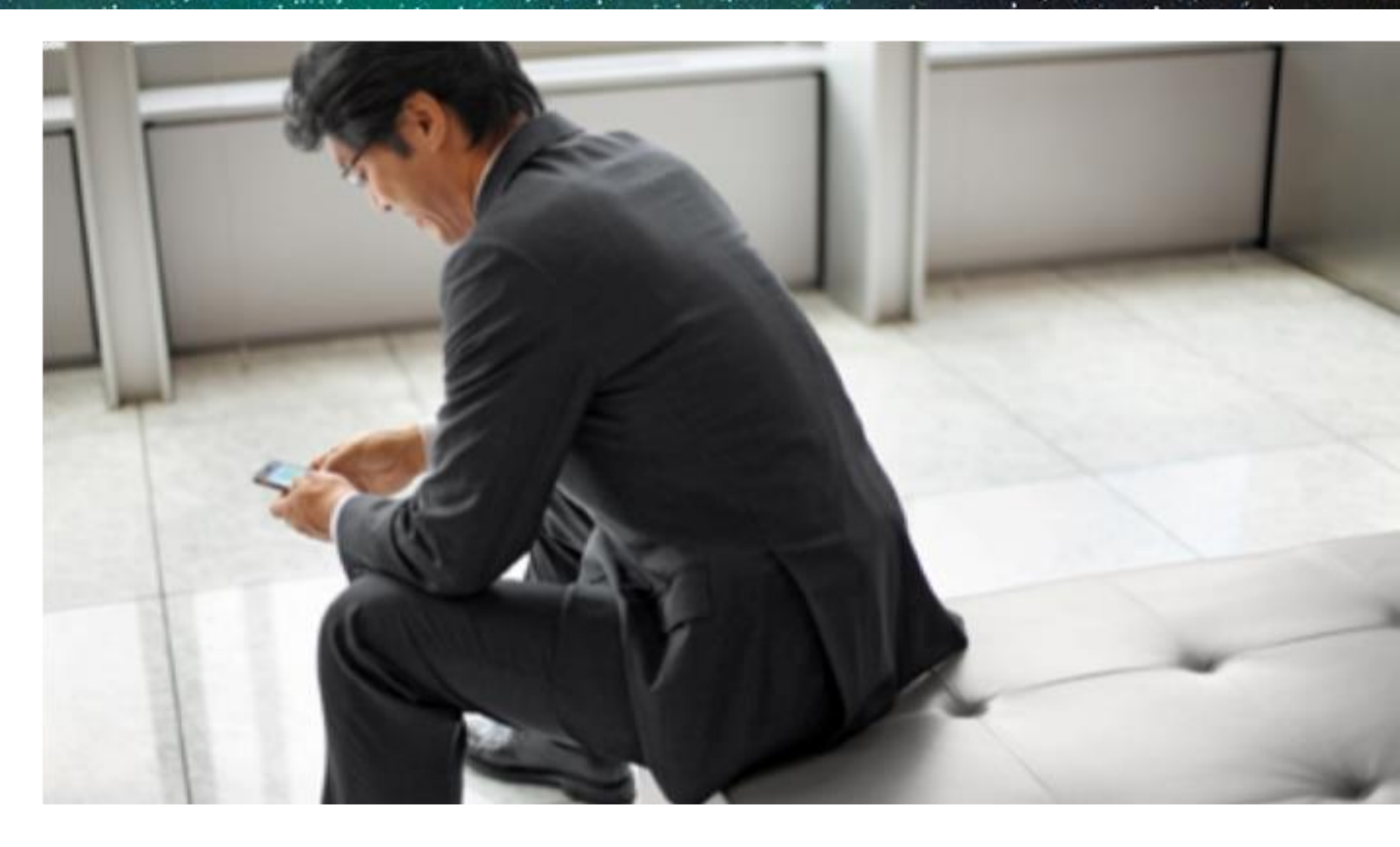

### Learn online with Cisco Live!

Visit us online after the conference for full access to session videos and presentations. www.CiscoLiveAPAC.com

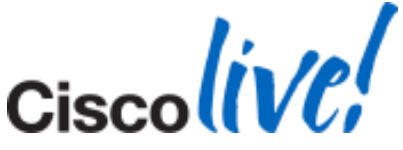

#